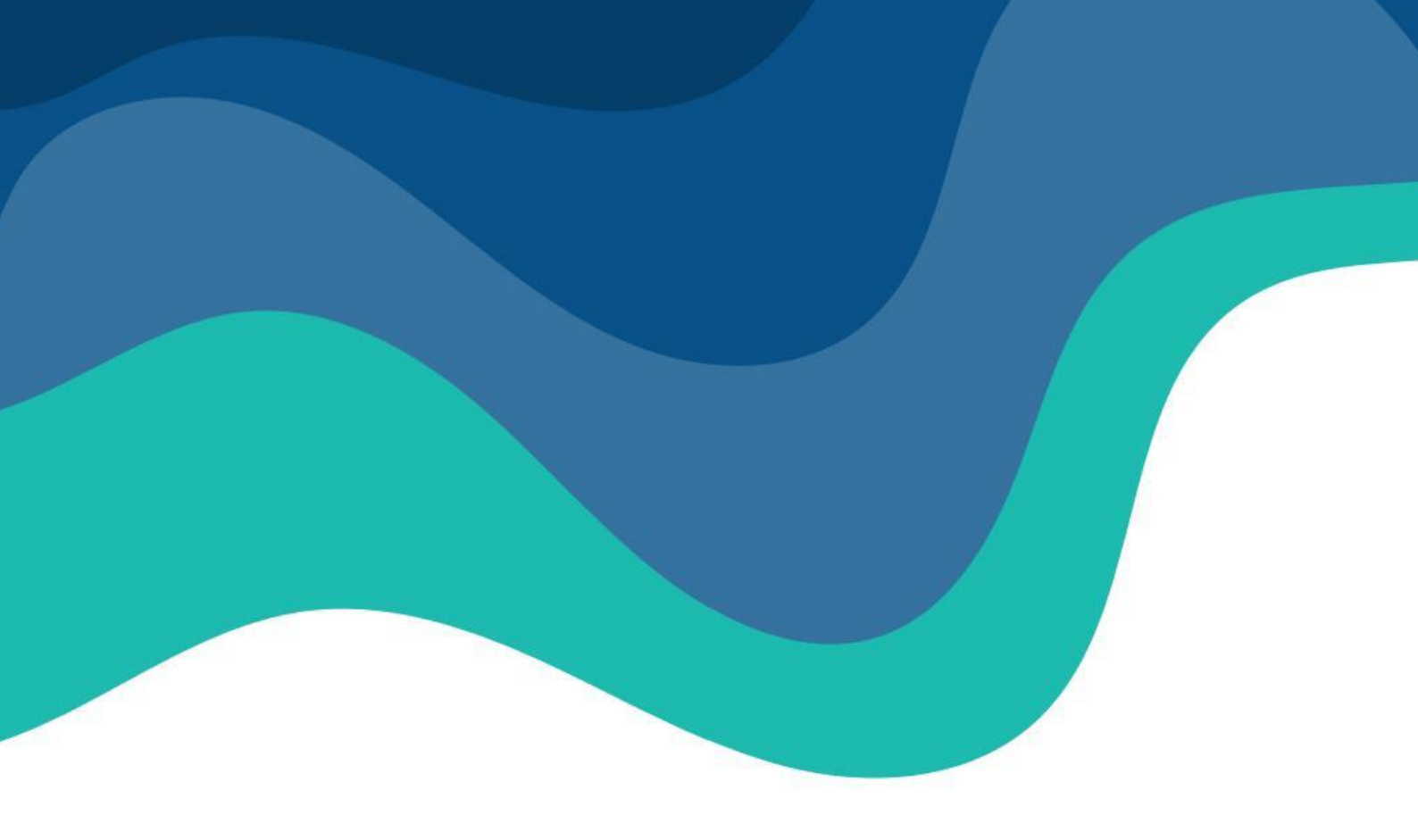

### Sistema de Prestação de Contas CONVENENTE

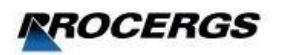

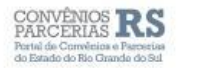

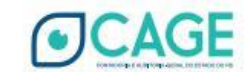

SECRETARIA DE PLANEJAMENTO GOVERNANÇA E GESTÃO

SECRETARIA DA FAZENDA

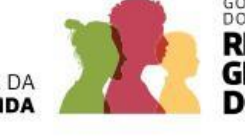

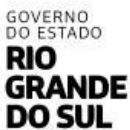

#### SUMÁRIO

| 1. APRES  | SENTAÇÃO                                                                   | 2   |
|-----------|----------------------------------------------------------------------------|-----|
| 2. DO DE  | EVER DE PRESTAR CONTAS                                                     | 3   |
| 3. SOLICI | TAÇÃO DE PRESTAÇÃO DE CONTAS - PROCEDIMENTOS NO SISTEMA                    | 4   |
| 3.1       | Acesso ao Portal Convênios e Parcerias RS                                  | 4   |
| 3.2       | Acesso na Área Logada                                                      | 6   |
| 3.2.      | 1 Cadastro de novos usuários                                               | 10  |
| 3.3       | Inclusão da Prestação de Contas                                            | 11  |
| 3.4       | Inclusão de Recebimentos                                                   | 15  |
| 3.4.      | 1 Contrapartida Financeira                                                 | 16  |
| 3.4.      | .2 Ressarcimento                                                           | 17  |
| 3.5       | Inclusão de Pagamentos                                                     | 19  |
| 3.6       | Extrato Bancário                                                           | 28  |
| 3.7       | Aba Contrapartida Serviços/Bens                                            | 39  |
| 3.8       | Inclusão de Relatórios e outros Documentos                                 | 42  |
| 3.9       | Aba Devolução                                                              | 45  |
| 3.9.      | 1 Devolução Estado                                                         | 46  |
| 3.9.      | .2 Devolução Convenente                                                    | 57  |
| 3.10      | Verificando Pendências                                                     | 59  |
| 3.10      | 0.1 Regularizando Pendências Impeditivas                                   | 59  |
| 3.10      | 0.2 Justificando Pendências                                                | 62  |
| 3.11      | Aba "Monitoramento"                                                        | 66  |
| 3.12      | Verificando Situação e o Fluxo da Prestação de Contas                      | 67  |
| 3.13      | Concluindo e entregando uma Solicitação de Prestação de Contas de Convênio | 68  |
| 4. FLUXC  | OGRAMA DA INCLUSÃO DE PRESTAÇÃO DE CONTAS DE CONVÊNIOS                     | 73  |
| 5. DÚVIC  | DAS FREQUENTES                                                             | 75  |
| 6. HISTÓ  | DRICO DE ATUALIZAÇÕES                                                      | 101 |

#### 1. APRESENTAÇÃO

Este documento visa facilitar a compreensão dos procedimentos no Sistema de Finanças Públicas do Estado - FPE necessários à correta prestação de contas dos recursos recebidos mediante os Termos de Convênio.

Em atendimento a INSTRUÇÃO NORMATIVA CAGE Nº 04/2024, esses procedimentos dar-se-ão de forma eletrônica, através do Portal Convênios e Parcerias RS (<u>https://www.convenioseparcerias.rs.gov.br</u>), ambiente que permite o acompanhamento transparente das etapas dos procedimentos relativos a Convênios e Parcerias Estaduais.

#### 2. DO DEVER DE PRESTAR CONTAS

O convenente, aqui entendido como o Município ou outra Entidade que possua ajuste firmado com o Estado do Rio Grande do Sul, enquanto gestor de recursos públicos, têm o dever de prestar contas desses, sujeitando-se à fiscalização dos órgãos de controle interno e externo.

A não comprovação de que os recursos recebidos foram efetivamente empregados na execução do objeto do convênio; a inexistência de correlação entre os gastos efetuados e os documentos apresentados na prestação de contas; a omissão, no todo ou em parte, no dever de prestar contas; ou demais irregularidades, implicam na responsabilização do convenente e de seus responsáveis perante os órgãos competentes, nos termos das normas aplicáveis.

Como já mencionado, a prestação de contas será realizada em plataforma eletrônica. No Estado, esses procedimentos serão feitos diretamente no Portal Convênios e Parcerias RS, cuja forma de acesso e o passo-a-passo dos procedimentos são apresentados neste manual.

#### 3. SOLICITAÇÃO DE PRESTAÇÃO DE CONTAS - PROCEDIMENTOS NO SISTEMA

A prestação de contas dos Convênios dar-se-á diretamente no Portal Convênios e Parcerias RS, acessível pelo link: <u>http://www.convenioseparcerias.rs.gov.br</u>.

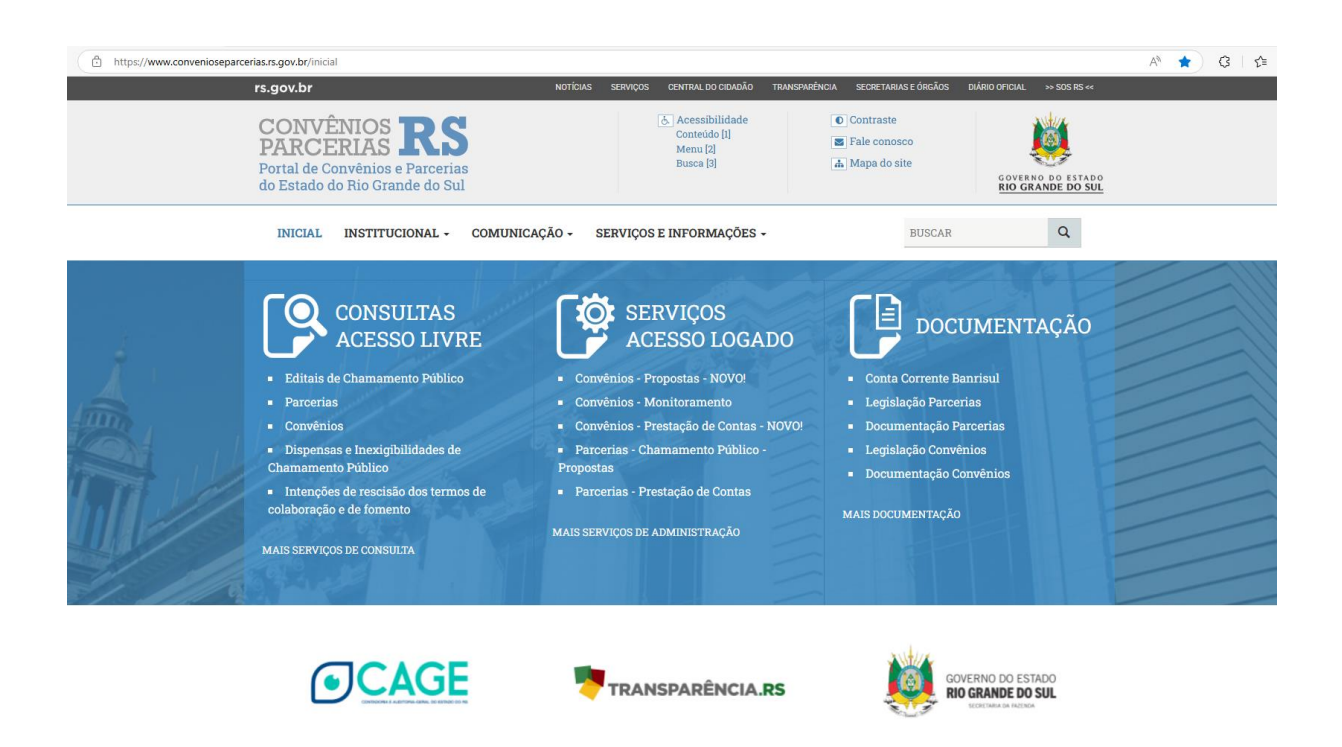

#### 3.1 Acesso ao Portal Convênios e Parcerias RS

No Portal, na área destinada aos Serviços de Acesso Logado, estará disponível a opção <u>Convênios - Prestação de Contas - NOVO!</u>.

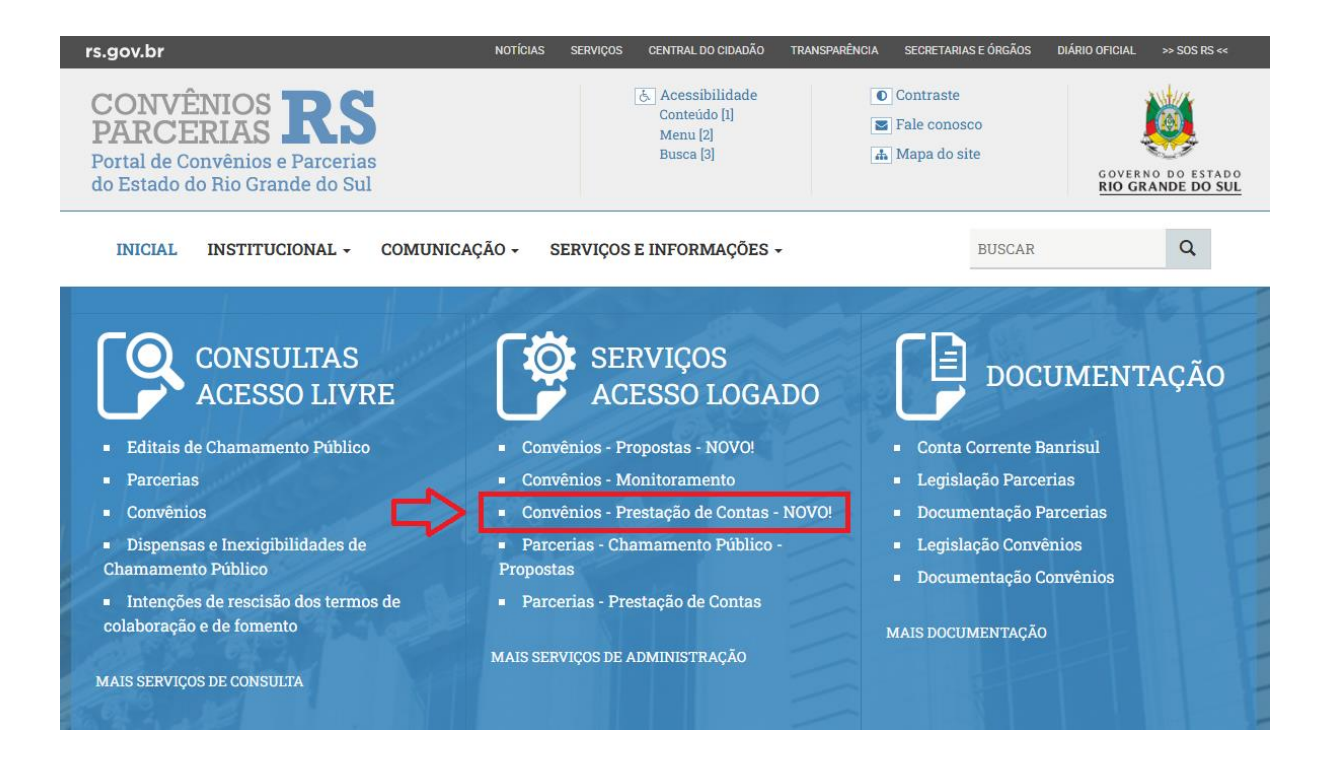

Ao clicar no link **Convênios - Prestação de Contas**, o portal direcionará para a tela de acesso ao serviço.

| rs.gov.br                              | ΝΟΤΊΟΙ                                                                                                    | AS SERVIÇOS                                | CENTRAL DO CIDADÃO                                      | TRAN |
|----------------------------------------|----------------------------------------------------------------------------------------------------|--------------------------------------------|---------------------------------------------------------|------|
| CONV<br>PARC<br>Portal de<br>do Estado | <b>ÉNIOS RS</b><br>Convênios e Parcerias<br>o do Rio Grande do Sul                                                                                                    |                                            | Acessibilidade<br>Conteúdo [1]<br>Menu [2]<br>Busca [3] |      |
| INICIAL                                | . INSTITUCIONAL - COMUNICAÇÃO -                                                                                                    | SERVIÇO                                    | S E INFORMAÇÕES                                         | •    |
|                                        | VOCÊ ESTÁ AQUI: Inicial > Painel de Serviços<br>> Serviços Acesso Logado > Convênios - Pr<br>< Voltar  HIMPRIMIR<br>Convênios - Presta<br>Contas - NOVO!                 | estação de                                 | <sup>Contas</sup>                                       |      |
|                                        | Esta é a área de acesso ao serviço oferecido pe<br>Públicas do Estado (FPE) para que os convener<br>Contas dos Convênios.                                                | lo sistema (<br>ntes incluar               | de Finanças<br>n a Prestação de                         |      |
|                                        | Para acessar esse sistema o responsável pelo<br>hospital ou outra pessoa que celebre convênio<br>selecionar o perfil de usuário PCPRS (Portal de<br>Vídeo Tutorial aqui. | convenente<br>) deverá util<br>e Convênios | (município,<br>lizar o gov.br e<br>e Parcerias RS).     |      |
| [                                      | Clique aqui para acessar o serviço                                                                                                    |                                            |                                                         |      |
|                                        |                                                                                                    |                                            |                                                         |      |

A partir desse momento, o Portal exige o login do usuário, o qual se dá mediante ao acesso do Responsável pelo(a) Ente/Entidade convenente.

#### 3.2 Acesso na Área Logada

Quando o Convênio é **assinado** no Sistema de Finanças Públicas do Estado-FPE, pela Administração Pública, o Responsável pelo(a) Ente/Entidade convenente **recebe um e-mail** enviado automaticamente informando o seu **login e a senha provisória para acesso inicial**.

Após realizar o acesso no serviço de **Convênios - Prestações de Contas** (citado no tópico anterior), o Sistema exibirá a tela a seguir, na qual o Responsável pelo(a) Ente/Entidade Convenente efetua o login.

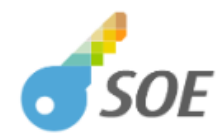

| Organização | E-mail                | Documento                                      | Certificado              | Gov.br |  |
|-------------|-----------------------|------------------------------------------------|--------------------------|--------|--|
|             |                       |                                                |                          |        |  |
| Organiza    | ção                   |                                                |                          |        |  |
| Atrícula    |                       |                                                |                          |        |  |
| 🔍 Senha     |                       |                                                |                          | 0      |  |
|             |                       | Entrar                                         |                          |        |  |
|             | Es                    | queci minha senh                               | a                        |        |  |
| đ           | SOE PROCEF<br>Versão: | RGS - Controle de Ace<br>1.6.1 - 12/02/2025 10 | sso e Segurança<br>57:50 |        |  |

#### IMPORTANTE!

É fundamental verificar se os pop-ups estão habilitados no navegador utilizado pelo usuário. Depois de habilitar, reinicie o navegador e acesse novamente para o correto funcionamento do sistema.

No campo Organização, o usuário deverá informar sempre a sigla PCPRS (Portal de Convênios e Parcerias RS). A matrícula será o CPF do Responsável (sem os zeros à esquerda, se houver) e, no primeiro acesso, a senha é aquela enviada por e-mail (provisória).

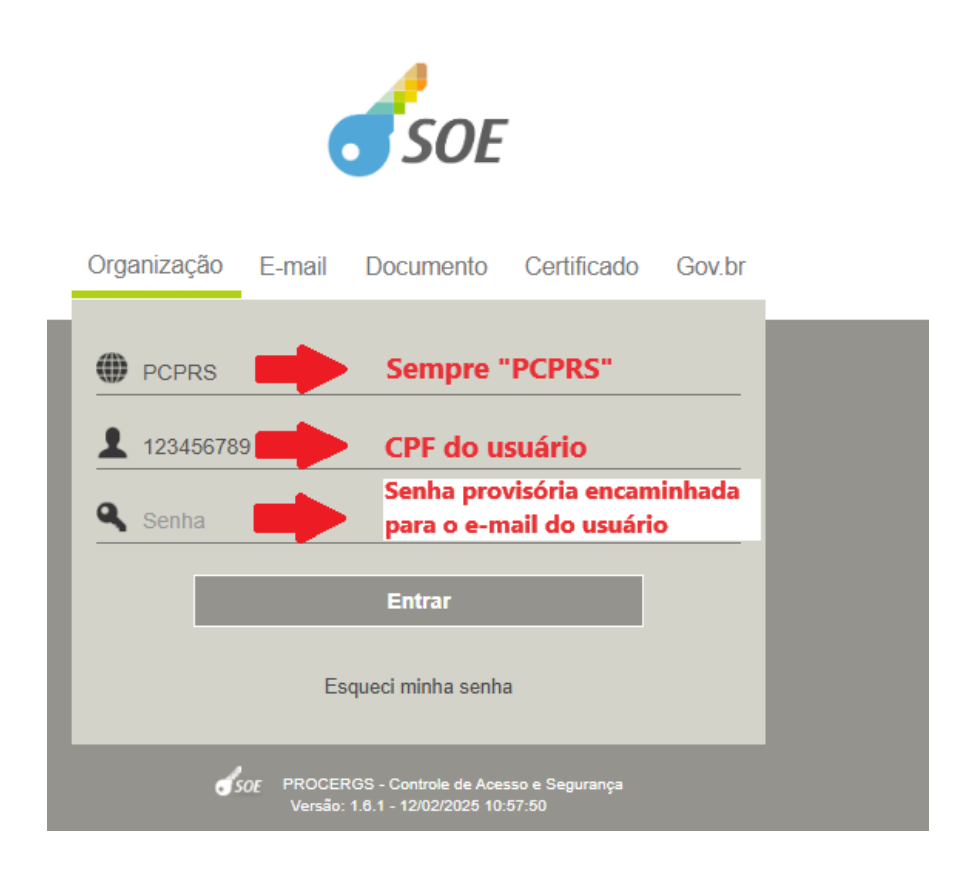

Em atualização recente, tornou-se possível acessar o sistema FPE utilizando a senha <u>do Gov.br</u>, pela aba Gov.br, conforme abaixo:

#### À direita, acesse o campo <u>Gov.br</u>:

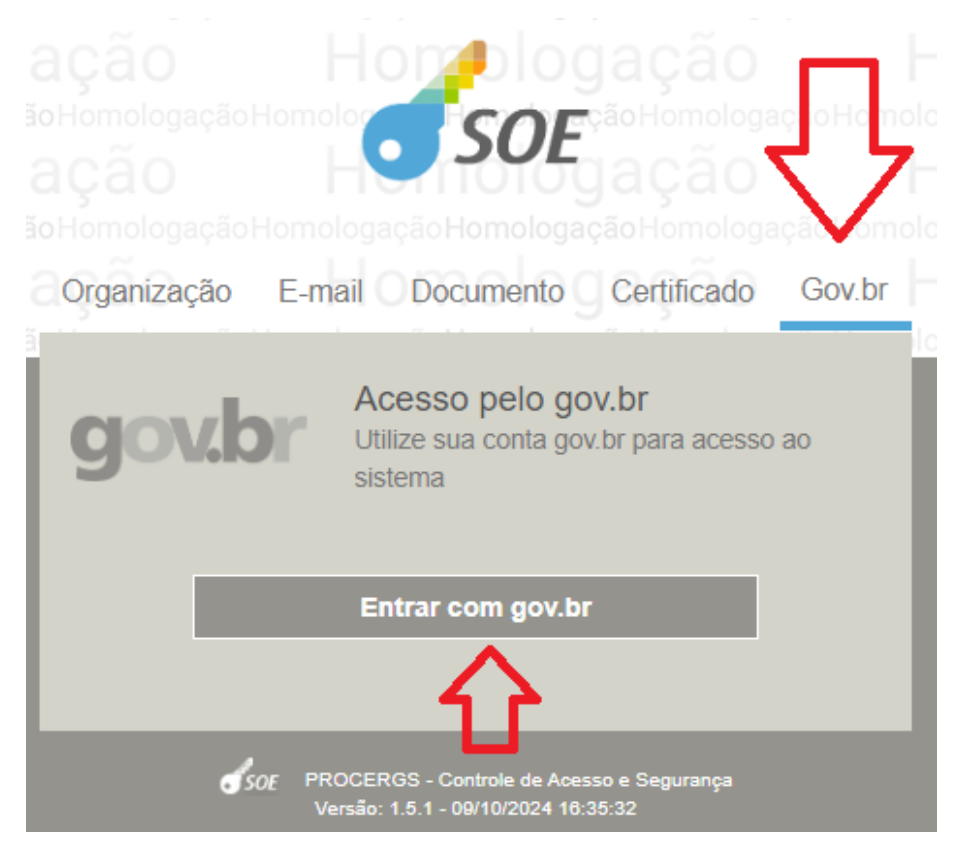

A seguir, digite o CPF:

| gov.br                                                                                                    | Alto Contraste                                                                                                    |
|----------------------------------------------------------------------------------------------------|----------------------------------------------------------------------------------------------------|
| e conta gov.br<br>garante a identificação<br>de cada cidadão que acessa<br>os serviços digitais do governo | Identifique-se no gov.br com:         Image: Several several several |
|                                                                                                    | Seu certificado digital em nuvem                                                                                                    |

#### Digite sua senha Gov.br:

## gov.br

Digite sua senha para acessar o login único do

Alto Contrast YLibras

 Digite sua senha

 CPF

 Senha

 Digite sua senha atual

 Oigite sua senha atual

 Cancelar

 Entrar

Ficou com dúvidas2

#### Clique em Autorizar:

governo federal.

# Control os de una de dados pessoais Serviço: SOE Este serviço precisa utilizar as seguintes informações pessoais do seu cadastro: e identidade gov/br Atodereço de e-mail Dados de vinculação de empresas do gov/br Confiabilidades de sua conta Negar Autorizar

Selecione o usuário PCPRS e clique em Entrar:

| )<br>T |                                                                                      | Ø   | Homo<br>ão Homologação Hor  |
|--------|--------------------------------------------------------------------------------------|-----|-----------------------------|
| CPF    | vinculado a mais de um usuário. Selecion<br>usuário para continuar.                  | e o |                             |
| Selec  | ione o usuário                                                                       | ~   |                             |
|        |                                                                                      |     | Selecione um item na lista. |
|        | Entrar                                                                               |     |                             |
|        | Cancelar                                                                             |     |                             |
|        | SOE PROCERGS - Controle de Acesso e Segurança<br>Versão: 1.5.1 - 09/10/2024 16:35:32 |     |                             |

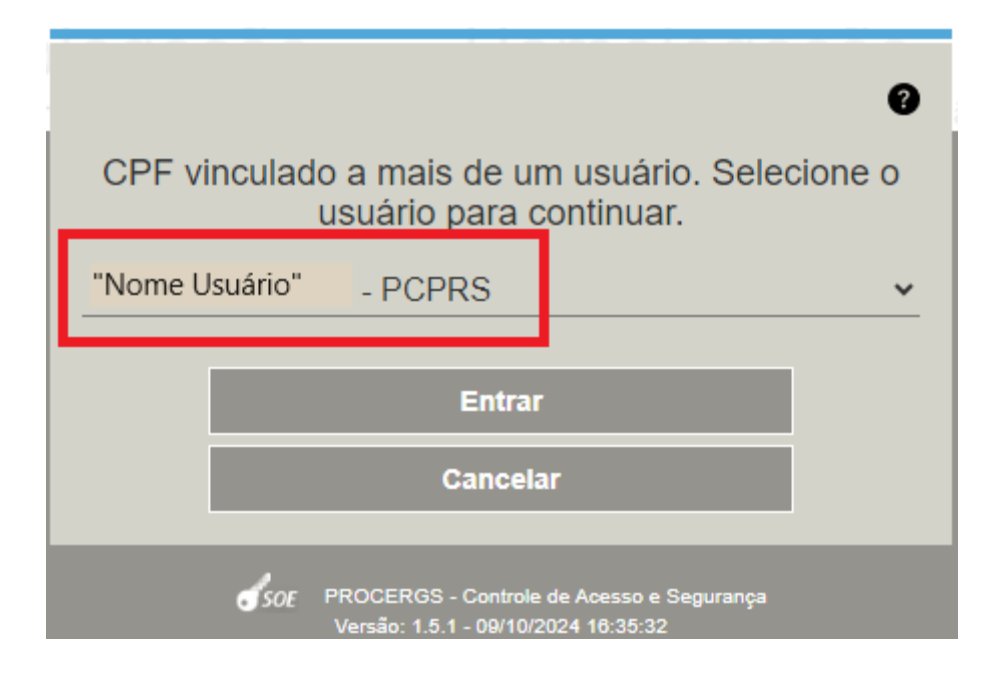

No capítulo **Dúvidas Frequentes** desse Manual, as duas primeiras questões tratam sobre o procedimento para o primeiro acesso ao Portal de Convênios e Parcerias - Prestação de Contas de Convênios. Nelas são detalhadas as informações sobre como <u>acessar e alterar a senha provisória</u> recebida por e-mail e o de <u>recuperação de senha</u>, no caso de esquecimento dessa e/ou bloqueio do usuário.

#### 3.2.1 Cadastro de novos usuários

Em princípio, o responsável é a pessoa que **assinou** o convênio com a Administração Pública. Ele será um usuário Administrador do(a) Ente/Entidade convenente.

O usuário Administrador pode cadastrar outro(s) Responsável(eis) Técnico(s) que também poderá(ão) acessar o sistema e realizar a prestação de contas.

No Portal de Convênios e Parcerias, área de <u>Documentação de Convênios</u>, há um passo a passo que detalha como o <u>Responsável Administrador</u> pode fazer a edição das informações da Entidade e, também, <u>como incluir outros responsáveis</u> <u>(seja com perfil Administrador ou usuário normal)</u>. O *link* direto para acesso a este guia é: <u>https://www.convenioseparcerias.rs.gov.br/documentacao-convenentes</u> . (<u>Documento: Passo a Passo para editar Entidade Jurídica no Portal - PCPRS</u>).

O Sistema faz uma verificação, de modo que só permite a prestação de contas pelo(s) respectivo(s) responsável(eis) técnico(s).

Importante pontuar que os <u>Responsáveis Técnicos</u> cadastrado para fins de <u>Monitoramento de Convênios</u> também poderão realizar as ações da <u>Prestação de</u> <u>Contas</u> no Sistema de Finanças Públicas do Estado - FPE, não sendo necessários novos cadastros para esses usuários.

#### 3.3 Inclusão da Prestação de Contas

Após receber os recursos do Estado, o(a) Ente/Entidade é a responsável pela inclusão da *Solicitação de Prestação de Contas* no Sistema. Para incluir a Prestação de Contas deve-se realizar o seguinte procedimento:

1. Acesse a área logada do Portal de Convênios e Parcerias e efetue o login no sistema de Prestação de Contas de Convênios (*passo descrito no tópico anterior*).

2. Na tela inicial do FPE, selecione o Convênio marcando a caixa ao lado do número FPE do convênio e clique no botão <u>Incluir/Editar Prestação Contas</u>.

| est | ação de C<br>cibir Selecio | ontas Convénios                                   |                          |               |             |                               |
|-----|----------------------------|---------------------------------------------------|--------------------------|---------------|-------------|-------------------------------|
|     | Convênio                   | Concedente                                        | Data Lim. Prest. Conta   | Saldo         | Status      | Tipo Análise Situação Análise |
|     | 2022/4260                  | RIO GRANDE DO SUL SECRETARIA DA SAUDE             | 27/12/2023               | -149.999,42   | Solicitada  |                               |
|     | 2022/4552                  | RIO GRANDE DO SUL SECRETARIA DA SAUDE             | 14/02/2024               | 2.669.775,74  | Solicitada  |                               |
|     | 2018/1763                  | RIO GRANDE DO SUL SECRETARIA DA SAUDE             | 02/10/2022               | -90.253,61    | Justificada |                               |
|     | 2022/1793                  | RIO GRANDE DO SUL SECRETARIA DA SAUDE             | 21/08/2023               | 14.960.000,00 | Solicitada  |                               |
|     | 2021/3769                  | RIO GRANDE DO SUL SEC TRAB CID E ASSIST SOCIAL    | 06/03/2023               | 25.500,00     | Pendente    |                               |
|     | 2022/0305                  | SECRETARIA DO ESPORTE E LAZER                     | 29/05/2024               | 410.447,88    | Solicitada  |                               |
|     | 2022/0470                  | SECRETARIA DE TURISMO                             | 16/12/2022               | 201.727,41    | Solicitada  |                               |
|     | 2022/0956                  | SECRETARIA DE AGRIC PEC E DESENVOLVIMENTO RUR     | 03/03/2024               | 124.799,04    | Pendente    |                               |
|     | 2021/4158                  | SECRETARIA DE DESENVOLVIMENTO URBANO E<br>METROPO | 30/06/2023               | 254.979,67    | Pendente    |                               |
|     | 2022/0230                  | SECRETARIA DO ESPORTE E LAZER                     | 29/05/2024               | 300.000,00    | Pendente    |                               |
|     | 2022/0987                  | SECRETARIA DE AGRIC PEC E DESENVOLVIMENTO RUR     | 16/01/2024               | 100.320,00    | Pendente    |                               |
|     | 2022/4632                  | RIO GRANDE DO SUL SEC TRAB CID E ASSIST SOCIAL    | 21/02/2024               | 30.000,00     | Pendente    |                               |
|     |                            |                                                   | Selecionar TODOS os regi | stros.        |             |                               |

Inicialmente, as prestações de contas podem estar com os seguintes status:

- a. Solicitada/Justificada: é aquela prestação de contas que já foi iniciada, mas, como ainda não foi enviada (ação entregar) pelo responsável convenente, ainda não está terminada.
- b. Pendente: é aquela prestação de contas que não foi iniciada.

<u>Observação importante</u>: Caso algum convênio não conste na listagem indicada pelo sistema, entrem em contato com o Órgão/Entidade Concedente com o(a) qual se firmou o ajuste, para orientações de como proceder com o envio da prestação de contas.

Devem constar na listagem do sistema apenas os convênios cujo registro no FPE preveja que a forma de prestação de contas se dê ao final de vigência do instrumento.

Convênios com Prestações de Contas a cada parcela liquidada devem seguir com a forma de prestação de contas convencional, **com o envio da documentação por fora do sistema**, e não irão aparecer na listagem para inclusão/edição da prestação de contas do Portal.

#### 3. O Sistema deverá trazer a **tela inicial da Prestação de Contas - aba "Solicitação Prestação Contas"**.

A maior parte dos campos nesta tela são carregados automaticamente, e não podem ser alterados. O único campo que pode ser editado nessa aba é: "<u>Tem</u> <u>Rendimento Aplicação Financeira?"</u>.

| Solicitação Prestação Contas        | Recebimentos   Pagamentos   Contrapartida Serviços/Bens   Extrato Bancário   Devolução   Pendências   Documentos   Monitoramento   Situação   Fluxo |
|-------------------------------------|----------------------------------------------------------------------------------------------------|
| *Solicitação Prestação Contas:      | 2200025033 🔍                                                                                                    |
| *Tipo Prestação Contas:             | Convênios v                                                                                                    |
| *Número Convênio:                   | 2022 🗸 🔰 4260 💁                                                                                                    |
| *Órgão:                             | 20 SECRETARIA DA SAUDE                                                                                                    |
| *U0:                                | 20 95 S FUNDO ESTADUAL DE SAUDE                                                                                                    |
| *Credor:                            | 3408396 🔍 ASSOC DE CARIDADE SANTA CASA DE RIO GRANDE                                                                                                |
| *Período Pagamentos:                | 07/11/2022 📴 a 12/11/2024 📴                                                                                                    |
| *Data Vencimento:                   | 27/12/2024                                                                                                    |
| *Situação:                          | Solicitada 🗸                                                                                                    |
| Processo:                           | 22/2000-0036919-8                                                                                                    |
| Tem Rendimento Aplicação Financeira | Não 🗸                                                                                                    |
| Resumo:                             | Resumo Valores                                                                                                    |
|                                     | Aplicação Financeira 50.000.00                                                                                                    |
|                                     | Recebimentos 11.932.366,78                                                                                                    |
|                                     | Pagamentos 0.00                                                                                                    |
|                                     | Devolução 11 424.366.78                                                                                                    |
|                                     | Saldo Atual 558.000.00                                                                                                    |
|                                     |                                                                                                    |

4. O campo <u>Processo</u> é preenchido automaticamente com o número do expediente administrativo do Convênio.

5. No campo "<u>Tem Rendimento Aplicação Financeira?</u>" deve ser selecionado "SIM" se houve, no período, rendimentos de aplicações financeiras. Marcando SIM, abrirá logo abaixo o campo <u>Rendimento Aplicação Financeira</u>. O valor informado no campo <u>Rendimento Aplicação Financeira</u> deve ser de **todo o período de execução do convênio** e devem ser anexados os extratos das aplicações financeiras na aba "**Documentos**" da Prestação de Contas, conforme será orientado à frente.

| Solicitação Prestação Contas        | Recebimentos  | Pagamentos    | Contrapartida Serviços/Bens | Extrato Bancário | Devolução | Pendências | Documentos | Monitoramento | Situação | Fluxo |
|-------------------------------------|---------------|---------------|-----------------------------|------------------|-----------|------------|------------|---------------|----------|-------|
| *Solicitação Prestação Contas:      | 2200002       | 5036 🔍        |                             |                  |           |            |            |               |          |       |
| *Tipo Prestação Contas:             | Convênios     |               | $\checkmark$                |                  |           |            |            |               |          |       |
| *Número Convênio:                   | 2022 🗸        | 4552 <b>Q</b> |                             |                  |           |            |            |               |          |       |
| *Órgão:                             | 20 🔍 S        | SECRETARIA I  | DA SAUDE                    |                  |           |            |            |               |          |       |
| *UO:                                | 20 95         | S FUNDO       | ESTADUAL DE SAUDE           |                  |           |            |            |               |          |       |
| *Credor:                            | 340839        | 6 🔍 ASSO      | C DE CARIDADE SANTA C       | ASA DE RIO GRA   | NDE       |            |            |               |          |       |
| *Período Pagamentos:                | 20/12/2022    | 12 a 3        | 1/12/2023                   |                  |           |            |            |               |          |       |
| *Data Vencimento:                   | 14/02/2024    | 12            |                             |                  |           |            |            |               |          |       |
| *Situação:                          | Solicitada    |               | $\checkmark$                |                  |           |            |            |               |          |       |
| Processo:                           | 22/2000-009   | 1374-2        |                             |                  |           |            |            |               |          |       |
| Tem Rendimento Aplicação Financeira | ? Sim ❤       |               | _                           |                  |           |            |            |               |          |       |
| Rendimento Aplicação Financeira:    |               |               |                             |                  |           |            |            |               |          |       |
| Resumo:                             | <b>D</b>      | 1             |                             |                  |           |            |            |               |          |       |
|                                     | Resumo        |               | valores                     |                  |           |            |            |               |          |       |
|                                     | Aplicação Fin | anceira       | 0,00                        |                  |           |            |            |               |          |       |
|                                     | Recebimentos  | s 2           | .669.775,74                 |                  |           |            |            |               |          |       |
|                                     | Pagamentos    |               | 0,00                        |                  |           |            |            |               |          |       |
|                                     | Devolução     |               | 0,00                        |                  |           |            |            |               |          |       |
|                                     | Coldo Atual   | ^             | 660 775 74                  |                  |           |            |            |               |          |       |

 Na tela inicial também é apresentado o quadro <u>Resumo</u>. Ele é preenchido automaticamente com os valores recebidos e os pagamentos e devoluções informados.

| Solicitação Prestação Contas        | Recebimentos Paga    | amentos  | Contrapartida Serviços/Bens | Extrato Bancário | Devolução | Pendências | Documentos | Monitoramento | Situação | Fluxo |  |
|-------------------------------------|----------------------|----------|-----------------------------|------------------|-----------|------------|------------|---------------|----------|-------|--|
| *Solicitação Prestação Contas:      | 22000025036          | Q        |                             |                  |           |            |            |               |          |       |  |
| *Tipo Prestação Contas:             | Convênios            |          | $\sim$                      |                  |           |            |            |               |          |       |  |
| *Número Convênio:                   | 2022 ¥ 45            | 552 🔍    |                             |                  |           |            |            |               |          |       |  |
| *Órgão:                             | 20 SECRE             | ETARIA D | A SAUDE                     |                  |           |            |            |               |          |       |  |
| *UO:                                | 20 95 🔍              | FUNDO E  | ESTADUAL DE SAUDE           |                  |           |            |            |               |          |       |  |
| *Credor:                            | 3408396 🔍            | ASSOC    | DE CARIDADE SANTA C         | ASA DE RIO GRA   | NDE       |            |            |               |          |       |  |
| *Período Pagamentos:                | 20/12/2022           | 2 a 31/  | 12/2023                     |                  |           |            |            |               |          |       |  |
| *Data Vencimento:                   | 14/02/2024           | 2        |                             |                  |           |            |            |               |          |       |  |
| *Situação:                          | Solicitada           | ~        | 1                           |                  |           |            |            |               |          |       |  |
| Processo:                           | 22/2000-0091374-2    | 2        |                             |                  |           |            |            |               |          |       |  |
| Tem Rendimento Aplicação Financeira | ? Não ✔              |          |                             |                  |           |            |            |               |          |       |  |
| Resumo:                             | Resumo               | 1        | Valores                     |                  |           |            |            |               |          |       |  |
|                                     | Aplicação Financeira | a        | 0.00                        |                  |           |            |            |               |          |       |  |
|                                     | Recebimentos         | 2.6      | 69.775,74                   |                  |           |            |            |               |          |       |  |
|                                     | Pagamentos           |          | 0,00                        |                  |           |            |            |               |          |       |  |
|                                     | Devolução            |          | 0,00                        |                  |           |            |            |               |          |       |  |
|                                     | Saldo Atual          | 2.6      | 69.775,74                   |                  |           |            |            |               |          |       |  |
|                                     |                      |          |                             |                  |           |            |            |               |          |       |  |
|                                     |                      |          |                             |                  |           |            |            |               |          |       |  |

| Aplicação    | Neste campo aparece o valor que foi informado de rendimento   |
|--------------|---------------------------------------------------------------|
| Financeira   | de aplicação financeira, SE FOR MARCADO "SIM" o campo "Tem    |
|              | Rendimento de Aplicação Financeira".                          |
|              | Este é o valor que foi recebido pelo convenente. Este campo é |
| Recebimentos | preenchido automaticamente pelo Sistema, e pode ser detalhado |

|             | na aba "Recebimentos". Nesse campo, também poderão constar         |
|-------------|--------------------------------------------------------------------|
|             | os valores inseridos pelos convenentes a título de "contrapartida  |
|             | financeira" e de "restituições".                                   |
| Pagamentos  | Esse é o valor total de pagamentos relativos a despesas realizadas |
|             | pelo convenente no período, e lançados na aba "Pagamentos"         |
|             | e/ou "Extrato Bancário".                                           |
| Devolução   | Este é o saldo devolvido, caso tenha ocorrido devolução por parte  |
|             | do(a) Ente/Entidade convenente à Administração Pública             |
|             | Estadual no período.                                               |
| Saldo Atual | É o saldo pendente de pagamentos na prestação de contas. É a       |
|             | diferença entre os campos Recebimentos + Aplicação Financeira      |
|             | (total recebido) e Pagamentos + Devolução (total pago).            |

#### 3.4 Inclusão de Recebimentos

Na <u>aba "Recebimentos"</u> o sistema mostra os repasses efetuados para o convenente, a data de cada repasse, números do empenho e pagamento, os dados bancários que foram informados no Módulo de Convênios e Parcerias, e os valores que deverão ser objeto da prestação de contas.

| So | licitação Pres | stação Contas | Recebimentos    | Pagamentos | Contrapartida Serv | viços/Bens  | Extrato Bancário | Devolução      | Pendências | Documentos   | Monitoramento | Situaçã |
|----|----------------|---------------|-----------------|------------|--------------------|-------------|------------------|----------------|------------|--------------|---------------|---------|
| DБ | tibir Selecio  | nados         |                 | -          |                    |             |                  |                |            |              |               |         |
|    | Item           | Data          | Tipo Recebiment | to         | Empenho Pagamento  |             | nento            | Conta Corrente | Sald       | o Pagamento  | Saldo PCT     |         |
|    | 0001           | 20/12/2022    |                 |            |                    |             |                  |                |            | 2.669.775,74 | 2.669.775,74  | _       |
|    | Total:         |               |                 |            |                    |             |                  |                |            | 2.669.775,74 | 2.669.775,74  |         |
|    |                |               |                 |            | Selecionar         | TODOS os    | registros.       |                |            |              |               |         |
|    |                |               |                 |            | Lii                | nhas de 1 a | 1                |                |            |              |               |         |

Clicando no número do Item (*link* em azul), abrirá uma janela apenas para consulta do detalhamento do recebimento.

| Solic | itação Pre  | stação Contas | Devoluç | ão Recebimentos                                                      | Pagamentos         | Contrapartida Serviços/E | ens Extrato Bancário | Pendências | Documentos | Situação    | Fluxo   |
|-------|-------------|---------------|---------|----------------------------------------------------------------------|--------------------|--------------------------|----------------------|------------|------------|-------------|---------|
|       |             |               |         |                                                                      |                    |                          |                      |            | Pesquisar  | Novo Editar | Remover |
| Exib  | oir Selecio | nados         |         | 😥 FPE - Finanças P                                                   | úblicas do Estado  | do RS - Trabalho — Micr  | osoft Edge           | - 0        | ×          |             |         |
|       | Item        | Data          | Tipo R  | A https://fp                                                         | a hml intra re do  | w br/ADI /EDE_TRANS      |                      |            |            | Saldo P     | СТ      |
|       | 0001        | 07/11/2022    |         | Editor Deschiment                                                    | - Dreeteeãe Con    |                          |                      |            |            | 11.432.366  | ,78     |
|       | Total:      |               |         | Editar Recebiment                                                    | o Prestação Con    | tas: 22000023836 - 000   | l                    | Imprimir   | Eachar     | 11.432.366  | ,78     |
|       |             | I             |         |                                                                      |                    |                          |                      | mprimi     | recitar    |             |         |
|       |             | 1             |         | Recebimento                                                          |                    |                          |                      |            |            |             |         |
|       |             |               |         | Altom:                                                               |                    | 0001                     |                      |            | <b>A</b>   |             |         |
|       |             |               |         | *Tine Deschimente:                                                   |                    | 0001                     | <u> </u>             |            |            |             |         |
|       |             | 1             |         | <ul> <li>Tipo Recebimento:</li> <li>Depósito Contrapartid</li> </ul> | a em Conta Corrent | ia2                      | v                    |            |            |             |         |
|       |             | \             |         | *Data:                                                               |                    | 07/11/2022               |                      |            |            |             |         |
|       |             | \             |         | *Empenho:                                                            |                    | 0.7.172022               | 1                    |            |            |             |         |
|       |             | \             |         | *Pagamento:                                                          |                    |                          |                      |            |            |             |         |
|       |             | \             |         | *Banco:                                                              |                    | Q                        | _                    |            | _          |             |         |
|       |             |               |         | *Balloo.                                                             |                    | ~                        |                      |            |            |             |         |
|       |             |               |         | Agencia Bancaria:                                                    |                    | ~6                       |                      |            |            |             |         |
|       |             |               | 1       | *Conta-corrente:                                                     |                    | 11.100                   | 000 70               |            |            |             |         |
|       |             |               |         | *Valor:                                                              |                    | 11.432                   | 366,78               |            |            |             |         |
|       |             |               |         | *Saldo Pagamento:                                                    |                    | 11.432                   | 366,78               |            | - E        |             |         |
|       |             |               | - \     | *Saldo Prestação Con                                                 | tas:               | 11.432                   | 366,78               |            | <b>_</b>   |             |         |
|       |             |               |         | •                                                                    |                    |                          |                      |            | •          |             |         |
|       |             |               | 1       | L                                                                    |                    |                          |                      |            |            |             |         |

#### 3.4.1 Contrapartida Financeira

Se houver contrapartida financeira por parte do convenente, essa deverá ser registrada na **aba de "Recebimentos"** da Prestação de Contas

Solicitação Prestação Contas Devolução Recebimentos Pagamentos Contrapartida Serviços/Bens Extrato Bancário Pendências Documentos Situação Fluxo Pesquisar Novo Editar Remover Exibir Selecionados Data Saldo Pagamento Saldo PCT ltem Tipo Recebimento Empenho Pagamento Corrente  $\Box$ 0001 07/11/2022 22115 11.432.366,78 .432.366,78 Total: 11.432.366.78 1.432.366.78 😥 FPE - Finanças Públicas do Estado do RS - Trabalho — Microsoft Edge  $\times$ https://fpe.hml.intra.rs.gov.br/APL/FPE-TRANSACAO.ASPX?/APL/PRFPEM05PCT/.. A» Ô Novo Recebimento Prestação Contas: E Salvar Salvar e Novo Limpar Imprimir Fechar Recebimento ~ \*Tipo Recebimento: Depósito Contrapartida em Conta Corrente Contrapartida Financeira Ressarcimento \*Data: \*Valor:

Clique no botão NOVO para registrá-la:

Em "Tipo Recebimento", deve ser selecionado a opção "Contrapartida Financeira".

<u>Se o depósito dessa Contrapartida ocorreu na conta corrente específica do</u> <u>Convênio, deve ser marcada a flag "Depósito Contrapartida em Conta Corrente?".</u>

Nos campos abaixo devem ser informados a data e valor da contrapartida.

Clique em SALVAR para gravar a informação e, na janela de aviso que se abrir, clique em "OK".

| 😥 FPE - Finanças Públicas do Estado do RS - Tra | abalho — Microsoft Edge |         | —      |      | ×      |
|-------------------------------------------------|-------------------------|---------|--------|------|--------|
| https://fpe.hml.intra.rs.gov.br/APL/            | /FPE-TRANSACAO.ASPX?/   | APL/PRF | PEM05P | PCT/ | A      |
| Novo Recebimento Prestação Contas:              |                         |         |        |      | 9      |
|                                                 | Salvar Salvar e Novo    | Limpar  | Imprin | nir  | Fechar |
| Recebimento                                     |                         |         |        |      |        |
| *Tipo Recebimento: Contra                       | apartida Financeira 🗸   |         |        |      |        |
| Depósito Contrapartida em Conta Corrente? 🗌     |                         |         |        |      | - 1    |
| *Data: 08/11/2                                  | 2022 12                 |         |        |      | - 1    |
| *Valor:                                         | 100.000,00              |         |        |      | - 1    |
|                                                 |                         |         |        |      |        |
|                                                 |                         |         |        |      |        |
| Aviso                                           |                         |         |        |      | ×      |
| Inclusão e                                      | efetuada com sucesso.   |         |        |      |        |
|                                                 |                         |         |        |      | Ok     |

#### 3.4.2 Ressarcimento

Para registrar um ressarcimento à conta corrente específica do Convênio, o processo será semelhante ao cadastro das Contrapartidas Financeiras.

Na aba "**Recebimentos**" da Prestação de Contas, em "**Tipo Recebimento**" escolha a opção "**Ressarcimento**" e informe data e valor. Em seguida, clique em SALVAR para gravar a informação e, na janela de aviso que se abrir, clique em "OK".

| 😥 FPE - Finanças Públicas do Estado do RS - Tr | rabalho — I | Microsoft Edge |           | — C      | ) X               |
|------------------------------------------------|-------------|----------------|-----------|----------|-------------------|
| https://fpe.hml.intra.rs.gov.br/APL            | /FPE-TRA    | NSACAO.ASPX?   | /APL/PRFI | PEM05PC1 | ſ∕ A <sup>ℕ</sup> |
| Novo Recebimento Prestação Contas:             |             |                |           |          | à                 |
|                                                | Salvar      | Salvar e Novo  | Limpar    | Imprimir | Fechar            |
| Recebimento                                    |             |                |           |          |                   |
| *Tipo Recebimento: Ress                        | arcimento   | ~              |           |          | -                 |
| Depósito Contrapartida em Conta Corrente?      |             |                |           |          |                   |
| *Data: 09/11                                   | /2022       | 12             |           |          |                   |
| *Valor:                                        |             | 50.000,00      |           |          |                   |
|                                                |             |                |           |          | _                 |
|                                                |             |                |           |          |                   |
| Aviso                                          |             |                |           |          | ×                 |
|                                                |             |                |           |          |                   |
| Inclusão                                       | efetuada    | com sucesso.   |           |          |                   |
|                                                |             |                |           |          |                   |
|                                                |             |                |           |          | Ok                |

De volta à aba "Recebimentos", será possível verificar todos os Tipos Recebimentos registrados anteriormente (Repasse Estadual/Contrapartida Financeira/Ressarcimento).

|       |              |              |                          |            |                             | Relatar          | Excluir    | Salvar      | Limpar  | Imprimir   | Fechar  |
|-------|--------------|--------------|--------------------------|------------|-----------------------------|------------------|------------|-------------|---------|------------|---------|
|       |              |              |                          |            |                             |                  |            |             |         |            |         |
| Soli  | citação Pres | tação Contas | Devolução Recebimentos   | Pagamentos | Contrapartida Serviços/Bens | Extrato Bancário | Pendências | Document    | os Situ | iação F    | luxo    |
|       |              |              |                          |            |                             |                  |            | Pesquisa    | r Novo  | Editar     | Remover |
| 🗌 Exi | bir Selecio  | nados        |                          |            |                             |                  |            |             |         |            |         |
|       | Item         | Data         | Tipo Recebimento         | Empenho    | Pagamento                   | Conta Corrente   | Saldo      | Pagamento   |         | Saldo PCT  | г       |
|       | 0001         | 08/11/2022   | Contrapartida Financeira |            |                             |                  |            | 100.000,00  |         | 0,0        | 0       |
|       | 0002         | 09/11/2022   | Ressarcimento            |            |                             |                  |            | 50.000,00   |         | 0,0        | D       |
|       | 0003         | 07/11/2022   |                          |            |                             |                  | 11         | .432.366,78 | 11      | .432.366,7 | 8       |
|       | Total:       |              |                          |            |                             |                  | 11         | .582.366,78 | 11      | .432.366,7 | в       |
|       |              |              |                          | Seleci     | onar TODOS os registros.    |                  |            |             |         |            |         |
|       |              |              |                          |            | Linhas de 1 a 3             |                  |            |             |         |            |         |

#### 3.5 Inclusão de Pagamentos

É possível incluir os pagamentos realizados pelo Ente/Entidade Convenente por meio da aba "**Pagamentos**" e, também, pela aba "**Extrato Bancário**", conforme será visto à frente.

Aba Pagamentos: Nessa aba devem ser informados todos os pagamentos<sup>1</sup> das despesas realizadas no objeto da Convênio. Aqui devem ser informados os dados e carregados os arquivos relativos às despesas realizadas no respectivo período.

Para a inclusão de um pagamento, clicar, dentro da aba "Pagamentos", no botão NOVO no canto superior direito. *Se preciso, use a barra de rolagem horizontal para localizar os botões dentro da aba*.

|                 |                  |                 |              |            |                             | Relatar          | Excluir          | Salvar Limp | ar Imprim  | ir Fechar |
|-----------------|------------------|-----------------|--------------|------------|-----------------------------|------------------|------------------|-------------|------------|-----------|
| Solicitação Pre | stação Contas    | Devolução       | Recebimentos | Pagamentos | Contrapartida Serviços/Bens | Extrato Bancário | Pendências       | Documentos  | Situação   | Fluxo     |
|                 |                  |                 |              |            |                             |                  | [                | Pesquisar N | ovo Editar | Remover   |
| Data Documento  | Transferência    | Data Tran       | sferência    | Valo       | r Procedimento Licitatório  | Nome (           | Grupo Despesa PC | т 4         | 7          |           |
|                 | Selecionar TO    | DOS os registro | 0S.          |            |                             |                  |                  |             |            |           |
|                 | NÃO HÁ REG       | ISTROS A EXIE   | BIR          |            |                             |                  |                  |             |            |           |
| 25              | /07/2023 11:24:2 | 3 Matheus Do    | rnelles      |            |                             |                  |                  |             |            |           |
|                 |                  |                 |              |            |                             |                  |                  |             |            |           |
|                 |                  |                 |              |            |                             |                  |                  |             |            |           |
|                 |                  |                 |              |            |                             |                  |                  |             |            |           |
|                 |                  |                 |              |            |                             |                  |                  |             |            |           |
|                 |                  |                 |              |            |                             | >                |                  |             |            |           |
|                 |                  |                 |              |            |                             |                  |                  |             |            |           |
|                 |                  |                 |              |            |                             |                  |                  |             |            | · ·       |
|                 |                  |                 |              |            |                             |                  |                  |             |            |           |

**Importante**: O botão NOVO somente estará disponível quando a situação, na Aba Fluxo (que será mais bem detalhada no item 3.11), estiver como "**Solicitada**", ou seja, na etapa inicial da inclusão da Prestação de Contas.

O Sistema abrirá a janela abaixo. Nela existem **duas abas - "Pagamento" e "Item Pagamento"**. Iniciaremos com o preenchimento da aba **"Pagamento"**.

<sup>&</sup>lt;sup>1</sup> Importante frisar que os pagamentos das despesas realizados pelos convenentes com os recursos provenientes dos Convênios, devem ser efetuados de forma eletrônica. Podem ser efetuadas transferências eletrônicas (Transferência Eletrônica Entre Contas, Pix etc.) ou pagamentos de boletos bancários (com código de barras) com identificação do cedente.

| Novo Pagamento Prestação Co        | ontas : |        |               |        |             | 9      |
|------------------------------------|---------|--------|---------------|--------|-------------|--------|
|                                    |         | Salvar | Salvar e Novo | Limpar | Imprimir    | Fechar |
| Pagamento Item Pagamen             | to      |        |               |        |             |        |
| *Destinatário Pagamento:           |         |        |               |        |             | -      |
| É Estrangeiro?:                    | Não 🗸   |        |               |        |             | - 1    |
| CNPJ:                              | Q       |        |               | Rece   | ita Federal | - 1    |
| CPF:                               | Q       |        |               |        |             | - 1    |
| Nome:                              |         |        |               |        |             | - 1    |
| Confirma Consulta Receita Federal? |         |        |               |        |             | - 1    |
| *Tipo Documento:                   | ~       |        |               |        |             | - 1    |
| *Número Documento:                 |         |        |               |        |             | - 1    |
| *Data Documento:                   | 12      |        |               |        |             | - 1    |
| *Valor Documento:                  |         |        |               |        |             | - 1    |
| *Procedimento Licitatório:         | ~       |        |               |        |             | - 1    |
| Motivo Dispensa Licitação:         | Q       |        |               |        |             | - 1    |
| Modalidade Licitação:              | Q       |        |               |        |             |        |
| Motivo Inaviaibilidada:            | Q       |        |               |        |             |        |

Primeiramente deve-se informar se o destinatário do pagamento realizado pelo convenente é nacional ou estrangeiro.

| Pagamento Item Pagan     | iento                                      |                 |
|--------------------------|--------------------------------------------|-----------------|
| *Destinatário Pagamento: |                                            | â               |
| É Estrangeiro?:          | Não 🗸                                      |                 |
| CNPJ:                    | Não                                        | Receita Federal |
| CPF:                     | Sim, Pessoa Fisica<br>Sim, Pessoa Jurídica |                 |
| Nome:                    |                                            |                 |

Quando se tratar de estrangeiro, ao escolher uma das opções "Sim, Pessoa Física" ou "Sim, Pessoa Jurídica", os campos CNPJ, CPF, e "Confirma Consulta Receita Federal?" ficarão inabilitados.

Escolhendo "Não" (opção já preenchida pelo sistema) deve ser informado o CNPJ ou o CPF do destinatário do Pagamento. Se o CNPJ ou CPF possuir cadastro no Sistema, o campo Nome será automaticamente preenchido. Se não possuir, o nome deverá ser digitado. Também é possível realizar pesquisa de CNPJ ou CPF clicando nas lupas ao lado dos campos.

| Pagamento Item Pa        | agamento  |            |                 |
|--------------------------|-----------|------------|-----------------|
| *Destinatário Pagamento: |           |            |                 |
| É Estrangeiro?:          | Não       | ~          |                 |
| CNPJ:                    | 1         | Q Permite  | Receita Federal |
| CPF:                     |           | R Pesquisa |                 |
| Nome:                    | GRUPO VAI | LE A VIDA  |                 |

Deve ser marcada a caixa de seleção ( ) do campo "Confirma Consulta Receita Federal?" após a validação do CNPJ do beneficiário do respectivo pagamento no site da Receita Federal, pois somente são aceitas despesas realizadas para CNPJs válidos e ativos.

O link "Receita Federal" em azul direciona o usuário ao site da Receita Federal.

O link direto para realizar a consulta cadastral de CNPJ na página da Receita Federal é:

https://solucoes.receita.fazenda.gov.br/Servicos/cnpjreva/Cnpjreva\_Solicitacao.asp?cnpj=

| Pagamento Item Pagament            | to                |                 |
|------------------------------------|-------------------|-----------------|
| *Destinatário Pagamento:           |                   | â               |
| É Estrangeiro?:                    | Não 🗸             |                 |
| CNPJ:                              | Q                 | Receita Federal |
| CPF:                               | Q                 | $\wedge$        |
| Nome:                              | GRUPO VALE A VIDA |                 |
| Confirma Consulta Receita Federal? |                   |                 |
| *Tipo Documento:                   | ~                 |                 |

Depois, deve ser selecionado o Tipo Documento.

| Confirma Consulta Receita Federal? | ~ |  |  |
|------------------------------------|---|--|--|
|------------------------------------|---|--|--|

| *Tipo Documento:           | ~                                               |   |
|----------------------------|-------------------------------------------------|---|
| *Número Documento:         |                                                 |   |
| *Data Documento:           | DANFE<br>DARF                                   |   |
| *Valor Documento:          | Fatura                                          |   |
| *Procedimento Licitatório: | Guia<br>Nota Fiscal                             | 2 |
| Motivo Dispensa Licitação: | RPA-Recibo Pagto Autônomo                       |   |
| Modalidade Licitação:      | Recibo Pessoa Fisica<br>Termos de Ressarcimento |   |
| Motivo Inexigibilidade:    | Q                                               |   |
| Número Dispensa/Licitação: |                                                 |   |

Deve ser informado o número, a data e o valor do documento.

| Confirma Consulta Receita Federal? | ✓           |   |
|------------------------------------|-------------|---|
| *Tipo Documento:                   | Nota Fiscal | ~ |
| *Número Documento:                 | 123456      |   |
| *Data Documento:                   | 15/12/2022  |   |
| *Valor Documento:                  | 558.000,00  |   |
| *Procedimento Licitatório:         |             | ~ |
| Motivo Dispensa Licitação:         | Q           |   |

O próximo campo de preenchimento obrigatório é o campo "**Procedimento Licitatório**". São quatro opções: *Dispensa Licitação, Inexigibilidade, Licitação* e *Nenhum Procedimento:* 

| *Procedimento Licitatório: | ~                                     | ] |
|----------------------------|---------------------------------------|---|
| Motivo Dispensa Licitação: |                                       |   |
| Modalidade Licitação:      | Dispensa Licitação<br>Inexigibilidade |   |
| Motivo Inexigibilidade:    | Licitação<br>Nenhum Procedimento      |   |
| Número Dispensa/Licitação: | Herman Procedimento                   |   |

Se o Procedimento Licitatório for Inexigibilidade de Licitação, deve ser informado o Motivo Inexigibilidade Licitação (clicar na lupa e selecionar).

Se o Procedimento Licitatório informado for Licitação ou Dispensa Licitação, deve ser informada a Modalidade Licitação ou Motivo Dispensa Licitação (clicar na lupa e selecionar) e o Número Dispensa/Licitação.

Se não houve Procedimento Licitatório, deve ser selecionado a opção Nenhum Procedimento.

Depois, clicar em Salvar.

O próximo passo será a seleção do Grupo Despesa PCT.

Clicar na lupa () para efetuar a Pesquisa. Abrirá uma nova janela. Clicar em Pesquisar.

| wouailuaue Liulayau.            | er 1 |                                                                                       |
|---------------------------------|------|---------------------------------------------------------------------------------------|
| Motivo Inexigibilidade:         | 9    | 😥 FPE - Finanças Públicas do Estado do RS - Trabalho — Microsoft Edge — 🛛 🗙           |
| Número Dispensa/Licitação:      | 123  | https://fpe.hml.intra.rs.gov.br/APL/FPE-TRANSACAO.ASPX?/APL/PRFPEM05PC A <sup>™</sup> |
| *Grupo Despesa PCT:             | Q.   | Pesquisar Grupo Despesa Prestação Contas: 🚘                                           |
| *Forma Pagamento:               | ~    | Pesquisar Limpar Critérios Seleção Fechar                                             |
| Número Transferência:           |      |                                                                                       |
| Data Transferência:             |      | Gerais Avançados                                                                      |
| Valor Transferência:            |      | *Tipo Prestação Contas: Convênios                                                     |
| Não Consta no Extrato Bancário? |      | Grupo Despesa PCT: até                                                                |
|                                 |      | Nome:                                                                                 |
|                                 |      | Período Validade:                                                                     |
|                                 |      |                                                                                       |
|                                 |      |                                                                                       |

O Sistema mostrará os Grupos de Despesa PCT existentes. Deve ser selecionado o Grupo a qual a despesa se refere. Nessa fase da Prestação de Contas, o Ente/Entidade convenente informa as despesas realizadas de acordo com o previsto no Plano de Trabalho e de acordo com o enquadramento nas opções listadas após pesquisar.

| Pesquisar Grupo Despesa             | esquisar Grupo Despesa Prestação Contas: Resultado Pesquisa |                        |                 |  |  |  |  |  |  |
|-------------------------------------|-------------------------------------------------------------|------------------------|-----------------|--|--|--|--|--|--|
|                                     |                                                             | Pesquisar Copiar Lista | Imprimir Fechar |  |  |  |  |  |  |
|                                     |                                                             |                        |                 |  |  |  |  |  |  |
|                                     |                                                             |                        |                 |  |  |  |  |  |  |
| Grupo Despesa PCT                   | Nome                                                        | Periodo Validade       |                 |  |  |  |  |  |  |
| 0001                                | Aquisições                                                  | 01/07/2022             |                 |  |  |  |  |  |  |
| 0002                                | Prestação de Serviços                                       | 01/07/2022             |                 |  |  |  |  |  |  |
| 0003                                | Realização de Obras                                         | 01/07/2022             |                 |  |  |  |  |  |  |
| Tipo Prestação Contas = 'Convênios' |                                                             |                        |                 |  |  |  |  |  |  |
|                                     | Linhas de 1 a 3                                             |                        |                 |  |  |  |  |  |  |

Em seguida, devem ser informados os dados da transferência eletrônica.

Devem ser informados o número da transferência, data da transferência e valor da transferência, conforme constantes do extrato bancário.

O número da transferência é o que consta na coluna *Documento* e identifica a operação financeira realizada no extrato bancário. O nome dessa coluna pode ser diferente caso o banco utilizado pelo município não seja o Banrisul.

| *Forma Pagamento:                      | Transferência Eletrônica    | ~                           |                       |                    |                |
|----------------------------------------|-----------------------------|-----------------------------|-----------------------|--------------------|----------------|
| Número Transferência:                  | 384161                      |                             |                       |                    |                |
| Data Transferência:                    | 15/12/2022                  |                             |                       |                    |                |
| Valor Transferência:                   | 558.000,00                  | 0                           |                       |                    |                |
|                                        |                             |                             |                       |                    |                |
| Solicitação Prestação Contas Devolução | o Recebimentos Pagamentos d | Contrapartida Serviços/Bens | Extrato Bancário Pena | dências Documentos | Situação Fluxo |
|                                        |                             | _                           |                       |                    | Novo Pagamento |
| Data Histórico                         |                             | Valor                       | s                     | aldo Documento     | 6.4            |
| 15/12/2022 SALDO ANTERIOR              |                             | Valor                       |                       | 0,00               |                |
| 15/12/2022 RESGATE AUTOM               |                             | 558.000,00                  |                       | 000000             |                |
| D 15/12/2022 PIX                       |                             | -558.000,00                 |                       | 384161             |                |
| 15/12/2022 SALDO NA DATA               |                             |                             |                       | 0,00               | _              |
| 16/12/2022 SALDO NA DATA               |                             |                             |                       | 0,00               |                |
| 19/12/2022 SALDO NA DATA               |                             |                             |                       | 0,00               |                |
|                                        |                             |                             |                       |                    |                |

| Dia M | lês M | lês Anterior | Período      |       | Completo  | Conta   | Poupança   | Cheques | Depósitos | Estornos | Cartões |
|-------|-------|--------------|--------------|-------|-----------|---------|------------|---------|-----------|----------|---------|
|       |       |              |              |       |           |         |            |         |           |          | -,      |
|       | -+    |              |              |       |           |         |            |         |           |          | +-      |
|       | DI    | A HISTORIC   | :0           |       |           |         |            | DOCUME  | INTO      | VAL      | OR      |
|       | -+    |              |              |       |           |         |            |         |           |          | +-      |
|       |       |              |              |       | MOVIMENTO | S DA CO | ONTA CORRE | INTE    |           |          |         |
|       |       | C37.D0 33    | TT T24 0.0 / | 05/00 | 1.0       |         |            |         |           | 1.0      | 0.1     |
|       |       | SALDU AN     | NI EM UZ/    | 05/20 | 19        |         |            |         |           | ΤZ       | , UI    |
|       | 0.6   | DESCATE      | AUTOMATI     | CO    |           |         |            | 00000   | 10        | 400      | 0.0     |
|       | 00    | DACAMENT     | O TITULO     |       |           |         |            | 08016   | 51        | 360      | ,00-    |
|       |       | SALDO NA     | DATA         |       |           |         |            | 00010   | -         | 52       | 01      |
|       | 07    | PAGAMENT     | TITULO       |       |           |         |            | 00128   | 19        | 712      | .07-    |
|       |       | DEBITO 1     | RANSFERE     | NCIA  |           |         |            | 00122   | 20        | 70       | ,10-    |
|       |       | TED          |              |       |           |         |            | 00061   | .8        | 13.973   | ,00-    |
|       |       | TED          |              |       |           |         |            | 00061   | .4        | 15.906   | ,62-    |
|       |       |              |              |       |           |         |            |         |           |          |         |

Extratos - Conta-Corrente

<u>Importante</u>: Lembramos que nos novos Convênios Administrativos firmados com o Estado do Rio Grande do Sul, as solicitações de aberturas das contas correntes específicas no Banrisul poderão ocorrer diretamente pelo Sistema de Finanças Públicas do Estado - FPE - e as informações dos extratos bancários irão abastecer de forma automática o sistema de prestação de contas.

Para esses casos, nos quais o extrato da conta específica é exibido na aba "Extrato Bancário", <u>caso exista algum pagamento informado pelo convenente cujos</u> <u>dados não estejam refletidos no extrato automatizado</u>, deve ser marcada a flag "<u>Não</u> <u>Consta no Extrato Bancário?</u>" nesse pagamento.

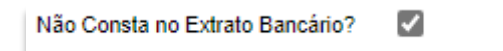

Já na aba "Item Pagamento", devem ser preenchidos os campos de acordo com o que foi adquirido e informado na aba anterior. O campo \*Valor Unitário é calculado automaticamente pelo sistema.

| Novo Pagamento Prestação Contas : |        |               |        |          | à      |
|-----------------------------------|--------|---------------|--------|----------|--------|
|                                   | Salvar | Salvar e Novo | Limpar | Imprimir | Fechar |
|                                   |        |               |        |          |        |
| Pagamento Item Pagamento          |        |               |        |          |        |
| *Descrição:                       |        |               |        |          |        |
| Observações:                      |        |               |        |          |        |
|                                   |        |               |        |          |        |
|                                   |        |               |        |          |        |
|                                   |        | 11            |        |          |        |
| *Quantidade:                      |        |               |        |          |        |
| *Valor Unitário: 0,00             |        |               |        |          |        |
| *Valor:                           |        |               |        |          |        |

Preenchidas essas informações, deve-se clicar em Salvar.

| Novo Pagame      | ento Prestação Contas : | ~      |               |        |          | 9      |
|------------------|-------------------------|--------|---------------|--------|----------|--------|
|                  |                         | Salvar | Salvar e Novo | Limpar | Imprimir | Fechar |
|                  |                         |        |               |        |          |        |
| Pagamento        | Item Pagamento          |        |               |        |          |        |
| *Descrição:      | Descrição da aquisição  |        |               |        |          |        |
| Observações:     | Observação              |        |               |        |          |        |
|                  |                         |        |               |        |          |        |
|                  |                         |        |               |        |          |        |
|                  |                         |        | 11            |        |          |        |
| *Quantidade:     | 1,000                   |        |               |        |          |        |
| *Valor Unitário: | 558.000,00              |        |               |        |          |        |
| *Valor:          | 558.000,00              |        |               |        |          |        |

| Aviso |                                | ×  |
|-------|--------------------------------|----|
|       | Inclusão efetuada com sucesso. |    |
|       |                                | Ok |

Feito isso, perceba que um item foi incluído na aba Pagamentos. É preciso acessar novamente o pagamento incluído para que seja <u>anexada documentação</u> pertinente.

Para acessá-lo, clique no número em azul - no exemplo abaixo, ele é o 0001.

| Sol | citação Pre                    | stação Contas E   | Devolução Re | lecebimentos | Pagamentos | Contrapart | ida Serviços/Bens | Extrato Bancário | Pendências         | Documentos | Situação   | Fluxo     |
|-----|--------------------------------|-------------------|--------------|--------------|------------|------------|-------------------|------------------|--------------------|------------|------------|-----------|
|     |                                |                   |              |              |            |            |                   |                  |                    |            |            |           |
|     | Unit Selection                 | CNDVCDE           | Tine Dec     |              |            | Desuments  | Data Desuments    | Transforância    | Data Tasaéan       |            | Veles      | Durandina |
|     | item                           | CNPJ/CPF          |              | ocumento     |            | Documento  | Data Documento    | Transferencia    | Data Transferencia |            | valor      | Procedim  |
|     | 0001                           | 02.916.524/0001-5 | 52 Nota Fis  | scal         |            | 123456     | 15/12/2022        | 384161           | 15/12/202          | 2          | 558.000,00 | Valor-Out |
|     | Total:                         |                   |              |              |            |            |                   |                  |                    |            | 558.000,00 |           |
|     | Selecionar TODOS os registros. |                   |              |              |            |            |                   |                  |                    |            |            |           |
|     | Linhas de 1 a 1                |                   |              |              |            |            |                   |                  |                    |            |            |           |

Na aba Documentos devem ser inseridos os arquivos contendo a imagem do documento (no caso, da Nota Fiscal) e do comprovante de pagamento.

| Editar Pagamento Prestação Contas : 22000023836 - 0001 |                       |              |                 |               |          |            |  |  |  |  |
|--------------------------------------------------------|-----------------------|--------------|-----------------|---------------|----------|------------|--|--|--|--|
|                                                        |                       |              | Excluir         | Salvar Limpar | Imprimir | Fechar     |  |  |  |  |
| Pagamento Transferência I                              | tem Pagamento Documen | itos         |                 |               | Novo     | Remover    |  |  |  |  |
| Espécie Documento                                      | Data Arquivo          | Tipo Arquivo | Tamanho Arquivo | Auditoria     | む        |            |  |  |  |  |
| Selecionar TODOS os registros.                         |                       |              |                 |               |          |            |  |  |  |  |
| NAO HA                                                 | REGISTROS A EXIBIR    |              |                 |               |          |            |  |  |  |  |
|                                                        |                       |              |                 |               |          |            |  |  |  |  |
|                                                        |                       |              |                 |               |          |            |  |  |  |  |
|                                                        |                       |              |                 |               |          |            |  |  |  |  |
|                                                        |                       |              |                 |               |          |            |  |  |  |  |
| ٩                                                      |                       |              |                 |               |          | <b>•••</b> |  |  |  |  |

Para incluir o arquivo o procedimento é semelhante ao de inserir um anexo em um e-mail. Clique em ESCOLHER ARQUIVO (1), localize o arquivo em seu computador, escolha a espécie de documento (2) e clique em SALVAR (3).

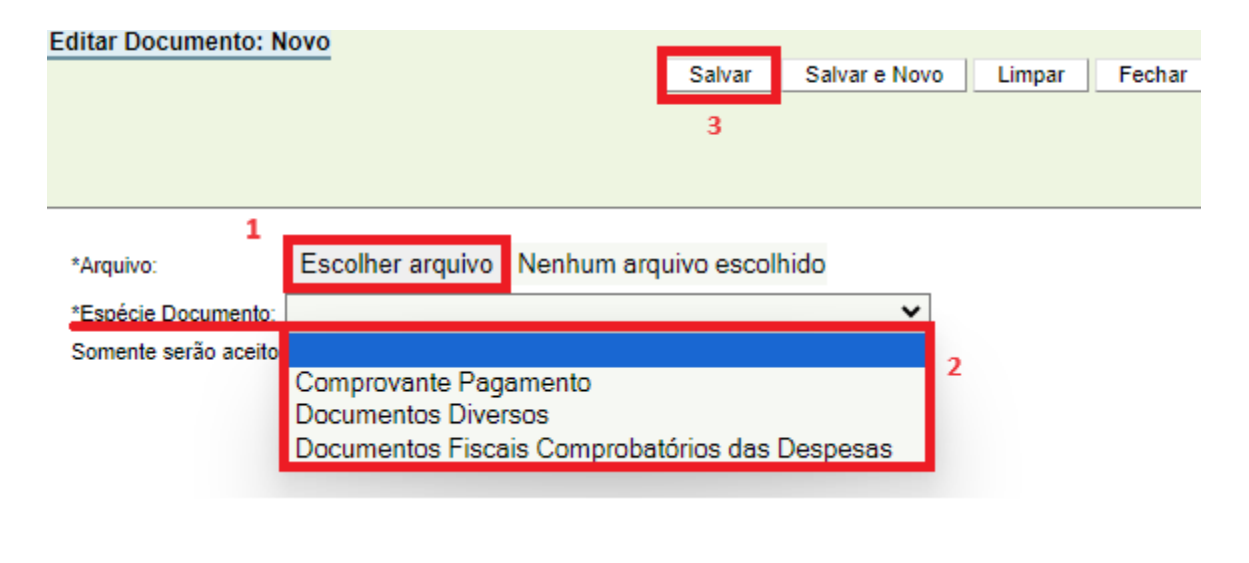

| Aviso |                                | ×  |
|-------|--------------------------------|----|
|       | Inclusão efetuada com sucesso. |    |
|       |                                | Ok |

O arquivo aparecerá na aba Documentos com o seu nome original (o mesmo que consta no arquivo em seu computador) do momento do *upload* (quando clicou em Salvar).

| Editar                                            | Editar Pagamento Prestação Contas : 22000025038 - 0001 |     |                                                   |              |              |         |         |        |           |          |         |  |
|---------------------------------------------------|--------------------------------------------------------|-----|---------------------------------------------------|--------------|--------------|---------|---------|--------|-----------|----------|---------|--|
|                                                   |                                                        |     |                                                   |              |              |         | Excluir | Salvar | Limpar    | Imprimir | Fechar  |  |
|                                                   |                                                        |     |                                                   |              |              |         |         |        |           |          |         |  |
| Pagamento Transferência Item Pagamento Documentos |                                                        |     |                                                   |              |              |         |         |        |           |          |         |  |
|                                                   |                                                        | - 1 |                                                   |              |              |         |         |        |           | Novo     | Remover |  |
| Ex                                                | ibir Selecionados                                      |     |                                                   |              |              |         |         |        |           |          |         |  |
|                                                   | Nome Arquivo                                           | I   | Espécie Documento                                 | Data Arquivo | Tipo Arquivo | Tamanho | Arquivo |        | Auditoria |          |         |  |
|                                                   | teste.pdf                                              |     | Documentos Fiscais<br>Comprobatórios das Despesas | 28/03/2024   | PDF file     | 31338   |         |        | *         |          |         |  |
|                                                   | teste.pdf                                              |     | Comprovante Pagamento                             | 17/08/2024   | PDF file     | 31338   |         |        | *         |          |         |  |
| Selecionar TODOS os registros.                    |                                                        |     |                                                   |              |              |         |         |        |           |          |         |  |
| Linhas de 1 a 2                                   |                                                        |     |                                                   |              |              |         |         |        |           |          |         |  |

#### 3.6 Extrato Bancário

Conforme mencionado no início deste título, é possível incluir os pagamentos realizados pelo Ente/Entidade convenente por meio da aba "Pagamentos" e pela aba "Extrato Bancário". Na aba "Extrato Bancário" pode-se incluir pagamentos que, obviamente, constam no extrato da conta, <u>e que as informações dos extratos tenham sido disponibilizadas ao Sistema de Finanças Públicas do Estado - FPE pelo Banrisul.</u>

É possível selecionar mais de um débito - inclusive de datas diferentes constante no extrato de conta, se estes débitos tiverem como referência o mesmo documento que embasou a despesa/documento fiscal.

A seguir, segue exemplo desta situação.

Na aba "Extrato Bancário" (**1**), selecione o(s) valor(es) para o(s) qual(is) será(âo) informado(s) pagamento(s) marcando a(s) caixa(s) de seleção correspondente(s) (**2**), e clique em NOVO PAGAMENTO (**3**).

| S | olicitação Prestaçã | ão Contas | Devolução   | Recebimentos | Pagamentos | Contrapartida Serviços/Bens | Extrato Bancário      | Pendências | Documentos         | Situação    | Flu  |
|---|---------------------|-----------|-------------|--------------|------------|-----------------------------|-----------------------|------------|--------------------|-------------|------|
|   |                     |           |             |              |            |                             | 1                     |            |                    | Novo Pagame | ento |
|   | Exibir Selecionad   | 08        |             |              |            |                             |                       |            |                    | 3           |      |
|   | Data<br>13/01/2023  | Histórico | NSPEREINGIA |              |            | Valo                        | ŗ                     | Saldo      | Document<br>457000 | 0           |      |
|   | 13/01/2023          | APLIC.A   | UTOM.       |              |            | -157.000,0                  | )                     |            | 000000             |             |      |
|   | 13/01/2023          | SALDO I   | NA DATA     |              |            |                             |                       | 0,00       |                    |             |      |
|   | 16/01/2023          | CR.TRA    | NSFERENCIA  |              |            | 197,2                       | 7                     |            | 458557             |             |      |
|   | 16/01/2023          | APLIC.A   | UTOM.       |              |            | -197,2                      | 7                     |            | 000000             |             |      |
|   | 16/01/2023          | SALDO I   | NA DATA     |              |            |                             |                       | 0,00       |                    |             |      |
|   | 17/01/2023          | SALDO I   | NA DATA     |              |            |                             |                       | 0,00       |                    |             |      |
|   | 18/01/2023          | SALDO I   | NA DATA     |              |            |                             |                       | 0,00       |                    |             |      |
|   | 19/01/2023          | SALDO I   | NA DATA     |              |            |                             |                       | 0,00       |                    |             |      |
|   | 20/01/2023          | SALDO I   | NA DATA     |              |            |                             |                       | 0,00       |                    |             |      |
|   | 23/01/2023          | RESGAT    | E AUTOM     |              |            | 2.000.000,0                 | )                     |            | 000000             |             |      |
|   | 23/01/2023          | PIX ENV   | IADO        |              |            | -2.000.000,0                | )                     |            | 750096             |             |      |
|   | 23/01/2023          | SALDO I   | NA DATA     |              |            |                             |                       | 0,00       |                    |             |      |
| 2 | 24/01/2023          | RESGAT    | E AUTOM     |              |            | 316.527,2                   | )                     |            | 000000             |             |      |
|   | 24/01/2023          | PIX ENV   | IADO        |              |            | -194.000,0                  | )                     |            | 058785             |             |      |
|   | 24/01/2023          | PIX ENV   | IADO        |              |            | -122.527,2                  | )                     |            | 470374             |             |      |
|   | 24/01/2023          | SALDO I   | NA DATA     |              |            |                             |                       | 0,00       |                    |             |      |
|   | 25/01/2023          | SALDO I   | NA DATA     |              |            |                             |                       | 0,00       |                    |             |      |
|   | 26/01/2023          | SALDO I   | NA DATA     |              |            |                             |                       | 0,00       |                    |             |      |
|   |                     |           |             |              |            | Se                          | lecionar TODOS os reg | jistros.   |                    |             |      |
|   |                     |           |             |              |            |                             | Linhas de 1 a 47      |            |                    |             |      |

O Sistema abrirá a janela abaixo. <u>O procedimento é basicamente o mesmo</u> <u>apresentado na inclusão de pagamento por meio da aba "Pagamentos".</u>

Na nova janela existem **duas abas - "Pagamento" e "Item Pagamento"**. Iniciaremos com o preenchimento da aba **"Pagamento"**.

| Novo Pagamento Prestação C        | ontas : |        |        |            | à      |
|-----------------------------------|---------|--------|--------|------------|--------|
|                                   |         | Salvar | Limpar | Imprimir   | Fechar |
|                                   |         |        |        |            |        |
| Pagamento Item Pagame             | nto     |        |        |            |        |
| *Destinatário Pagamento:          |         |        |        |            | Â      |
| É Estrangeiro?:                   | Não 🗸   |        |        |            | - 1    |
| CNPJ:                             | Q       |        |        | Receita Fe | deral  |
| CPF:                              | Q       |        |        |            | - 1    |
| Nome:                             |         |        |        |            | - 1    |
| Confirma Consulta Receita Federal | ?       |        |        |            | - 1    |
| *Tipo Documento:                  | ~       |        |        |            | - 1    |
| *Número Documento:                |         |        |        |            | - 1    |
| *Data Documento:                  | 12      |        |        |            | - 1    |
| *Valor Documento:                 |         |        |        |            | - 1    |
| *Procedimento Licitatório:        | ~       |        |        |            | - 1    |
| Motivo Dispensa Licitação:        | Q       |        |        |            | - 1    |
| Modalidade Licitação:             | Q       |        |        |            |        |
| Motivo Inexigibilidade:           | Q       |        |        |            | -      |
| Número Dispensa/Licitação:        |         |        |        |            |        |
| *Grupo Despesa PCT:               | ٩       |        |        |            | -      |

Primeiramente, deve-se informar se o destinatário do pagamento realizado pelo convenente é nacional ou estrangeiro.

| Pagamento Item Pagament  | to                                         |   |                 |
|--------------------------|--------------------------------------------|---|-----------------|
| *Destinatário Pagamento: |                                            |   | Â               |
| É Estrangeiro?:          | Não 🗸                                      |   |                 |
| CNPJ:                    | Não                                        | Q | Receita Federal |
| CPF:                     | Sim, Pessoa Física<br>Sim, Pessoa Jurídica |   |                 |
| Nome:                    |                                            |   |                 |

Quando se tratar de estrangeiro, ao escolher uma das opções "Sim, Pessoa Física" ou "Sim, Pessoa Jurídica" os campos CNPJ, CPF, e "Confirma Consulta Receita Federal?" ficarão inabilitados. Escolhendo "Não" (opção já preenchida pelo sistema) deve ser informado o CNPJ ou o CPF do destinatário do Pagamento. Se o CNPJ ou CPF possuir cadastro no Sistema, o campo Nome será automaticamente preenchido. Se não possuir, o nome deverá ser digitado. Também é possível realizar pesquisa de CNPJ ou CPF clicando nas lupas ao lado dos campos.

| Pagamento Item Pagamen             | to                                       |                 |  |  |  |  |
|------------------------------------|------------------------------------------|-----------------|--|--|--|--|
| *Destinatário Pagamento:           |                                          |                 |  |  |  |  |
| É Estrangeiro?:                    | Não 🗸                                    |                 |  |  |  |  |
| CNPJ:                              |                                          | Receita Federal |  |  |  |  |
| CPF:                               | Pesquisa                                 |                 |  |  |  |  |
| Nome:                              | COOP HAB DO VALE DOS SINOS E METROP LTDA |                 |  |  |  |  |
| Confirma Consulta Receita Federal? |                                          |                 |  |  |  |  |

Deve ser marcada a caixa de seleção ( ) do campo "Confirma Consulta Receita Federal?" após a validação do CNPJ do beneficiário do respectivo pagamento no site da Receita Federal, pois somente são aceitas despesas realizadas para CNPJs válidos e ativos.

O link "Receita Federal" em azul direciona o usuário ao site da Receita Federal.

O link direto para realizar a consulta cadastral de CNPJ na página da Receita Federal é:

https://solucoes.receita.fazenda.gov.br/Servicos/cnpjreva/Cnpjreva\_Solicitacao.asp?cnpj=

| Pagamento Item Pagamen             | to                                       |                 |
|------------------------------------|------------------------------------------|-----------------|
| *Destinatário Pagamento:           |                                          |                 |
| É Estrangeiro?:                    | Não                                      |                 |
| CNPJ:                              | 06.212.463/0001-01                       | Receita Federal |
| CPF:                               | Q                                        |                 |
| Nome:                              | COOP HAB DO VALE DOS SINOS E METROP LTDA |                 |
| Confirma Consulta Receita Federal? |                                          |                 |

Depois, deve ser selecionado o Tipo Documento.

| Confirma Consulta Receita Federal? |                                                 |   |
|------------------------------------|-------------------------------------------------|---|
| *Tipo Documento:                   | ~                                               |   |
| *Número Documento:                 |                                                 |   |
| *Data Documento:                   | DANFE<br>DARF                                   |   |
| *Valor Documento:                  | Fatura                                          |   |
| *Procedimento Licitatório:         | Guia<br>Nota Fiscal                             | 2 |
| Motivo Dispensa Licitação:         | RPA-Recibo Pagto Autônomo                       |   |
| Modalidade Licitação:              | Recibo Pessoa Fisica<br>Termos de Ressarcimento |   |
| Motivo Inexigibilidade:            | Q                                               |   |
| Número Dispensa/Licitação:         |                                                 |   |
|                                    | ~                                               |   |

Deve ser informado o número, a data e o valor do documento <u>que nesse caso</u> <u>será a soma dos débitos selecionados anteriormente no extrato.</u>

| Confirma Consulta Receita Federal? | $\checkmark$ |           |   |  |
|------------------------------------|--------------|-----------|---|--|
| *Tipo Documento:                   | DANFE        |           | ~ |  |
| *Número Documento:                 | 56789        |           |   |  |
| *Data Documento:                   | 24/01/2023   | 12        |   |  |
| *Valor Documento:                  | 3.           | 16.527,20 |   |  |
| *Procedimento Licitatório:         |              |           | ~ |  |

O próximo campo de preenchimento obrigatório é o campo "**Procedimento Licitatório**". São quatro opções: Dispensa Licitação, Inexigibilidade, Licitação e Nenhum Procedimento:

| *Procedimento Licitatório: |                                       | ~ |
|----------------------------|---------------------------------------|---|
| Motivo Dispensa Licitação: |                                       |   |
| Modalidade Licitação:      | Dispensa Licitação<br>Inexigibilidade |   |
| Motivo Inexigibilidade:    | Licitação<br>Nonhum Procodimonto      |   |
| Número Dispensa/Licitação: | Neiman Procedimento                   |   |

Dependendo do caso, os campos referentes à dispensa, inexigibilidade ou licitação ficarão habilitados para preenchimento, de acordo com a opção escolhida em \*Procedimento Licitatório. Neste exemplo escolheremos "Licitação" e, portanto, deverá ser preenchido o campo "Modalidade Licitação" e "Número Dispensa/Licitação. Pode-se utilizar a lupa ( ) para pesquisar a modalidade de licitação.

| 0.5 | Novo Pagamento Prestação Co        | ntas :                            |                             | <b>a</b>                                                             |                      |
|-----|------------------------------------|-----------------------------------|-----------------------------|----------------------------------------------------------------------|----------------------|
|     |                                    |                                   | Salvar Limpar               | Imprimir Fechar                                                      |                      |
|     | Decements Here Decemen             |                                   | 😥 FPE - Finanças Públicas e | do Estado do RS - Trabalho — Microsoft Edge —                        | o x                  |
|     | Pagamento nem Pagamen              |                                   | https://fpe.hml.ir          | htra.rs.gov.br/APL/FPE-TRANSACAO.ASPX?/APL/PRFPE                     | ∕105E A <sup>N</sup> |
|     | Nome:                              | COOP HAB DO VALE DOS SINOS EMETRO | Pesquisar Modalidade Lici   | itação: Resultado Pesquisa                                           | a                    |
|     | Confirma Consulta Receita Federal? |                                   |                             | Pesquisar Copiar Lista Imp                                           | rimir Fechar         |
|     | *Tipo Documento:                   | DANFE                             |                             |                                                                      |                      |
|     | *Número Documento:                 | 56789                             |                             |                                                                      |                      |
|     | *Data Documento:                   | 24/01/2023                        | Modalidade Licitação        | Nome                                                                 | Período ' 🔺          |
|     | *Valor Documento:                  | 316.527.20                        | 01                          | Convite                                                              | 01/01/20             |
|     | *Procedimento Licitatório:         | Licitação 🗸                       | 02                          | Tomada de Preços                                                     | 01/01/20             |
|     | Motivo Dispensa Licitação:         | 9                                 | 03                          | Concorrência                                                         | 01/01/20             |
|     | Modalidade Licitação:              |                                   | 04                          | Pregão eletrônico                                                    | 01/01/20             |
|     | Motivo Inevicibilidade:            |                                   | 05                          | Pregão presencial                                                    | 01/11/20             |
| -   | Número Dispensa/Licitação:         |                                   | 06                          | Aquisição sob regras especiais(BID,BIRD e OUTROS ÓRGÃOS<br>EXTERNOS) | 01/01/20             |
|     | *Crupe Despess BCT:                |                                   | 07                          | Concurso                                                             | 01/10/20             |
|     | Giupo Despesa POI.                 | ~                                 | 08                          | Pregão eletrônico Lei 13706/2011 - ME EPP                            | 01/08/20             |
|     |                                    |                                   | 09                          | Pregão presencial Lei 13706/2011 - ME EPP                            | 01/08/20             |
|     |                                    |                                   | 10                          | Convite cfe Lei 13706/2011 - ME EPP                                  | 01/08/20             |
|     |                                    |                                   | 11                          | Tomada de Preços cfe Lei 13706/2011 - ME EPP                         | 01/08/20             |
|     | •                                  |                                   | <                           |                                                                      | ••••••               |

| Motivo Dispensa Licitação: | Q          |
|----------------------------|------------|
| Modalidade Licitação:      | 01 Convite |
| Motivo Inexigibilidade:    | Q          |
| Número Dispensa/Licitação: | 999        |

O próximo passo será a seleção do Grupo Despesa PCT.

Clicar na lupa (()) para efetuar a Pesquisa. Abrirá uma nova janela. Clique em Pesquisar.

|                            |             | 🥐 FPE - Finanças Públicas do Estado do RS - Trabalho — Microsoft Edge — 📋 🗙 |
|----------------------------|-------------|-----------------------------------------------------------------------------|
| *Procedimento Licitatório: | Licitação 🗸 |                                                                             |
| Motivo Dispensa Licitação: |             | Inttps://tpe.nml.intra.rs.gov.br/APL/FPE-TRANSACAO.ASPX?/APL/PRFPEMUSPCT A" |
| Modalidade Licitação:      | 01 Convite  | Pesquisar Grupo Despesa Prestação Contas: 🗧                                 |
| Motivo Inexigibilidade:    |             | Pesquisar Limpar Critérios Seleção Fechar                                   |
| Número Dispensa/Licitação: | 999         | Gerais Avancados                                                            |
| *Grupo Despesa PCT:        | Q           |                                                                             |
|                            |             | *Tipo Prestação Contas: Convênios 🗸                                         |
|                            |             | Grupo Despesa PCT: até                                                      |
|                            |             | Nome:                                                                       |
|                            |             | Período Validade:                                                           |
|                            |             |                                                                             |

O Sistema mostrará os Grupos de Despesa PCT existentes. Deve ser selecionado o Grupo a qual a despesa se refere. Nessa fase da Prestação de Contas, o Ente/Entidade convenente informa as despesas realizadas de acordo com o previsto no Plano de Trabalho e de acordo com o enquadramento nas opções listadas após pesquisar.

| Pesquisar Grupo Despesa Prestação Contas: Resultado Pesquisa |                                     |         |            |          |        |  |  |
|--------------------------------------------------------------|-------------------------------------|---------|------------|----------|--------|--|--|
|                                                              |                                     |         |            | Imprimir | Fechar |  |  |
|                                                              |                                     |         |            |          |        |  |  |
| Grupo Despesa PCT                                            | Nome                                | Períod  | o Validade |          |        |  |  |
| 0001                                                         | Aquisições                          | 01/07/2 | 2022       |          |        |  |  |
| 0002                                                         | Prestação de Serviços               | 01/07/2 | 2022       |          |        |  |  |
| 0003                                                         | Realização de Obras                 | 01/07/2 | 2022       |          |        |  |  |
|                                                              | Tipo Prestação Contas = 'Convênios' |         |            |          |        |  |  |
|                                                              | Linhas de 1 a 3                     |         |            |          |        |  |  |
|                                                              |                                     |         |            |          |        |  |  |
| woualiuaue Licitação.                                        |                                     |         |            |          |        |  |  |
| Motivo Inexigibilidade:                                      | Q                                   |         |            |          |        |  |  |
| Número Dispensa/Licitação:                                   | 999                                 |         |            |          |        |  |  |
| *Grupo Despesa PCT:                                          | 0002 Q Prestação de Serviços        |         |            |          |        |  |  |
|                                                              |                                     |         |            |          |        |  |  |
|                                                              |                                     |         |            |          |        |  |  |

Adicionando pagamentos diretamente na aba "Extrato Bancário" não há mais dados a serem preenchidos na aba "Pagamento", após o Grupo Despesa PCT.

Isso porque as informações que normalmente são preenchidas fazendo a inclusão pela aba "Pagamentos" - forma de pagamento, data de transferência, valor etc. - aqui são automaticamente identificadas pelo sistema ao ser(em) selecionado(s) o(s) débito(s) no extrato.

Já na aba "Item Pagamento", devem ser preenchidos os campos de acordo com o que foi adquirido e informado na aba anterior. O campo \*Valor Unitário é calculado automaticamente pelo sistema.

| Novo Pagamento Prestação Contas : 🗧 📇 |        |               |        |          |        |  |  |  |
|---------------------------------------|--------|---------------|--------|----------|--------|--|--|--|
|                                       | Salvar | Salvar e Novo | Limpar | Imprimir | Fechar |  |  |  |
|                                       |        |               |        |          |        |  |  |  |
| Pagamento Item Pagamento              |        |               |        |          |        |  |  |  |
| *Descrição:                           |        |               |        |          |        |  |  |  |
| Observações:                          |        |               |        |          |        |  |  |  |
|                                       |        |               |        |          |        |  |  |  |
|                                       |        |               |        |          |        |  |  |  |
|                                       |        | 11            |        |          |        |  |  |  |
| *Quantidade:                          |        |               |        |          |        |  |  |  |
| *Valor Unitário: 0,00                 |        |               |        |          |        |  |  |  |
| *Valor:                               |        |               |        |          |        |  |  |  |

Preenchidas essas informações, deve-se clicar em SALVAR.

| Novo Pagame      | ento Prestação Contas :     |                              |      |        |        |          | à      |
|------------------|-----------------------------|------------------------------|------|--------|--------|----------|--------|
|                  |                             |                              |      | Salvar | Limpar | Imprimir | Fechar |
|                  |                             |                              |      |        |        |          |        |
| Pagamento        | b Item Pagamento            |                              |      |        |        |          |        |
| *Descrição:      | Descrição do serviço presta | do                           |      |        |        |          |        |
| Observações:     | Observações                 |                              |      |        |        |          |        |
|                  |                             |                              |      |        |        |          |        |
|                  |                             |                              |      |        |        |          |        |
|                  | 1.000                       |                              | - 11 |        |        |          |        |
| *Quantidade:     | 1,000                       |                              |      |        |        |          |        |
| *Valor Unitário: | 316.527,20                  |                              |      |        |        |          |        |
| *Valor:          | 316.527,20                  |                              |      |        |        |          |        |
| 1                |                             |                              |      |        |        |          |        |
|                  |                             |                              |      |        |        |          |        |
|                  | Aviso                       |                              |      |        |        | ×        |        |
|                  |                             |                              |      |        |        |          |        |
|                  |                             | Inclusão efetuada com sucess | 0.   |        |        |          |        |
|                  |                             |                              |      |        |        |          |        |
| _                |                             |                              |      |        |        | _        |        |
|                  |                             |                              |      |        |        | Ok       |        |

Feito isso, perceba que mais um item foi incluído na aba "**Pagamentos**". É preciso acessar novamente o pagamento incluído para que seja anexada documentação pertinente.

Para acessá-lo, clique no número em azul - no exemplo abaixo, ele é o 0002.

| Solicitação Prestação Contas Devolução Recebimentos |                                |                    |                | Pagamentos Contrapartida Serviços/Bens |           |                | Extrato Bancário | rio Pendências Documentos |  | Situação Fluxo     |        |                       |
|-----------------------------------------------------|--------------------------------|--------------------|----------------|----------------------------------------|-----------|----------------|------------------|---------------------------|--|--------------------|--------|-----------------------|
| □ Ex                                                | Exibir Selecionados            |                    |                |                                        |           |                |                  |                           |  |                    |        |                       |
|                                                     | Item                           | CNPJ/CPF           | Tipo Documento |                                        | Documento | Data Documento | Transferência    | a Data Transferência      |  | Valor Procedimento |        | ocedimento Licitatóri |
|                                                     | 0001                           | 02.916.524/0001-52 | Nota Fiscal    |                                        | 123456    | 15/12/2022     | 384161           | 15/12/2022                |  | 558.000,           | 00 Val | or-Outros Serv e Cc   |
|                                                     | 0002                           | 06.212.463/0001-01 | DANFE          |                                        | 56789     | 24/01/2023     | 058785           | 85 24/01/2023             |  | 316.527,20 Co      |        | nvite                 |
|                                                     | Total:                         |                    |                |                                        |           |                |                  |                           |  | 874.527,           | 20     |                       |
|                                                     | Selecionar TODOS os registros. |                    |                |                                        |           |                |                  |                           |  |                    |        |                       |
| í l                                                 | Linhas de 1 a 2                |                    |                |                                        |           |                |                  |                           |  |                    |        |                       |

Na aba Documentos devem ser inseridos os arquivos contendo a imagem do documento (no caso, da DANFE) e do comprovante de pagamento.

| Editar Pagamento Prestação Contas : 220000238 | 336 - 0002                     |         |        |           |          | ā       |  |  |
|-----------------------------------------------|--------------------------------|---------|--------|-----------|----------|---------|--|--|
|                                               |                                | Excluir | Salvar | Limpar    | Imprimir | Fechar  |  |  |
| Pagamento Transferência Item Pagamento        | Documentos                     |         |        |           |          |         |  |  |
|                                               |                                |         |        |           | Novo F   | Remover |  |  |
| Espécie Documento Data                        | Arquivo Tipo Arquivo Tamanho A | Arquivo |        | Auditoria | Ъ        |         |  |  |
| Selecionar TODOS os reg                       | gistros.                       |         |        |           |          |         |  |  |
| NÃO HÁ REGISTROS A I                          | EXIBIR                         |         |        |           |          |         |  |  |
|                                               |                                |         |        |           |          | - T     |  |  |
|                                               |                                |         |        |           |          |         |  |  |
| •                                             |                                |         |        |           |          | •       |  |  |

Para incluir o arquivo o procedimento é semelhante ao de inserir um anexo em um e-mail. Clique em ESCOLHER ARQUIVO (1), localize o arquivo em seu computador, escolha a espécie de documento (2) e clique em SALVAR (3).
| Editar Documento: N  | 000                                                                        |                |               |        |        |
|----------------------|----------------------------------------------------------------------------|----------------|---------------|--------|--------|
|                      |                                                                            | Salvar         | Salvar e Novo | Limpar | Fechar |
|                      |                                                                            | 3              |               |        |        |
| 1.                   |                                                                            |                |               |        |        |
| *Arquivo:            | Escolher arquivo Nenhum a                                                  | rquivo escoll  | nido          |        |        |
| *Espécie Documento:  |                                                                            |                | ~             |        |        |
| Somente serão aceito | Comprovante Pagamento<br>Documentos Diversos<br>Documentos Fiscais Comprot | oatórios das ( | 2<br>Despesas |        |        |
| Aviso                |                                                                            |                |               |        | ×      |
|                      | Inclusão efetua                                                            | ada com suce:  | SSO.          |        |        |

O arquivo aparecerá na aba Documentos com o seu nome original (o mesmo que consta no arquivo em seu computador) do momento do *upload* (quando clicou em Salvar).

| Editor Desemento Drestenão Contas (2000002602) 0004 |                        |                          |                                             |              |              |         |         |        |           |          |         |
|-----------------------------------------------------|------------------------|--------------------------|---------------------------------------------|--------------|--------------|---------|---------|--------|-----------|----------|---------|
| Editar                                              | Pagamento Prestação Co | mas : 22000025058 - 0001 |                                             |              |              |         |         |        |           |          | (E)     |
|                                                     |                        |                          |                                             |              |              |         | Excluir | Salvar | Limpar    | Imprimir | Fechar  |
|                                                     |                        |                          |                                             |              |              |         |         |        |           |          |         |
| Pagamento Transferência Item Pagamento Documentos   |                        |                          |                                             |              |              |         |         |        |           |          |         |
|                                                     |                        |                          |                                             |              |              |         |         |        |           | Novo     | Remover |
| □ E                                                 | kibir Selecionados     |                          |                                             |              |              |         |         |        |           |          |         |
|                                                     | Nome Arquivo           | Espé                     | cie Documento                               | Data Arquivo | Tipo Arquivo | Tamanho | Arquivo |        | Auditoria |          |         |
|                                                     | teste.pdf              | Docu<br>Com              | imentos Fiscais<br>probatórios das Despesas | 28/03/2024   | PDF file     | 31338   |         |        | *         |          |         |
|                                                     | teste.pdf              | Com                      | provante Pagamento                          | 17/08/2024   | PDF file     | 31338   |         |        | *         |          |         |
| Selecionar TODOS os registros.                      |                        |                          |                                             |              |              |         |         |        |           |          |         |
| Linhas de 1 a 2                                     |                        |                          |                                             |              |              |         |         |        |           |          |         |

Voltando a tela principal da solicitação de PCT, após a inclusão de um pagamento pela aba "Extrato Bancário", é possível conferir que a informação do débito já não pode mais ser selecionada para inclusão de pagamento nesta aba.

Perceba a presença da caixa (*flag*) **antes** da inclusão do pagamento:

Ok

|   | 24/01/20                       | 23 RESGATE AUTOM | 316.527,20  | 000000 |  |  |  |  |  |  |
|---|--------------------------------|------------------|-------------|--------|--|--|--|--|--|--|
|   | 24/01/20                       | 23 PIX ENVIADO   | -194.000,00 | 058785 |  |  |  |  |  |  |
|   | 24/01/20                       | 23 PIX ENVIADO   | -122.527,20 | 470374 |  |  |  |  |  |  |
|   | 24/01/20                       | 23 SALDO NA DATA | 0,00        |        |  |  |  |  |  |  |
|   | 25/01/20                       | 23 SALDO NA DATA | 0,00        |        |  |  |  |  |  |  |
|   | 26/01/20                       | 23 SALDO NA DATA | 0,00        |        |  |  |  |  |  |  |
|   | Selecionar TODOS os registros. |                  |             |        |  |  |  |  |  |  |
| _ | Linhas de 1 a 47               |                  |             |        |  |  |  |  |  |  |

### E agora, **após** a inclusão do pagamento:

|    | 23/01/2023 | SALDU NA DATA | υ,υυ                           | =1                             |    |  |  |  |  |
|----|------------|---------------|--------------------------------|--------------------------------|----|--|--|--|--|
|    | 24/01/2023 | RESGATE AUTOM | 316.527,20                     | 000000                         | Ná |  |  |  |  |
|    | 24/01/2023 | PIX ENVIADO   | -194.000,00                    | 058785                         | Nž |  |  |  |  |
|    | 24/01/2023 | PIX ENVIADO   | -122.527,20                    | 470374                         | Ná |  |  |  |  |
|    | 24/01/2023 | SALDO NA DATA | 0,00                           |                                |    |  |  |  |  |
| 11 | 25/01/2023 | SALDO NA DATA | 0,00                           |                                |    |  |  |  |  |
|    | 26/01/2023 | SALDO NA DATA | 0,00                           |                                |    |  |  |  |  |
|    |            |               | Selecionar TODOS os registros. | Selecionar TODOS os registros. |    |  |  |  |  |
|    |            |               | Linhas de 1 a 47               | Linhas de 1 a 47               |    |  |  |  |  |

Ao consultar o pagamento recém incluído - aba "Pagamentos", item 0002 - note que os dois valores que foram selecionados no **Extrato Bancário** estão agora relacionados na aba "**Transferência**" o que facilita sua visualização em conjunto com o pagamento incluído.

| S | olicitação Pre                 | stação Contas   | Devolução | Recebimentos | Pagamentos | Contrapar | ida Serviços/Bens | Extrato Bancário | Pendências     | Documentos | Situação  | Fluxo   | ]                   |
|---|--------------------------------|-----------------|-----------|--------------|------------|-----------|-------------------|------------------|----------------|------------|-----------|---------|---------------------|
|   | Exibir Selecionados            |                 |           |              |            |           |                   |                  |                |            |           |         |                     |
|   | Item                           | CNPJ/CPF        | Tipo      | Documento    |            | Documento | Data Documento    | Transferência    | Data Transferé | incia      | Val       | or Proc | edimento Licitatóri |
|   | 0001                           | 02.916.524/0001 | -52 Nota  | Fiscal       |            | 123456    | 15/12/2022        | 384161           | 15/12/2023     | 2          | 558.000,0 | 0 Valo  | r-Outros Serv e Cc  |
|   | 0002                           | 06.212.463/0001 | -01 DANI  | FE           |            | 56789     | 24/01/2023        | 058785           | 24/01/2023     | 3          | 316.527,2 | 0 Con   | vite                |
|   | Total:                         |                 |           |              |            |           |                   |                  |                |            | 874.527,2 | 0       |                     |
|   | Selecionar TODOS os registros. |                 |           |              |            |           |                   |                  |                |            |           |         |                     |
|   | Linhas de 1 a 2                |                 |           |              |            |           |                   |                  |                |            |           |         |                     |

| Editar Pa | igamento Prestação Col         | ntas : 22000023836 - 0002 |            |                                   |                 | à      |  |  |  |
|-----------|--------------------------------|---------------------------|------------|-----------------------------------|-----------------|--------|--|--|--|
|           |                                |                           |            | Excluir Salvar                    | Limpar Imprimir | Fechar |  |  |  |
|           |                                |                           |            |                                   |                 |        |  |  |  |
| Pagar     | mento Transferência            | Item Pagamento Documentos |            |                                   |                 |        |  |  |  |
|           |                                |                           |            |                                   |                 | *      |  |  |  |
| Exibi     | ir Selecionados                |                           |            |                                   |                 |        |  |  |  |
|           | Número Transferência           | Data                      | Valor      | Não Consta no Extrato<br>Bancário |                 |        |  |  |  |
|           | 058785                         | 24/01/2023                | 194.000,00 | Não                               |                 |        |  |  |  |
|           | 470374                         | 24/01/2023                | 122.527,20 | Não                               |                 |        |  |  |  |
| 1         | Total:                         |                           | 316.527,20 |                                   |                 |        |  |  |  |
|           | Selecionar TODOS os registros. |                           |            |                                   |                 |        |  |  |  |
|           | Linhas de 1 a 2                |                           |            |                                   |                 |        |  |  |  |
|           |                                |                           |            |                                   |                 |        |  |  |  |
|           |                                |                           |            |                                   |                 |        |  |  |  |

<u>Observação</u>: Se por qualquer motivo houver a necessidade de remover algum pagamento, selecione-o na aba "Pagamentos" e clique no botão REMOVER no canto superior direito dentro da aba. Use a barra de rolagem inferior na janela de seu navegador, se necessário.

**Não clique no botão EXCLUIR**, pois este botão exclui a solicitação de prestação de contas - o que somente será possível após remover todos os pagamentos, dentre outras ações.

| Ed   | itar Solicitação Pres   | tação Contas: 22 | 000023836 - 2022/004 | 260 - ASSOC DE CAR | DADE SANTA CASA         | DE RIO GRANDE    |                |              |          |           |         |
|------|-------------------------|------------------|----------------------|--------------------|-------------------------|------------------|----------------|--------------|----------|-----------|---------|
|      |                         |                  |                      |                    |                         | Re               | elatar Exa     | r Salvar     | Limpar   | Imprimir  | Fechar  |
|      |                         |                  |                      |                    |                         |                  |                |              |          |           |         |
| Γ    | Solicitação Prestação ( | Contas Devoluç   | ão Recebimentos      | Pagamentos Conti   | apartida Serviços/Bens  | Extrato Bancário | Pendências     | Documentos   | Situaçã  | io Fluxo  |         |
|      |                         |                  |                      |                    |                         |                  | Ge             | rar PDF Pesq | uisar No | vo Editar | Remover |
|      |                         |                  |                      |                    |                         |                  |                |              |          |           |         |
| ento | Data Documento          | Transferência    | Data Transferência   | Valo               | r Procedimento Licitató | rio              | Nome Grupo D   | espesa PCT   |          |           |         |
| 456  | 15/12/2022              | 384161           | 15/12/2022           | 558.000,00         | Valor-Outros Serv e C   | ompr             | Aquisições     |              |          |           |         |
| 789  | 24/01/2023              | 058785           | 24/01/2023           | 316.527,20         | ) Convite               |                  | Prestação de S | erviços      |          |           |         |
|      |                         |                  |                      | 874.527,2          | )                       |                  |                |              |          |           |         |
|      |                         | Selecionar TOD   | OS os registros.     |                    |                         |                  |                |              |          |           |         |
|      |                         | Linhas o         | le 1 a 2             |                    |                         |                  |                |              |          |           |         |

#### 3.7 Aba Contrapartida Serviços/Bens

Para o registro de contrapartida em Serviços e/ou Bens no Sistema de Prestação de Contas, o convenente deve proceder conforme as orientações que seguem.

Não obstante, vale lembrar que, no caso de contrapartida em <u>serviços</u>, para os convênios abrangidos pela nova sistemática de Monitoramento de Convênios<sup>2</sup>, as informações desta aba poderão ser abastecidas diretamente pelos dados **inseridos no Sistema de Monitoramento de Convênios - SMC.** 

| Editar Solicitação Prestação Contas: 22000023836 - 2022/004260 - ASSOC DE CARIDADE SANTA CASA DE RIO GRANDE                |                                |  |  |  |  |  |  |  |  |  |  |
|----------------------------------------------------------------------------------------------------|--------------------------------|--|--|--|--|--|--|--|--|--|--|
|                                                                                                    |                                |  |  |  |  |  |  |  |  |  |  |
| Relatar Excluir                                                                                                    | Salvar Limpar Imprimir Fechar  |  |  |  |  |  |  |  |  |  |  |
|                                                                                                    |                                |  |  |  |  |  |  |  |  |  |  |
|                                                                                                    |                                |  |  |  |  |  |  |  |  |  |  |
| Colisitação Desetação Contas Devolução Desetementos Desetementos Contranadida Servição Reas. Estrata Rensário Desetementos | Desumentes Situação Eluvo      |  |  |  |  |  |  |  |  |  |  |
| Solicitação Prestação Contas Devolução Recebimentos Pagamentos Contrapartida Serviços/Bens Extrato Bancano Pendencias      | Documentos Situação Fluxo      |  |  |  |  |  |  |  |  |  |  |
|                                                                                                    | Neve Editor Demover            |  |  |  |  |  |  |  |  |  |  |
|                                                                                                    | NOVO Edital Removel            |  |  |  |  |  |  |  |  |  |  |
| Exibir Selecionados                                                                                                    |                                |  |  |  |  |  |  |  |  |  |  |
| 0                                                                                                    |                                |  |  |  |  |  |  |  |  |  |  |
| Descrição Período Valor                                                                                                    |                                |  |  |  |  |  |  |  |  |  |  |
|                                                                                                    |                                |  |  |  |  |  |  |  |  |  |  |
| Selecionar TODOS os registros.                                                                                             | Selecionar TODOS os registros. |  |  |  |  |  |  |  |  |  |  |
| NÃO HÁ REGISTROS A EXIRIP                                                                                                  |                                |  |  |  |  |  |  |  |  |  |  |
| IN O IN REGISTROS A ENDIN                                                                                                  |                                |  |  |  |  |  |  |  |  |  |  |

Para informar uma contrapartida clique em NOVO (1), preencha os dados na nova janela - descrição do serviço ou do bem dado em contrapartida, data em que houve a prestação do serviço ou o fornecimento do bem e o valor correspondente e salve (2). Aqui todos os campos são de preenchimento obrigatório.

<sup>&</sup>lt;sup>2</sup> Decreto 56.939 de 20 de março de 2023.

<sup>&</sup>quot;Art. 1º - Fica instituído Sistema de Monitoramento de Convênios Administrativos, no âmbito da Contadoria e Auditoria-Geral do Estado - CAGE, órgão da Secretaria da Fazenda, com a finalidade de monitorar a execução dos convênios administrativos celebrados pelo Poder Executivo do Estado do Rio Grande do Sul, na condição de concedente, mediante registro de dados, informações, documentos e fotografias.

Parágrafo único - Serão incluídos no Sistema de Monitoramento de Convênios Administrativos de que trata o "caput" deste artigo os convênios firmados a partir da vigência deste Decreto, bem como aqueles firmados por ocasião do Programa Avançar."

| Editar Solicitação Prestação Contas: | 22000023836 - 2022/004260 - ASSOC D     | E CARIDADE SANTA CASA       | DE RIO GRANDE     |             |             |                  |          |
|--------------------------------------|-----------------------------------------|-----------------------------|-------------------|-------------|-------------|------------------|----------|
|                                      |                                         |                             | Rela              | tar Excluir | Salvar L    | impar Imprimir   | Fechar   |
|                                      |                                         |                             |                   |             |             |                  |          |
| Solicitação Prestação Contas Devol   | lução Recebimentos Pagamentos           | Contrapartida Servicos/Bens | Extrato Bancário  | Pendências  | Documentos  | Situação Elux    | 0        |
| Constrayed Frontayed Contas   Doron  |                                         | contrapanta contigos cono   | Entrate Dationite | . chaonaide |             | Novo Editar      | Pernover |
| Exibir Selecionados                  |                                         |                             |                   |             |             | 1 Luiter         | Keniover |
| Descrição                            |                                         | Paríodo                     |                   | Valor       |             | - ' A -          |          |
|                                      | Selecionar TODOS os                     | renduo                      |                   | Valor       |             | 1                |          |
|                                      | NÃO HÁ REGISTROS                        | A EXIBIR                    |                   |             |             | <u> </u>         |          |
|                                      | 😥 ERE - Einancas Búblicas do Estado do  | PS - Trabalho Microsoft Fo  |                   |             |             |                  |          |
|                                      | P TPE - Tillanças Publicas do Estado do |                             | ge                |             |             | , <u> </u>       |          |
|                                      | https://fpe.hml.intra.rs.gov.t          | or/APL/FPE-TRANSACAO.A      | SPX?/APL/PRFPEN   | 105PCT/PROG | RAMASNET/I  | F A <sup>™</sup> |          |
|                                      | Editar Contrapartida Serviços/Bens : I  | Novo                        |                   |             |             | 6                |          |
|                                      |                                         |                             | Salvar Salvar e   | Novo Limpa  | ar Imprimir | Fechar           |          |
|                                      |                                         |                             | 2                 |             |             |                  |          |
|                                      | Contrapartida Servicos/Bens             |                             |                   |             |             |                  |          |
|                                      | *Descrição de contrapartic              | 10                          |                   |             |             | -                |          |
|                                      | Descrição da contraparto                | - Singh   01/00/0000        | 1                 |             |             |                  |          |
|                                      | *Data Inicial: U1/U1/2023 12 *Dat       | a Final: 101/02/2023        |                   |             |             |                  |          |
|                                      | *Valor: 10.000,0                        | 0                           |                   |             |             |                  |          |
|                                      |                                         |                             |                   |             |             | -                |          |
|                                      |                                         |                             |                   |             |             |                  |          |

| Aviso |                                | ×  |
|-------|--------------------------------|----|
|       | Inclusão efetuada com sucesso. |    |
|       |                                | Ok |

# Contrapartida cadastrada:

| <b>E</b> 124 |                                    |                                  |                             |                             |                                         |          |          |        |
|--------------|------------------------------------|----------------------------------|-----------------------------|-----------------------------|-----------------------------------------|----------|----------|--------|
| Editar       | Solicitação Prestação Contas: 220  | 00023836 - 2022/004260 - ASSOC L | DE CARIDADE SANTA CASA      | DE RIO GRANDE               |                                         |          |          |        |
|              |                                    |                                  |                             | Relatar Excluir             | Salvar                                  | Limpar I | mprimir  | Fechar |
|              |                                    |                                  |                             |                             |                                         |          |          |        |
|              |                                    |                                  |                             |                             |                                         |          |          |        |
| Sol          | citação Prestação Contas Devolução | Recebimentos Pagamentos          | Contrapartida Serviços/Bens | Extrato Bancário Pendências | Documentos                              | Situação | Fluxo    |        |
|              |                                    |                                  |                             |                             |                                         | Novo     | Editar R | emover |
|              | ihir Selecionados                  |                                  |                             |                             |                                         |          |          |        |
| 00           |                                    |                                  |                             |                             |                                         |          |          |        |
|              | Descrição                          |                                  | Período                     | Valo                        | r i i i i i i i i i i i i i i i i i i i |          |          |        |
|              | Descrição da contrapartida         |                                  | 01/01/2023 a 01/02/2023     | 10.000,00                   |                                         |          |          |        |
|              | Total:                             |                                  |                             | 10.000,00                   |                                         |          |          |        |
|              |                                    |                                  |                             |                             |                                         |          |          |        |
|              |                                    | Linhas de 1 a                    | 1                           |                             |                                         |          |          |        |
|              |                                    |                                  |                             |                             |                                         |          |          |        |

Acessando a contrapartida recém cadastrada (clicando na "descrição" em azul da contrapartida), será habilitada uma nova aba "**Documentos**", na qual devem ser inseridos os arquivos que comprovem as contrapartidas informadas.

Inicia-se o procedimento acessando a nova aba "Documentos" e clicando na ação "novo"

| Editar Contrapartida Serviços/Bens : 220000238 | 318 - Teste de Contrapartida | Editar Contrapartida Serviços/Bens : 22000023818 - Teste de Contrapartida 🗁 |              |                   |                 |  |  |  |  |  |  |  |  |
|------------------------------------------------|------------------------------|-----------------------------------------------------------------------------|--------------|-------------------|-----------------|--|--|--|--|--|--|--|--|
|                                                |                              |                                                                             | Excl         | uir Salvar Limpar | Imprimir Fechar |  |  |  |  |  |  |  |  |
| Contrapartida Serviços/Bens Documentos         |                              |                                                                             |              |                   |                 |  |  |  |  |  |  |  |  |
| Exibir Selecionados                            |                              |                                                                             |              |                   | Novo Remover    |  |  |  |  |  |  |  |  |
| Nome Arquivo                                   | Espécie Documento            | Data Arquivo                                                                | Tipo Arquivo | Tamanho Arquivo   | Auditoria       |  |  |  |  |  |  |  |  |
| Selecionar TODOS os registros.                 |                              |                                                                             |              |                   |                 |  |  |  |  |  |  |  |  |
| NÃO HÀ REGISTROS A EXIBIR                      |                              |                                                                             |              |                   |                 |  |  |  |  |  |  |  |  |

Para incluir o arquivo o procedimento é semelhante ao de inserir um anexo em um e-mail. Clique em ESCOLHER ARQUIVO (1), localize o arquivo em seu computador, escolha a espécie de documento (2) e clique em SALVAR (3).

| Editar Documento: N   |                                              |
|-----------------------|----------------------------------------------|
|                       | 3 Salvar Salvar e Novo Limpar Fechar         |
|                       |                                              |
|                       |                                              |
|                       |                                              |
|                       |                                              |
| *Arquivo:             | Escolber arquivo Nenhum arquivo escolhido 2  |
| Alquivo.              | Escoller arquivo riverniam arquivo escollido |
| *Espécie Documento:   | · · · · · · · · · · · · · · · · · · ·        |
| Somente serão aceito: | s arquivos PDF e ODF.                        |
|                       |                                              |
|                       |                                              |
| Aviso                 | ×                                            |
|                       |                                              |
|                       |                                              |
|                       | Inclusão efetuada com sucesso.               |
|                       |                                              |
|                       |                                              |
|                       | Ok                                           |
|                       |                                              |

O arquivo aparecerá na aba Documentos com o seu nome original (o mesmo que consta no arquivo em seu computador) do momento do *upload* (quando clicou em Salvar).

#### 3.8 Inclusão de Relatórios e outros Documentos

A aba "Documentos" é destinada a inserção de Relatórios e demais documentos pelo Ente/Entidade convenente previstos para a Prestação de Contas, a exceção dos comprovantes das despesas realizadas, que devem ser inseridos na aba Pagamentos em anexo à informação de cada pagamento realizado (*conforme descrito no item 3.5 e 3.6 deste Manual*), dos comprovantes de contrapartida (*item 3.7*) e das devoluções (*item 3.9*).

Para inclusão dos documentos, clique em NOVO, no canto direito da aba.

| Editar Solicitação Prestação C | ontas: 220000 | 23836 - 2022/004 | 4260 - ASSOC I  | DE CARIDADE SANTA CASA         | DE RIO GRANDI    |               |            |             |       |
|--------------------------------|---------------|------------------|-----------------|--------------------------------|------------------|---------------|------------|-------------|-------|
|                                |               |                  |                 |                                | Relatar          | Excluir Salva | r Limpar   | Imprimir Fe | echar |
|                                |               |                  |                 |                                |                  |               |            |             |       |
|                                |               |                  |                 |                                |                  |               |            |             |       |
| Solicitação Prestação Contas   | Devolução     | Recebimentos     | Pagamentos      | Contrapartida Serviços/Bens    | Extrato Bancário | Pendências    | Documentos | Situação F  | Fluxo |
|                                |               |                  |                 |                                |                  |               |            | Novo Remov  | over  |
| Exibir Selecionados            |               |                  |                 |                                |                  |               |            |             |       |
| Nome Arquivo                   |               | I                | Espécie Documei | nto                            | Data Arquivo     | Tipo Arquivo  | Tamanho    | Arquivo     |       |
|                                |               |                  |                 | Selecionar TODOS os registros. |                  |               |            |             |       |
|                                |               |                  |                 | NÃO HÁ REGISTROS A EXIBIR      |                  |               |            |             |       |
|                                |               |                  |                 |                                |                  |               |            |             |       |
|                                |               |                  |                 |                                |                  |               |            |             |       |

Aqui o procedimento é semelhante a inserir um anexo em um e-mail. Clique em ESCOLHER ARQUIVO(1), localize o arquivo em seu computador, em \*Espécie Documento(2) escolha de acordo com as opções disponíveis o tipo de documento que está sendo inserido, e clique em SALVAR.

| Editar Documento: N       | lovo                                                                                                    |       |        |
|---------------------------|----------------------------------------------------------------------------------------------------|-------|--------|
|                           | Salvar Salvar e Novo L                                                                                                    | impar | Fechar |
|                           | 3                                                                                                    |       |        |
|                           |                                                                                                    |       |        |
| 1<br>*Arquivo:            | Escolher Arquivo Nenhum arquivo escolhido                                                                                                    | _     |        |
| *Espécie Documento:       |                                                                                                    | ~     |        |
| Somente serão aceito<br>2 | Avaliação Imóvel Município<br>Certidões de Quitação dos Encargos Incidentes Sobre a Obra<br>Comprovantes de Recolhimento dos Saldos Não Utilizados<br>Declaração de que os bens adquiridos estão instalados e em funcionamento<br>Demonstrativo do Resultado das Aplicações Financeiras<br>Designação Fiscal Convênio<br>Documento Fiscal da Avaliação Bem Imóvel<br>Documento Referente a Curso, Treinamento ou Instrução<br>Documentos Diversos<br>Extrato da Conta Bancária Específica<br>Fotografias Boletim Execução<br>Ofício de Encaminhamento<br>Parecer do Órgão de Controle Interno Municipal / Parecer Contábil<br>Relação dos bens adquiridos, produzidos ou construídos à conta do convênio<br>Termo de Compatibilidade Físico-Financeira, quando se tratar de obra não concluída<br>Termo de conclusão da obra ou de recebimento definitivo |       |        |

| Aviso |                                | ×  |
|-------|--------------------------------|----|
|       | Inclusão efetuada com sucesso. |    |
|       |                                | Ok |

O arquivo aparecerá na aba "Documentos" com o seu nome original (igual ao nome que consta no arquivo em seu computador) do momento do *upload* (quando clicou em SALVAR) constando também a espécie do documento bem como a data em que ele foi anexado.

|   |                                                                                     |                                                          |                    | Relata       | r Excluir Salvar     | Limpar Gera    | r PDF Imprimir I | Fechar |
|---|-------------------------------------------------------------------------------------|----------------------------------------------------------|--------------------|--------------|----------------------|----------------|------------------|--------|
|   |                                                                                     |                                                          |                    |              |                      |                |                  |        |
| S | olicitação Prestação Contas Recebimentos P                                          | agamentos Contrapartida Serviços/Bens Extrato            | Bancário Devolução | Pendências   | Documentos Monitorar | nento Situação | Fluxo            |        |
|   |                                                                                     |                                                          |                    |              |                      |                | Novo Rem         | nover  |
|   | Exibir Selecionados                                                                 |                                                          |                    |              |                      |                |                  |        |
|   | Nome Arquivo                                                                        | Espécie Documento                                        | Data Arquivo       | Tipo Arquivo | Tamanho Arquivo      | Auditoria      | _                |        |
|   | teste.pdf                                                                           | Demonstrativo do Resultado das Aplicações<br>Financeiras | 17/08/2024         | PDF file     | 31338                | *              |                  |        |
|   | 1;224;2022;468;9999;3;,,FISCAL PROJETOS<br>INFREESTRUTURA TURSTICA - Marcelo Parrag | ja.pdf Designação Fiscal Convênio                        | 06/06/2024         | PDF file     | 65572                | *              | •                |        |
|   | MEDIÇAO ORLA.pdf                                                                    | Fotografias Boletim Execução                             | 06/06/2024         | PDF file     | 2376410              | *              |                  |        |
|   |                                                                                     | Selecionar TODOS os regis                                | stros.             |              |                      |                |                  |        |

Vale pontuar que algumas espécies de documentos exigidos na Prestação de Contas podem ter sido incluídas pelos Convenentes no **Sistema de Monitoramento de Convênios**.

Assim, em atenção ao estipulado no Decreto Nº 56.939, de 20 de março de 2023, que instituiu Sistema de Monitoramento de Convênios Administrativo, esses documentos irão constar de forma automática na aba "Documentos" do Sistema de Prestação de Contas.

No exemplo abaixo verificamos um caso em que o documento referente a Designação do Fiscal do Convênio e as Fotografias relativas à execução, provenientes do Sistema de Monitoramento de Convênios e exigidas paras fins de Prestação de Contas, foram transportadas de forma instantânea ao Sistema de Prestação de Contas.

| Editar                  | Pré-Execução: 3                                                                                    |                                     |              |              |                 | ģ         |  |  |  |  |  |
|-------------------------|----------------------------------------------------------------------------------------------------|-------------------------------------|--------------|--------------|-----------------|-----------|--|--|--|--|--|
|                         |                                                                                                    |                                     |              |              | Imprimir        | Fechar    |  |  |  |  |  |
|                         |                                                                                                    |                                     |              |              |                 |           |  |  |  |  |  |
| Pré-Execução Documentos |                                                                                                    |                                     |              |              |                 |           |  |  |  |  |  |
| Ex                      | ibir Selecionados                                                                                  |                                     |              |              |                 |           |  |  |  |  |  |
|                         | Nome Arquivo                                                                                       | Espécie Documento                   | Data Arquivo | Tipo Arquivo | Tamanho Arquivo | Auditoria |  |  |  |  |  |
|                         | 1;223;2022;468;9999;3;;;;;PL 30-2022 - Abertura de<br>créditos orcamentários - Marcelo Parraga pdf | Notificação Câmara Municipal        | 06/06/2024   | PDF file     | 350324          | *         |  |  |  |  |  |
|                         | 1;224;2022;468;9999;3;;;;;FISCAL PROJETOS<br>INFREESTRUTURA TURSTICA - Marcelo Parraga.pdf         | Designação Fiscal Convênio          | 06/06/2024   | PDF file     | 65572           | *         |  |  |  |  |  |
|                         | 026_2022 - Marcelo Parraga.pdf                                                                     | Publicação Procedimento Licitatório | 06/06/2024   | PDF file     | 93590           | *         |  |  |  |  |  |
|                         | 1;227;2022;468;9999;3;;;;;;contrato - Marcelo<br>Parraga.pdf                                       | Comprovante Contratação Terceiros   | 06/06/2024   | PDF file     | 1185262         | *         |  |  |  |  |  |
|                         |                                                                                                    | Selecionar TODOS os registros.      |              |              |                 |           |  |  |  |  |  |

Sistema de Monitoramento de Convênios - Relatório de Pré- Execução - aba documentos

| Editar Boletim: 002 |                              |              |              |                 | G       |
|---------------------|------------------------------|--------------|--------------|-----------------|---------|
|                     |                              |              |              | Salvar Imprimir | Fechar  |
| Boletim Fotografias |                              |              |              |                 |         |
| Exibir Selecionados |                              |              |              | Novo            | Remover |
| Nome Arquivo        | Espécie Documento            | Data Arquivo | Tipo Arquivo | Tamanho Arquivo | Aud     |
| MEDIÇAO ORLA.pdf    | Fotografias Boletim Execução | 06/06/2024   | PDF file     | 2376410         |         |
|                     | Selecionar TODOS os reg      | gistros.     |              |                 |         |

Sistema de Monitoramento de Convênios - Itens Monitorados (Boletim Medição) - aba fotografias

|     |                                                 |                                      |                    |                                                |                  |              | Relata       | r Excluir  | Salvar Lin   | ıpar 🛛 Ger | ar PDF  | Imprimir | Fech    |
|-----|-------------------------------------------------|--------------------------------------|--------------------|------------------------------------------------|------------------|--------------|--------------|------------|--------------|------------|---------|----------|---------|
|     |                                                 |                                      |                    |                                                |                  |              |              |            |              |            |         |          |         |
| Sol | licitação Prestação Contas                      | Recebimentos                         | Pagamentos         | Contrapartida Serviços/Bens                    | Extrato Bancário | Devolução    | Pendências   | Documentos | Monitorament | o Situaçã  | o Fluxo |          |         |
|     |                                                 |                                      |                    |                                                |                  |              |              |            |              |            |         | Novo     | Remover |
| Ex  | tibir Selecionados                              |                                      |                    |                                                |                  |              |              |            |              |            |         |          |         |
|     | Nome Arquivo                                    |                                      | E                  | spécie Documento                               | 0                | Data Arquivo | Tipo Arquivo | Tamanho    | Arquivo      | Auditoria  |         |          |         |
|     | teste.pdf                                       |                                      | D                  | emonstrativo do Resultado das Ap<br>inanceiras | olicações 1      | 7/08/2024    | PDF file     | 31338      |              | *          |         |          |         |
|     | 1;224;2022;468;9999;3;;;;<br>INFREESTRUTURA TUR | ;;FISCAL PROJET<br>STICA - Marcelo P | OS<br>arraga.pdf D | esignação Fiscal Convênio                      | C                | 6/06/2024    | PDF file     | 65572      |              | ×          |         |          |         |
|     | MEDIÇAO ORLA.pdf                                |                                      | F                  | otografias Boletim Execução                    | C                | 6/06/2024    | PDF file     | 2376410    |              | *          |         |          |         |
|     |                                                 |                                      |                    | Selecionar TODC                                | S os registros.  |              |              |            |              |            |         |          |         |
|     |                                                 |                                      |                    | l inhas d                                      | e 1 a 3          |              |              |            |              |            |         |          |         |

Sistema de Prestação de Contas - aba documentos

# 3.9 Aba Devolução

Ao final da prestação de contas, se eventualmente houver sobra de recurso, o mesmo deve ser devolvido para a Administração Pública. Nesse caso, para prestar as devidas informações, utiliza-se a aba "Devolução".

Clique em NOVO na aba "Devolução" e na janela que abrir informe o tipo de devolução - "Devolução Estado" ou "Devolução Convenente".

|                      |                    |               |                  |              |              |                |              |               |          | Novo   | Editar |
|----------------------|--------------------|---------------|------------------|--------------|--------------|----------------|--------------|---------------|----------|--------|--------|
| bir Selecionados     |                    |               |                  |              |              |                |              |               |          |        |        |
| 😥 FPE - Finanças Púb | licas do Estado do | RS - Trabalho | — Microsoft Edge |              |              |                |              |               |          | _      |        |
| 🕆 https://fpe.h      | ml.intra.rs.gov.ł  | or/APL/FPE-T  | RANSACAO.ASPX?/  | APL/PRFPEM05 | PCT/PROGRAMA | SNET/FPE-PCTCH | EQUE-VINCUL/ | AR_OUT.ASPX?F | PESQAUX= | S&CHA  | /E=    |
| Editar Devolução : N | ovo                |               |                  |              |              |                |              |               |          |        |        |
|                      |                    |               |                  |              |              |                | Salvar       | Salvar e Novo | Limpar   | Imprim | ir   F |
|                      |                    |               |                  |              |              |                |              |               |          |        |        |
| Devolução            |                    |               |                  |              |              |                |              |               |          |        |        |
| *Tino Devolução:     |                    | ×             |                  |              |              |                |              |               |          |        |        |
| hpo Devolução.       |                    |               |                  |              |              |                |              |               |          |        |        |
|                      | uslus ão Estado    |               |                  |              |              |                |              |               |          |        |        |
| *Forma Devolução:    | VOLICHO ESIMO      |               |                  |              |              |                |              |               |          |        |        |

<u>"Devolução Estado"</u> significa que o convenente que está prestando contas está devolvendo recursos para o Estado.

<u>"Devolução Convenente"</u> significa que o convenente que está prestando contas está devolvendo recursos para outra conta corrente, própria do Convenente, por meio de transferência.

#### 3.9.1 Devolução Estado

A devolução para o Estado ocorre, por padrão, por GA (Guia de Arrecadação).

Em alguns casos é possível realizar a devolução ao Estado por meio de transferência. Para esses casos, os procedimentos no sistema para informar essa transferência de devolução estão detalhados no item 3.9.1, item "c".

Lembramos que a Forma de Devolução de recursos ao Estado deve ser especificado no Termo de Convênio (Guia de Arrecadação ou Transferência).

Portanto, para selecionar a correta forma de devolução de recursos, o convenente deve se atentar ao especificado no Termo de Convênio firmado:

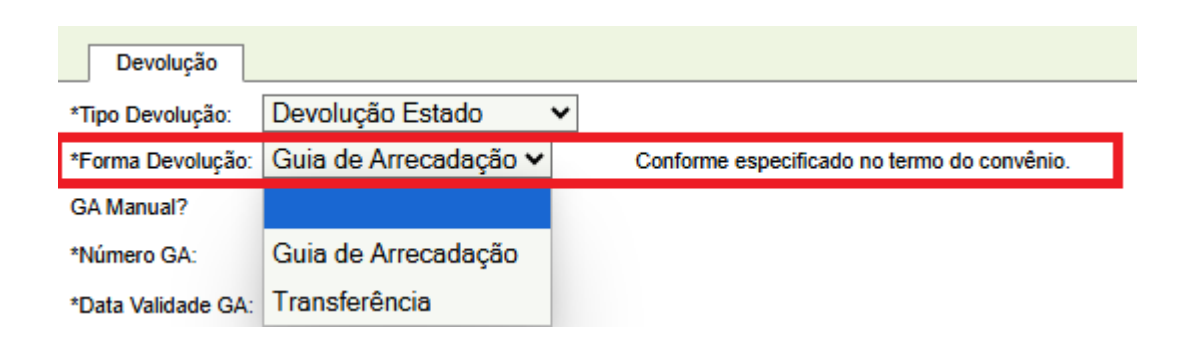

Na Devolução por Guia de Arrecadação (GA), essa GUIA pode ser gerada tanto de forma "manual", por meio do endereço https://www.fazenda.rs.gov.br/inicial (procedimento padrão, conforme já realizado pelos Convenentes, antes da implantação do Sistema), como também pode ser gerada pelo próprio sistema de Prestação de Contas, com será visto nos próximos itens.

#### a. Guia de Arrecadação "Manual"

A GA pode ser "manual", ou seja, o Convenente emite uma GA no endereço https://www.fazenda.rs.gov.br/inicial (procedimento padrão, conforme já realizado pelos Convenentes, antes da implantação do Sistema de Prestação de Contas) e realiza o pagamento, efetivando a devolução de recursos ao Estado.

Reforçamos que dúvidas sobre o endereço direto de acesso à GUIA e orientações sobre o seu preenchimento devem ser verificadas diretamente com o Órgão/Entidade Estadual Concedente (procedimento padrão, conforme já realizado pelos Convenentes, antes da implantação do Sistema de Prestação de <u>Contas</u>).

Caso o convenente efetue a devolução por esse procedimento, na aba "Devolução" deve ser marcado o campo "GA Manual?" ( ) e preenchidos os demais campos com as informações da Guia de Arrecadação e de seu respetivo pagamento, conforme exemplo abaixo.

| Editar Devolução : N   | lovo          |            |                                                                              |                             |                                                |                                |                |
|------------------------|---------------|------------|------------------------------------------------------------------------------|-----------------------------|------------------------------------------------|--------------------------------|----------------|
|                        |               |            |                                                                              | Salvar                      | Salvar e Novo                                  | Limpar                         | Imprir         |
|                        |               |            |                                                                              |                             |                                                |                                |                |
| Devolução              |               |            |                                                                              |                             |                                                |                                |                |
| *Tipo Devolução:       | Devolução Es  | tado 🗸     |                                                                              |                             |                                                |                                |                |
| *Forma Devolução:      | Guia de Arrec | :adação 🗸  |                                                                              |                             |                                                |                                |                |
| GA Manual?             |               |            |                                                                              |                             |                                                |                                |                |
| *Número GA:            | 999           |            | $\mathbf{N}$                                                                 |                             |                                                |                                |                |
| *Número Transferência: | 584644        |            | December                                                                     |                             |                                                |                                |                |
| *Data Pagamento:       | 20/12/2022    | 12         | Preencher                                                                    |                             |                                                |                                |                |
| *Valor Principal:      |               | 372.000,00 | Devolução do saldo do convênio e do<br>a proporcionalidade entre a contrapar | s rendiment<br>tida pactuad | os das aplicações fir<br>la e o valor repassad | nanceiras, ob<br>lo pelo Estad | servada<br>lo. |

Após preenchidos os dados, clique em SALVAR.

Lembramos que o número da transferência é o que consta na coluna documento no extrato bancário e identifica a operação financeira realizada no pagamento da Guia de Arrecadação. O nome dessa coluna pode ser diferente caso o banco utilizado pelo convenente não seja o Banrisul.

Após realizado o procedimento visto acima, o convenente deve acessar novamente a devolução informada e acessar a aba "Documentos". Nessa nova aba devem ser carregados os arquivos dos comprovantes da devolução:

| Editar   | Solicitação Prestação Co   | ontas: 18000014632 - 2018/001 | 763 - IRMANDADE DA     | A SANTA CASA DE M        | SERICOR      | DIA DE POR      |         |          |           |          |         |
|----------|----------------------------|-------------------------------|------------------------|--------------------------|--------------|-----------------|---------|----------|-----------|----------|---------|
|          |                            |                               |                        |                          |              |                 |         |          |           |          |         |
| Soli     | citação Prestação Contas   | Devolução Recebimentos        | Pagamentos Con         | trapartida Serviços/Bens | Extrato      | Bancário Pen    | dências | Document | os Situa  | ição F   | luxo    |
| Exi      | ibir Selecionados          |                               |                        |                          |              |                 |         |          |           |          | -       |
|          | Número Transferência       | Número GA                     | Data                   |                          | Valor        | Tipo Devolução  |         |          |           |          |         |
|          | 123456                     | 62323000003200                | 24/08/2023             |                          | 57.296,29    | Devolução Estad | 0       |          |           |          |         |
|          | Total:                     |                               |                        | 1                        | 57.296,29    |                 |         |          |           |          |         |
|          |                            | Selecion                      | ar TODOS os registros. |                          |              |                 |         |          |           |          |         |
|          | U                          |                               | Linhas de 1 a 1        |                          |              |                 |         |          |           |          |         |
|          |                            |                               |                        |                          |              |                 |         |          |           |          |         |
|          |                            |                               |                        |                          |              |                 |         |          |           |          |         |
|          |                            |                               |                        |                          |              |                 |         |          |           |          |         |
| Editar D | evolução : 18000014632 - 6 | 62323000003200                |                        |                          |              |                 |         |          |           |          | 9       |
|          |                            |                               |                        |                          |              |                 | Excluir | Salvar   | Limpar    | Imprimir | Fechar  |
|          |                            |                               |                        |                          |              |                 |         |          |           |          |         |
| Devo     | lução Documentos           |                               |                        |                          |              |                 |         |          |           |          |         |
|          |                            |                               |                        |                          |              |                 |         |          |           | Novo     | Remover |
| Exib     | ir Selecionados            |                               |                        |                          |              |                 |         |          |           |          |         |
|          | Nome Arquivo               | Espécie                       | Documento              | Data Arquivo             | lipo Arquivo | Tamanho         | Arquivo |          | Auditoria |          |         |
|          |                            |                               | Selecionar TO          | DOS os registros.        |              |                 |         |          |           |          |         |
|          |                            |                               | NÃO HÁ REGI            | STROS A EXIBIR           |              |                 |         |          |           |          |         |

#### Para inclusão dos documentos, clique em NOVO, no canto direito da aba.

| Editar Devolução : 18000014632 | - 62323000003200  |                         |              |                 |                    |         |  |  |  |  |
|--------------------------------|-------------------|-------------------------|--------------|-----------------|--------------------|---------|--|--|--|--|
|                                |                   |                         |              | Excluir         | Salvar Limpar Impr | imir Fe |  |  |  |  |
| Devolução Documentos           |                   |                         |              |                 |                    | ro Remo |  |  |  |  |
| Nome Arquivo                   | Espécie Documento | Data Arquivo            | Tipo Arquivo | Tamanho Arquivo | Auditoria          |         |  |  |  |  |
| Selecionar TODOS os registros. |                   |                         |              |                 |                    |         |  |  |  |  |
|                                | NÃ                | O HÁ REGISTROS A EXIBIR |              |                 |                    |         |  |  |  |  |

Aqui o procedimento é semelhante a inserir um anexo em um e-mail. Clique em ESCOLHER ARQUIVO(1), localize o arquivo em seu computador, em \*Espécie Documento(2) escolha de acordo com as opções disponíveis o tipo de documento que está sendo inserido, e clique em SALVAR.

| Editar Documento: N  | lovo                  |                    |               |        |        |
|----------------------|-----------------------|--------------------|---------------|--------|--------|
|                      |                       | 3 Salvar           | Salvar e Novo | Limpar | Fechar |
|                      |                       |                    |               |        |        |
|                      |                       |                    |               |        |        |
|                      |                       |                    |               |        |        |
|                      | 1                     |                    |               |        |        |
| *Arquivo:            | Escolher arquivo Nei  | nhum arquivo escol | hido          |        | 2      |
| *Espécie Documento:  |                       | -                  |               |        | ~      |
| Somente serão aceito | s arquivos PDF e ODF. |                    |               |        |        |

# b. Guia de Arrecadação gerada pelo Sistema de Prestação de Contas

<u>A GA também pode ser gerada pelo próprio sistema de Prestação de Contas</u>. Nesse caso, **não** se marca a flag: "GA Manual".

Caso a GA seja gerada pelo sistema de Prestação de Contas, o sistema irá solicitar o preenchimento do campo de valor da GA e também irá trazer os campos de observação 1, 2 e 3, que são de preenchimento opcional e podem ser utilizados livremente para incluir informações diversas no corpo da GA.

| Editar Devolução   | ) : Novo                      |                                                                                                   |                               |                                                |                   |          | 9      |
|--------------------|-------------------------------|---------------------------------------------------------------------------------------------------|-------------------------------|------------------------------------------------|-------------------|----------|--------|
|                    |                               | [                                                                                                 | Salvar                        | Salvar e Novo                                  | Limpar            | Imprimir | Fechar |
|                    |                               |                                                                                                   |                               |                                                |                   |          |        |
| Devolução          |                               |                                                                                                   |                               |                                                |                   |          |        |
| *Tipo Devolução:   | Devolução Estado 🗸            |                                                                                                   |                               |                                                |                   |          | 1      |
| *Forma Devolução:  | Guia de Arrecadação 🗸         |                                                                                                   |                               |                                                |                   |          | - 1    |
| GA Manual?         |                               |                                                                                                   |                               |                                                |                   |          | - 1    |
| *Número GA:        |                               |                                                                                                   |                               |                                                |                   |          | - 1    |
| *Data Validade GA: | 06/10/2023                    |                                                                                                   |                               |                                                |                   |          | - 1    |
| *Valor Principal:  | 372.000,00                    | Devolução do saldo do convênio e dos rendimen<br>a proporcionalidade entre a contrapartida pactua | ntos das apli<br>ada e o valo | icações financeiras, o<br>r repassado pelo Est | observada<br>ado. |          | - 1    |
| Observação 1:      | Convênio Secretaria X e Insti | tuição Y                                                                                          |                               |                                                |                   |          |        |
| Observação 2:      | Observação 2                  |                                                                                                   |                               |                                                |                   |          |        |
| Observação 3:      | Observação 3                  |                                                                                                   |                               |                                                |                   |          |        |

Após o preenchimento, clicar em SALVAR, para gerar a Guia.

| Aviso |                                | ×  |
|-------|--------------------------------|----|
|       | Inclusão efetuada com sucesso. |    |
|       |                                | Ok |

Depois de gerada a GA pelo sistema, será necessário efetivar o seu pagamento.

Para consultar a GA, o convenente irá acessar a aba "Devolução" e clicar no item constante da coluna "Número Transferência" da respectiva guia de arrecadação gerada, conforme demonstrado na imagem abaixo:

| Solici                         | tação Prestação Contas | Devolução | Recebimentos  | Pagamentos      | Contrapartida Serviços/Bens | Extrato  | Bancário  | Pendências | Documentos | Situação  | Fluxo |
|--------------------------------|------------------------|-----------|---------------|-----------------|-----------------------------|----------|-----------|------------|------------|-----------|-------|
|                                |                        |           |               |                 |                             |          |           |            | Novo       | Editar Re | mover |
| Exib                           | ir Selecionados        |           |               |                 |                             |          |           |            |            |           |       |
|                                | Número Transferência   |           | Número GA     | Data            |                             | Valor    | Tipo Devo | lução      |            |           |       |
|                                |                        | 6         | 2323000003391 | 06/10/20        | 23 37                       | 2.000,00 | Devolução | Estado     |            |           |       |
|                                | Total:                 |           |               |                 | 37                          | 2.000,00 |           |            |            |           |       |
| Selecionar TODOS os registros. |                        |           |               |                 |                             |          |           |            |            |           |       |
|                                |                        |           |               | Linhas de 1 a 1 |                             |          |           |            |            |           |       |

Para essa consulta, também pode-se utilizar a caixa de seleção da GA e ação *Editar*:

| evolução Recebimentos          | Pagamentos Contrapartio                                          | la Serviços/Bens Extrato                                                                                                    | o Bancário Pendências                                                                                                    | Documentos                                                                                                    | Situação Fluxo                                                                                                    |  |
|--------------------------------|------------------------------------------------------------------|----------------------------------------------------------------------------------------------------|----------------------------------------------------------------------------------------------------|----------------------------------------------------------------------------------------------------|----------------------------------------------------------------------------------------------------|--|
|                                |                                                                  |                                                                                                    |                                                                                                    | Novo                                                                                                    | Editar Remover                                                                                                    |  |
|                                |                                                                  |                                                                                                    |                                                                                                    |                                                                                                    | ~                                                                                                    |  |
| Número GA                      | Data                                                             | Valor                                                                                                    | Tipo Devolução                                                                                                    |                                                                                                    | ጎስ                                                                                                    |  |
| 62323000003391                 | 06/10/2023                                                       | 372.000,00                                                                                                    | Devolução Estado                                                                                                    |                                                                                                    | -                                                                                                    |  |
|                                |                                                                  | 372.000,00                                                                                                    |                                                                                                    |                                                                                                    |                                                                                                    |  |
| Selecionar TODOS os registros. |                                                                  |                                                                                                    |                                                                                                    |                                                                                                    |                                                                                                    |  |
| L                              | inhas de 1 a 1                                                   |                                                                                                    |                                                                                                    |                                                                                                    |                                                                                                    |  |
| e                              | volução Recebimentos<br>Número GA<br>62323000003391<br>Selecion: | volução Recebimentos Pagamentos Contrapartio<br>Número GA Data<br>62323000003391 06/10/2023<br>Selecionar TODOS os registros.<br>Linhas de 1 a 1 | volução Recebimentos Pagamentos Contrapartida Serviços/Bens Extrati<br>Número GA Data Valor<br>62323000003391 06/10/2023 372.000,00<br>372.000,00<br>Selecionar TODOS os registros.<br>Linhas de 1 a 1 | volução Recebimentos Pagamentos Contrapartida Serviços/Bens Extrato Bancário Pendências           Número GA         Data         Valor         Tipo Devolução           62323000003391         06/10/2023         372.000,00         Devolução Estado           372.000,00           Selecionar TODOS os registros.           Linhas de 1 a 1 | volução Recebimentos Pagamentos Contrapartida Serviços/Bens Extrato Bancário Pendências Documentos<br>Número GA Data Valor Tipo Devolução<br>6232300003391 06/10/2023 372.000,00 Devolução Estado<br>372.000,00<br>Selecionar TODOS os registros.<br>Linhas de 1 a 1 |  |

Na tela em que se abrir, clicando <u>no número da GA - link em azul</u> - será possível consultar a Guia de Arrecadação gerada.

| Editar Devolução : 22  | 000025038 - 62324000003810             |                                                                                                    |                                      |         |        |        |          | Ē        |
|------------------------|----------------------------------------|----------------------------------------------------------------------------------------------------|--------------------------------------|---------|--------|--------|----------|----------|
|                        |                                        |                                                                                                    |                                      | Excluir | Salvar | Limpar | Imprimir | Fechar   |
|                        |                                        |                                                                                                    |                                      |         |        |        |          |          |
| Devolução Do           | umentos                                |                                                                                                    |                                      |         |        |        |          |          |
| *Tipo Devolução:       | Devolução Estado 🗸 🗸                   |                                                                                                    |                                      |         |        |        |          | <b>^</b> |
| *Forma Devolução:      | Guia de Arrecadação 🗸                  |                                                                                                    |                                      |         |        |        |          |          |
| Número GA:             | 32324000003810                         |                                                                                                    |                                      |         |        |        |          | - 1      |
| *Número Transferência: |                                        |                                                                                                    |                                      |         |        |        |          | - 1      |
| *Data Pagamento:       | 13/09/2024                             |                                                                                                    |                                      |         |        |        |          | - 1      |
| *Valor Principal:      | 469.823,09 Devolução d<br>a proporcion | o saldo do convênio e dos rendimentos das aplicações fina<br>alidade entre a contrapartida pactuada e o valor repassado | anceiras, observa<br>lo pelo Estado. | ada     |        |        |          | - 1      |
|                        |                                        |                                                                                                    |                                      |         |        |        |          | - 1      |

| ì        | ESTADO DO RIO GRANDE DO SUL<br>SECRETARIA DA FAZENDA       |                          |                          | 62               | Guia Nº<br>2324000003810                      |          |
|----------|------------------------------------------------------------|--------------------------|--------------------------|------------------|-----------------------------------------------|----------|
| A.       | GUIA DE ARRECADAÇÃO - GA                                   |                          |                          | Referên<br>00000 | cia / Período de Apuração<br>0000022000025038 |          |
|          | CNPJ:                                                      |                          |                          | Município        | Nº Documento de Origem                        | 1        |
|          | Nome: MUNICIPIO DE                                         |                          |                          |                  |                                               | 1        |
| l ŝ      | Endereço:                                                  |                          | CEP:                     | Parcela          | Data Vencimento                               | ١.       |
|          | Município:                                                 | Telefone:                | UF:                      |                  | 13/09/2024                                    | <b>.</b> |
| 2        |                                                            |                          |                          | Código           | Valor                                         | •        |
| 1        | Nome:                                                      |                          |                          | 547              |                                               | 5        |
| 뷳        | Endereço:                                                  |                          | CEP:                     |                  |                                               | 1 🗧      |
| Lå       | Município:                                                 | Telefone:                | UF:                      |                  |                                               | 5        |
|          | Observação 1                                               |                          |                          |                  |                                               | ] ມື     |
|          | Observação 2                                               |                          |                          |                  |                                               | 2        |
| Se la    | Observação 3                                               |                          |                          |                  |                                               | 1 •      |
| 10 miles |                                                            |                          |                          |                  |                                               | I .      |
| 155      | Gerado automaticamente pela Prestação Contas 22000025038   |                          |                          |                  |                                               | 1        |
| 1 E      | Convenio: 2022/0                                           |                          |                          |                  |                                               | I .      |
| ŏ ا      |                                                            |                          |                          |                  |                                               | 1        |
|          | Com barras pagar no Banrisul, Sicredi ou autoatendimento B | B. Com QR code pagar con | n PIX.                   |                  |                                               |          |
|          |                                                            | Código Controle Taxas    | Especificação da Receita | Total            |                                               | 1        |
| Do       | cumento válido para pagamento até: 13/09/2024              |                          | DIVERSOS                 |                  |                                               |          |
|          | 35800004698-4 23090021242-4 570547623                      | 24-3 00000381001         | -1                       |                  |                                               |          |
|          |                                                            |                          |                          |                  |                                               |          |
|          |                                                            |                          |                          |                  |                                               |          |
|          |                                                            |                          |                          |                  |                                               |          |
|          |                                                            |                          |                          |                  |                                               |          |

# Após a geração da Guia de Arrecadação, o Convenente deve efetuar o seu respectivo pagamento.

O próximo passo é preencher o <u>número e a data</u> da transferência realizada nessa transação de pagamento da GA. Lembramos que o número da transferência é o que consta na coluna Documento no extrato bancário e identifica a operação financeira efetuada. O nome dessa coluna pode ser diferente caso o banco utilizado pelo convenente não seja o Banrisul.

Finalizado esses procedimentos, clique em SALVAR.

| Editar Devolução : 22000025037 - 82324000004034 |                                                                                                    |                 | <u>a</u> |
|-------------------------------------------------|----------------------------------------------------------------------------------------------------|-----------------|----------|
|                                                 | Excluir Salvar                                                                                                    | Limpar Imprimir | Fechar   |
|                                                 |                                                                                                    |                 |          |
| Devolução Documentos                            |                                                                                                    |                 |          |
| *Tipo Devolução: Devolução Estado 🗸             |                                                                                                    |                 | <b>^</b> |
| *Forma Devolução: Guia de Arrecadação 🗸         |                                                                                                    |                 | - 1      |
| Número GA: 82324000004034                       |                                                                                                    |                 |          |
| *Número Transferência: 123456                   |                                                                                                    |                 |          |
| *Data Pagamento: 01/01/2024                     |                                                                                                    |                 |          |
| *Valor Principal: 181.554,67                    | Devolução do saldo do convênio e dos rendimentos das aplicações financeiras, observada<br>a proporcionalidade entre a contrapartida pactuada e o valor repassado pelo Estado. |                 |          |
|                                                 |                                                                                                    |                 |          |
|                                                 |                                                                                                    |                 |          |
|                                                 |                                                                                                    |                 |          |

**Observação**: o sistema verifica a data correta do pagamento efetuado. Caso seja informada uma data em que não houve efetivo pagamento da Guia gerada pelo sistema, a mensagem de aviso abaixo será exibida para que o usuário corrija a informação:

| Aviso                                                                                                    | ×  |
|----------------------------------------------------------------------------------------------------|----|
| Erro na gravação - Prestação Contas - Cheque: Data do Pagamento da Guia de<br>Arrecadação informada difere da data de pagamento no SGA. | ł  |
|                                                                                                    | )k |

Após realizado o procedimento visto anteriormente, o convenente deve acessar novamente a devolução informada e acessar a aba "Documentos". Nessa nova aba devem ser carregados os arquivos dos comprovantes da devolução:

| Editar § | Solicitação Prestação (        | Contas: 1800001 | 4632 - 2018/001 | 763 - IRMANDA   | DE DA SANTA CASA DE I      | MISERICOF | RDIA DE PO  | DR         |            |          |       |
|----------|--------------------------------|-----------------|-----------------|-----------------|----------------------------|-----------|-------------|------------|------------|----------|-------|
| Solid    | citação Prestação Contas       | Devolução       | Recebimentos    | Pagamentos      | Contrapartida Serviços/Ben | s Extrato | Bancário    | Pendências | Documentos | Situação | Fluxo |
| Exi      | bir Selecionados               |                 |                 |                 |                            |           |             |            |            |          |       |
|          | Número Transferênc             | ia N            | Número GA       | Data            |                            | Valor     | Tipo Devolu | ução       |            |          |       |
|          | 123456                         | 623             | 23000003200     | 24/08/2         | 023                        | 57.296,29 | Devolução   | Estado     |            |          |       |
|          | Total:                         |                 |                 |                 |                            | 57.296,29 |             |            |            |          |       |
|          | Selecionar TODOS os registros. |                 |                 |                 |                            |           |             |            |            |          |       |
|          |                                |                 |                 | Linhas de 1 a 1 |                            |           |             |            |            |          |       |

| Editar Devolução : 18000014632 - 62323000003200 |                   |              |              |                 |               |          |         |  |  |  |
|-------------------------------------------------|-------------------|--------------|--------------|-----------------|---------------|----------|---------|--|--|--|
|                                                 |                   |              |              | Excluir         | Salvar Limpar | Imprimir | Fechar  |  |  |  |
| Devolução Documentos                            |                   |              |              |                 |               |          |         |  |  |  |
|                                                 |                   |              |              |                 |               | Novo     | Remover |  |  |  |
| Exibir Selecionados                             |                   |              |              |                 |               |          |         |  |  |  |
| Nome Arquivo                                    | Espécie Documento | Data Arquivo | Tipo Arquivo | Tamanho Arquivo | Auditoria     |          |         |  |  |  |
| Selecionar TODOS os registros.                  |                   |              |              |                 |               |          |         |  |  |  |
| NÃO HÁ REGISTROS A EXIBIR                       |                   |              |              |                 |               |          |         |  |  |  |

Para inclusão dos documentos, clique em NOVO, no canto direito da aba.

| Editar Devolução : 1800001463  | 2 - 62323000003200 |              |              |                 |                  |             |  |  |
|--------------------------------|--------------------|--------------|--------------|-----------------|------------------|-------------|--|--|
|                                |                    |              |              | Excluir         | Salvar Limpar In | nprimir Fe  |  |  |
| Devolução Documentos           |                    |              |              |                 |                  | lovo   Remo |  |  |
| Exibir Selecionados            |                    |              |              |                 |                  | Kenio       |  |  |
| Nome Arquivo                   | Espécie Documento  | Data Arquivo | Tipo Arquivo | Tamanho Arquivo | Auditoria        |             |  |  |
| Selecionar TODOS os registros. |                    |              |              |                 |                  |             |  |  |
| NÃO HÁ REGISTROS A EXIBIR      |                    |              |              |                 |                  |             |  |  |

Aqui o procedimento é semelhante a inserir um anexo em um e-mail. Clique em ESCOLHER ARQUIVO(1), localize o arquivo em seu computador, em \*Espécie Documento(2) escolha de acordo com as opções disponíveis o tipo de documento que está sendo inserido, e clique em SALVAR.

| Editar Documento: N   | lovo                                      |       |
|-----------------------|-------------------------------------------|-------|
|                       | 3 Salvar Salvar e Novo Limpar Fo          | echar |
|                       |                                           |       |
|                       |                                           |       |
|                       |                                           |       |
|                       |                                           |       |
| *Arquivo:             | Escolher arquivo Nenhum arquivo escolhido |       |
| *Espécie Documento:   |                                           | ~     |
| Somente serão aceitos | s arquivos PDF e ODF.                     |       |

Importante: Ao tentar gerar a guia de arrecadação, caso a mensagem de aviso abaixo seja reportada, será necessário que o convenente entre em contato com o respetivo Órgão Estadual Concedente/Secretaria Estadual com o qual firmou o convênio:

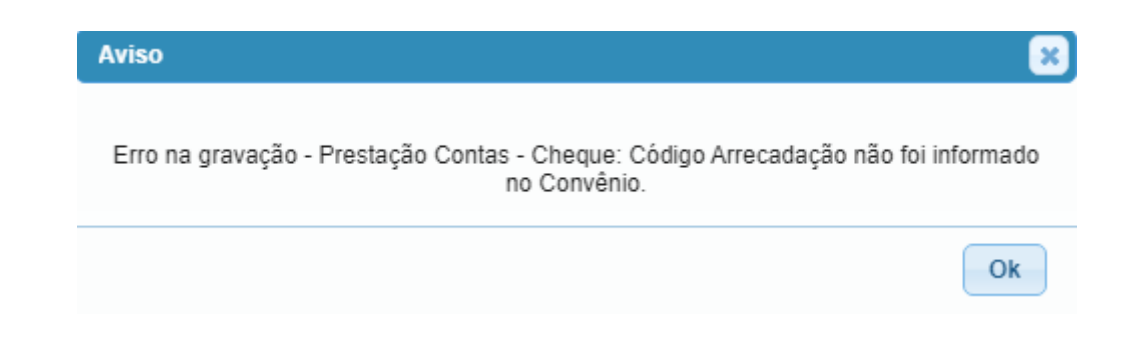

Essa mensagem indica a necessidade de se atualizar o registro do Convênio no sistema de Finanças Públicas do Estado - FPE, incluindo o código correto de devolução para a geração da Guia de Arrecadação.

| Editar Convênios e Contratos R | epasse:           |              |                |                    |                |                 |              |                 |            |                |           |        |
|--------------------------------|-------------------|--------------|----------------|--------------------|----------------|-----------------|--------------|-----------------|------------|----------------|-----------|--------|
|                                |                   | Gera         | r Ex Officio   | Gerar Aditivo      | Gerar Apos     | ila Excluir     | Salvar       | Imprimir        | Fechar     | Relatar        | Extinguir | Copiar |
|                                |                   |              |                |                    |                |                 |              |                 |            |                |           |        |
| Financeiro Iotais Financeiro R | ecurso    Documen | to Parecer   | Fluxo    /     | Alteração Convenio | Parcelas       | Prestação de C  | ontas        |                 |            |                |           |        |
| Convenio Responsavel / Conv    | venente Fiscal    | Participe    | Plano Aplicaça | io    Conta-Correi | nte Meta       | Dados Orçament  | arios    Cro | nograma Previst | o    Crono | grama Realizad | 10        |        |
| *Projeto Avançar?              | Sim 🛩             |              |                |                    |                |                 |              |                 |            |                |           | -      |
| *Data Início Prevista:         | 25/01/2022        | 12           |                |                    |                |                 |              |                 |            |                |           |        |
| Aprovação Jurídica:            | 20/01/2022        | 12           |                |                    |                |                 |              |                 |            |                |           |        |
| Vigência Inicial:              | 25/01/2022        | Vigênci      | a Final: 26/0  | 1/2024             | <<== Vigência  | Convênio Expira | ada          |                 |            |                |           |        |
| Forma Prestação Contas:        | Final Vigência (  | Convênio 🗸   | 60             | dias Limite Pre    | st. Contas: 26 | 03/2024         |              |                 |            |                |           |        |
| Efetiva Prest. Contas:         |                   | 12           |                |                    |                |                 |              |                 |            |                |           |        |
| Código GA Devolução:           |                   |              |                |                    |                |                 |              |                 |            |                |           | - 1    |
| Assinado pelo Governador?      |                   | Saldo Dias E | x.Offício: 007 | /86                |                |                 |              |                 |            |                |           |        |
| *Delegação Competência Prévia? | Não 🗸             |              |                |                    |                |                 |              |                 |            |                |           |        |
| Delegação Competência:         | 24/01/2022        | 12           |                |                    |                |                 |              |                 |            |                |           |        |
| Publicação Deleg Competência:  | 24/01/2022        | 12           |                |                    |                |                 |              |                 |            |                |           |        |

Vale pontuar, por oportuno, que o endereço de e-mail de contato do Órgão Estadual Concedente/Secretaria Estadual está disponível para consulta no portal de convênios e parcerias, conforme indicado no Capítulo **Dúvidas Frequentes, item 8**, desse manual.

#### c. <u>Devolução ao Estado efetuado por Transferência</u>

Nos casos em que for possível realizar a devolução ao Estado por meio de transferência, o procedimento será realizado conforme demonstrado a seguir.

Após a efetiva transferência de devolução, informar a transação financeira na aba devolução:

|                                                     |                             |                         |                       |                     | Novo     | Editar |
|-----------------------------------------------------|-----------------------------|-------------------------|-----------------------|---------------------|----------|--------|
| for selectonados                                    |                             |                         |                       |                     |          | -      |
| PPE - Finanças Públicas do Estado do RS - Ir        | abalho — Microsoft Edge     |                         |                       |                     | -        | U      |
| https://fpe.hml.intra.rs.gov.br/APL                 | /FPE-TRANSACAO.ASPX?/APL/PR | RFPEM05PCT/PROGRAMASNET | /FPE-PCTCHEQUE-VINCUL | AR_OUT.ASPX?PESQAU  | K=S&CHA  | VE=    |
| Editar Devolução : Novo                             |                             |                         |                       |                     |          |        |
|                                                     |                             |                         | Salvar                | Salvar e Novo Limpa | r Imprir | nir F  |
|                                                     |                             |                         |                       |                     |          |        |
|                                                     |                             |                         |                       |                     |          |        |
| Devolução                                           |                             |                         |                       |                     |          |        |
| Devolução                                           |                             |                         |                       |                     |          |        |
| Tipo Devolução:                                     |                             |                         |                       |                     |          |        |
| Tipo Devolução:                                     |                             |                         |                       |                     |          |        |
| Tipo Devolução:  Forma Devolução:  Devolução Estado |                             |                         |                       |                     |          |        |

Em \*Tipo Devolução escolha "Devolução Estado" (1), preencha todos os demais campos (2) - selecionando a forma de devolução transferência - e depois salve (3).

| Editar Devolução : Novo                                                                                                    |        |               |        |          | 9      |
|----------------------------------------------------------------------------------------------------|--------|---------------|--------|----------|--------|
|                                                                                                    | Salvar | Salvar e Novo | Limpar | Imprimir | Fechar |
|                                                                                                    | 3      |               |        |          |        |
| Devolução                                                                                                    |        |               |        |          |        |
| *Tipo Devolução: Devolução Estado 🗸 1                                                                                                    |        |               |        |          |        |
| *Forma Devolução: Transferência 🗸                                                                                                    |        |               |        |          |        |
| *Número Transferência: 123456 2                                                                                                    |        |               |        |          |        |
| *Data Pagamento: 10/01/2024 🔯                                                                                                    |        |               |        |          |        |
| *Valor Transferência: 50.000,00 Devenução do saldo do convênio e dos rendimentos das aplicações financeiras, observada<br>proporcionalidade entre a contrapartida pactuada e o valor repassado pelo Estado. |        |               |        |          |        |

Lembramos que o número da transferência é o que consta na coluna Documento no extrato bancário e identifica a operação financeira realizada na transferência de devolução. O nome dessa coluna pode ser diferente caso o banco utilizado pelo convenente não seja o Banrisul.

Após realizado o procedimento visto acima, o convenente deve acessar novamente a devolução informada e acessar a aba "Documentos". Nessa nova aba devem ser carregados os arquivos dos comprovantes da devolução:

|           |                       |                 |              |                             |                     |                |              | Relata      | r Excluir   | Salvar   | Limpar    | Imprimir | Fechar   |
|-----------|-----------------------|-----------------|--------------|-----------------------------|---------------------|----------------|--------------|-------------|-------------|----------|-----------|----------|----------|
|           |                       |                 |              |                             |                     |                |              |             |             |          |           |          |          |
| Solicit   | ação Prestação Contas | Recebimentos    | Pagamentos   | Contrapartida Servicos/Bens | Extrato Bancário    | Devolução      | Pendências   | Documentos  | Monitoramen | to Situa | cão Eluxo |          |          |
| 001101    | ayao r rootayao comao | 10000           | r ugunienteo | Contrapantal Contrigon Dono | Example Dariound    | Dereidydd      | . chiadhlaid | bootinentoo |             |          | News      | Editor   | Democrat |
|           | r Selecionados        |                 |              |                             |                     |                |              |             |             |          | NOVO      | Editar   | Remover  |
|           | i Selecionados        |                 |              |                             |                     |                |              |             |             |          |           |          |          |
|           | Número Transferência  | a Ni            | úmero GA     | Data                        | V                   | alor Tipo Devo | olução       |             |             |          |           |          |          |
|           | 123456                |                 |              | 10/01/2024                  | 50.000              | ,00 Devoluçã   | o Estado     |             |             |          |           |          |          |
| 1         | Fotal:                |                 |              |                             | 50.000              | ,00            |              |             |             |          |           |          |          |
|           | 11                    |                 | Seleci       | ionar TODOS os registros.   |                     |                |              |             |             |          |           |          |          |
|           | <b>U</b>              |                 |              | Linhas de 1 a 1             |                     |                |              |             |             |          |           |          |          |
|           |                       |                 |              |                             |                     |                |              |             |             |          |           |          |          |
|           |                       |                 |              |                             |                     |                |              |             |             |          |           |          |          |
|           |                       |                 |              |                             |                     |                |              |             |             |          |           |          |          |
|           |                       |                 |              |                             |                     |                |              |             |             |          |           |          |          |
| Editar De | evolução : 18000014   | 632 - 623230000 | 003200       |                             |                     |                |              |             |             |          |           |          |          |
|           |                       |                 |              |                             |                     |                |              |             | Excluir Sa  | lvar Li  | mpar In   | nprimir  | Fechar   |
|           |                       |                 |              |                             |                     |                |              | _           |             |          |           |          |          |
|           |                       |                 |              |                             |                     |                |              |             |             |          |           |          |          |
| Devo      | ução Documentos       |                 |              |                             |                     |                |              |             |             |          |           |          |          |
| _         |                       |                 |              |                             |                     |                |              |             |             |          |           | lovo F   | Remover  |
| Exib      | ir Selecionados       |                 |              |                             |                     |                |              |             |             |          |           |          |          |
|           | Nama Annulus          |                 |              | Franksia Damanata           | Data Are            | the Th         |              | Townshield  |             |          | all and a |          |          |
|           | Nome Arquivo          |                 |              | Especie Documento           | Data Arg            | uivo Tip       | o Arquivo    | ramanho A   | rquivo      | A        | uditoria  |          |          |
|           |                       |                 |              | Selecion                    | ar TODOS os registi | 0S.            |              |             |             |          |           |          |          |
|           |                       |                 |              | NÃO HÁ                      | REGISTROS A EXI     | BIR            |              |             |             |          |           |          |          |

Para inclusão dos documentos, clique em NOVO, no canto direito da aba.

| Editar Devolução : 18000014632 - 623 | 323000003200      |                   |              |                 |                     |        |
|--------------------------------------|-------------------|-------------------|--------------|-----------------|---------------------|--------|
|                                      |                   |                   |              | Excluir Sa      | alvar Limpar Imprir | nir Fe |
| Devolução Documentos                 |                   |                   |              |                 |                     | Remo   |
| Exibir Selecionados                  |                   |                   |              |                 |                     |        |
| Nome Arquivo                         | Espécie Documento | Data Arquivo      | Tipo Arquivo | Tamanho Arquivo | Auditoria           |        |
|                                      | Selecionar TO     | DOS os registros. |              |                 |                     |        |
|                                      | NÃO HÁ REGI       | STROS A EXIBIR    |              |                 |                     |        |

Aqui o procedimento é semelhante a inserir um anexo em um e-mail. Clique em ESCOLHER ARQUIVO(1), localize o arquivo em seu computador, em \*Espécie Documento(2) escolha de acordo com as opções disponíveis o tipo de documento que está sendo inserido, e clique em SALVAR.

| Editar Documento: N   | lovo                  |                 |                   |          |        |
|-----------------------|-----------------------|-----------------|-------------------|----------|--------|
|                       |                       | 3 Sa            | lvar Salvar e Nov | o Limpar | Fechar |
|                       |                       |                 |                   |          |        |
|                       |                       |                 |                   |          |        |
|                       |                       |                 |                   |          |        |
|                       | l                     |                 |                   |          |        |
| *Arquivo:             | Escolher arquivo      | Venhum arquivo  | escolhido         |          | 2      |
| , inquire.            |                       | ionnani arquiro |                   |          | _      |
| *Espécie Documento:   |                       |                 |                   |          | ~      |
| Somente serão aceito: | s arquivos PDF e ODF. |                 |                   |          |        |

### 3.9.2 Devolução Convenente

A devolução para o convenente necessariamente se dá por transferência. Segue um exemplo do procedimento desde o início.

Após a efetiva transferência de devolução, informar a transação financeira na aba devolução:

|                         | Recebinientos        | Pagamentos      | Contrapanda Serviços/Den |                  | Devolução   | Pendencias  | Documentos  | Wohitoramento | Siluação | Novo Ed  | itar R |
|-------------------------|----------------------|-----------------|--------------------------|------------------|-------------|-------------|-------------|---------------|----------|----------|--------|
| oir <u>Selecionados</u> |                      |                 |                          |                  |             |             |             |               |          |          |        |
| 😥 FPE - Finanças Púb    | licas do Estado do I | RS - Trabalho - | — Microsoft Edge         |                  |             |             |             |               |          | - C      | ) (    |
| 🕆 https://fpe.h         | ml.intra.rs.gov.b    | r/APL/FPE-TI    | RANSACAO.ASPX?/APL/      | /PRFPEM05PCT/PRO | OGRAMASNET, | /FPE-PCTCHE | QUE-VINCULA | AR_OUT.ASPX?P | ESQAUX=  | S&CHAVE  | = /    |
| Editar Devolução : N    | ovo                  |                 |                          |                  |             |             |             |               |          |          |        |
|                         |                      |                 |                          |                  |             |             | Salvar      | Salvar e Novo | Limpar   | Imprimir | Fec    |
|                         |                      |                 |                          |                  |             |             |             |               |          |          |        |
| Devolução               |                      |                 |                          |                  |             |             |             |               |          |          |        |
|                         |                      | ~               |                          |                  |             |             |             |               |          |          |        |
| *Tipo Devolução:        |                      |                 |                          |                  |             |             |             |               |          |          |        |

Em \*Tipo Devolução escolha "Devolução Convenente" (1), preencha todos os demais campos (2) e depois salve (3).

| Editar Devolução : Novo                                                                                                    |        |               |        |          | 8      |
|----------------------------------------------------------------------------------------------------|--------|---------------|--------|----------|--------|
|                                                                                                    | Salvar | Salvar e Novo | Limpar | Imprimir | Fechar |
|                                                                                                    | 3      |               |        |          |        |
| Devolução                                                                                                    |        |               |        |          |        |
| *Tipo Devolução: Devolução Convenente 🗸                                                                                                    |        |               |        |          |        |
| *Forma Devolução: Transferência 🗸                                                                                                    |        |               |        |          |        |
| *Número Transferência: 842407 2                                                                                                    |        |               |        |          |        |
| *Data Pagamento: 10/01/2023                                                                                                    |        |               |        |          |        |
| Valor Transferência: 50.000,00 Devenução do saldo do convênio e dos rendimentos das aplicações financeiras, observada<br>aproporcionalidade entre a contrapartida pactuada e o valor repassado pelo Estado. |        |               |        |          |        |

Lembramos que o número da transferência é o que consta na coluna Documento no extrato bancário e identifica a operação financeira realizada. O nome dessa coluna pode ser diferente caso o banco utilizado pelo convenente não seja o Banrisul. Após realizado o procedimento visto acima, o convenente deve acessar novamente a devolução informada e acessar a aba "Documentos". Nessa nova aba devem ser carregados os arquivos dos comprovantes da devolução:

| Editar Solicita | ição Prestação Co    | ntas: 18000014632 - 2018/001 | 63 - IRMANDAD     | E DA SANTA CASA DE MI       | SERICOR     | NDIA DE POR  |               |            |           |       |        |
|-----------------|----------------------|------------------------------|-------------------|-----------------------------|-------------|--------------|---------------|------------|-----------|-------|--------|
|                 |                      |                              |                   |                             |             |              |               |            |           |       |        |
|                 |                      |                              |                   |                             |             |              |               |            |           |       |        |
| Solicitação     | Prestação Contas     | Devolução Recebimentos       | Pagamentos        | Contrapartida Serviços/Bens | Extrato     | Bancário     | Pendências    | Documentos | Situação  | Fluxo |        |
|                 |                      |                              |                   |                             |             |              |               |            |           |       |        |
| Exibir Sele     | ecionados            |                              |                   |                             |             |              |               |            |           |       |        |
| □ N             | úmero Transferência  | Número GA                    | Data              |                             | Valor       | Tipo Devoluç | ão            |            |           |       |        |
|                 | ż                    | 62323000003200               | 24/08/202         | 23 5                        | 7.296,29    | Devolução E  | stado         |            |           |       |        |
|                 | 123456               |                              | 11/11/201         | 11 5                        | 7.296,29    | Devolução M  | unicípio      |            |           |       |        |
| Total:          |                      |                              |                   | 11                          | 4.592,58    |              |               |            |           |       |        |
|                 | 11                   | Selecion                     | ar TODOS os regis | tros.                       |             |              |               |            |           |       |        |
|                 |                      | I                            | inhas de 1 a 2.   |                             |             |              |               |            |           |       |        |
|                 |                      |                              |                   |                             |             |              |               |            |           |       |        |
|                 |                      |                              |                   |                             |             |              |               |            |           |       |        |
|                 |                      |                              |                   |                             |             |              |               |            |           |       |        |
| Editar Devoluçi | ão : 18000014632 - 6 | 52323000003200               |                   |                             |             |              |               |            |           |       |        |
|                 |                      |                              |                   |                             |             |              | Excluir       | Salvar     | impar Imp | rimir | Fechar |
|                 |                      |                              |                   |                             |             |              |               |            |           |       |        |
| Devolução       | Documentos           |                              |                   |                             |             |              |               |            |           |       |        |
| Exibir Selec    | ionados              |                              |                   |                             |             |              |               |            | NO        | vo Re | mover  |
| Nome A          | Arquivo              | Espécie                      | Documento         | Data Arquivo                | Tipo Arquiv | o Tan        | nanho Arquivo | A          | Auditoria |       |        |
|                 |                      |                              | Selecion          | ar TODOS os registros.      |             |              |               |            |           |       |        |
|                 |                      |                              | NÃO HÁ            | REGISTROS A EXIBIR          |             |              |               |            |           |       |        |

Para inclusão dos documentos, clique em NOVO, no canto direito da aba.

|                   |                                            |                                                                                               | Excluir                                                                                                    | alvar Limpar Im                                                                                                    | primir Fe                                                                                                    |
|-------------------|--------------------------------------------|-----------------------------------------------------------------------------------------------|----------------------------------------------------------------------------------------------------|----------------------------------------------------------------------------------------------------|----------------------------------------------------------------------------------------------------|
|                   |                                            |                                                                                               |                                                                                                    |                                                                                                    |                                                                                                    |
|                   |                                            |                                                                                               |                                                                                                    |                                                                                                    | lovo Remo                                                                                                    |
| Espécie Documento | Data Arquivo                               | Tipo Arquivo                                                                                  | Tamanho Arquivo                                                                                            | Auditoria                                                                                                    |                                                                                                    |
| Selecionar        | TODOS os registros.                        |                                                                                               |                                                                                                    |                                                                                                    |                                                                                                    |
| NÃO HÁ R          | EGISTROS A EXIBIR                          |                                                                                               |                                                                                                    |                                                                                                    |                                                                                                    |
|                   | Espécie Documento<br>Seleciona<br>NÃO HÁ F | Espécie Documento Data Arquivo<br>Selecionar TODOS os registros.<br>NÃO HÁ REGISTROS A EXIBIR | Espécie Documento Data Arquivo Tipo Arquivo<br>Selecionar TODOS os registros.<br>NÃO HÂ REGISTROS A EXIBIR | Excluir S<br>Espécie Documento Data Arquivo Tipo Arquivo Tamanho Arquivo<br>Selecionar TODOS os registros.<br>NÃO HÁ REGISTROS A EXIBIR | Excluir Salvar Limpar Im<br>Excluir Salvar Limpar Im<br>Espécie Documento Data Arquivo Tipo Arquivo Tamanho Arquivo Auditoria<br>Selecionar TODOS os registros.<br>NÃO HÁ REGISTROS A EXIBIR |

Aqui o procedimento é semelhante a inserir um anexo em um e-mail. Clique em ESCOLHER ARQUIVO(1), localize o arquivo em seu computador, em \*Espécie Documento(2) escolha de acordo com as opções disponíveis o tipo de documento que está sendo inserido, e clique em SALVAR.

| Editar Documento: N   | lovo                  | _            |           |               |        |        |
|-----------------------|-----------------------|--------------|-----------|---------------|--------|--------|
|                       |                       | 3            | Salvar    | Salvar e Novo | Limpar | Fechar |
|                       |                       |              |           |               |        |        |
|                       |                       |              |           |               |        |        |
|                       |                       |              |           |               |        |        |
| 1                     |                       |              |           |               |        |        |
| *Arquivo:             | Escolher arquivo N    | lenhum arqui | vo escoli | nido          |        | 2      |
|                       |                       |              |           |               |        | _      |
| *Espécie Documento:   |                       |              |           |               |        | ~      |
| Somente serão aceitos | s arquivos PDF e ODF. |              |           |               |        |        |

## 3.10 Verificando Pendências

A aba "Pendências" demonstra as pendências que podem impedir o envio da Solicitação Prestação Contas (<u>Impeditivas</u>), <u>ou</u> que devem ser justificadas (<u>Justificáveis</u>) para permitir o envio da Solicitação de Prestação Contas.

Exemplo de <u>Pendência Justificável</u>: "Prestação Contas deve possuir pelo menos um pagamento".

Exemplo de <u>Pendência Impeditiva</u>: "Total de Pagamentos somado ao Saldo Devolvido deve ser igual ao Total de Recebimentos somado ao Rendimento de Aplicação Financeira".

**Importante**: <u>Antes de justificar</u> as pendências justificáveis, <u>é preciso regularizar as</u> <u>pendências impeditivas</u>. Não é possível inserir no sistema qualquer justificativa para as pendências justificáveis se ainda constar pendências impeditivas a serem sanadas.

#### 3.10.1 Regularizando Pendências Impeditivas

As pendências impeditivas podem se referir desde a problemas relacionados ao saldo do convênio a prestar contas ou devolver, até a inclusão de documentação necessária. O convenente deverá identificar os detalhes da pendência no campo Mensagem da aba "Pendências" - conforme visto no *print* abaixo - e promover a regularização. Vamos regularizar a pendência abaixo como exemplo e ressaltar um ponto importante.

| Item | Mensagem                                                                                                    | Tipo Pendênci | a Tem Justificativa? |
|------|----------------------------------------------------------------------------------------------------|---------------|----------------------|
| 0001 | Valor da Contrapartida Financeira no Convênio difere do valor incluso na Prestação Contas.                      | Justificável  | Não                  |
| 0002 | Deve ser anexado o documento Ofício de Encaminhamento à Solicitação Prestação Contas na situação<br>Solicitada. | Impeditiva    |                      |
|      | Selecionar TODOS os registros.                                                                                  |               |                      |

Conforme a mensagem da pendência, devemos anexar o documento da <u>espécie</u> "Ofício de Encaminhamento".

Frisa-se que o nome do documento informado na mensagem de pendência -"Ofício de Encaminhamento" - é a <u>espécie</u> do documento que deverá ser escolhida ao fazer o upload do arquivo. <u>Somente escolhendo a espécie correta de documento</u> <u>é que a pendência será baixada</u>.

Para incluir o documento, proceda conforme visto no <u>item 3.8</u>. Não esqueça de escolher a espécie conforme o documento que se está anexando e conforme a pendência que se deseja sanar.

| 😥 FPE - Finanças Púl | blicas do Estado do RS - Google Chrome — 🛛 🗙                                                                                                    |
|----------------------|----------------------------------------------------------------------------------------------------|
| € fpe.hml.intra.     | rs.gov.br/APL/FPE-TRANSACAO.ASPX?/APL/PRFPEM05PCT/PROGRAM                                                                                                    |
| Editar Documento: N  | Salvar Salvar e Novo Limpar Fechar                                                                                                    |
|                      |                                                                                                    |
| *Arquivo:            | Escolher arquivo Nenhum arquivo escolhido                                                                                                    |
| *Espécie Documento:  |                                                                                                    |
| Somente serão aceito | Certidões de Quitação dos Encargos Incidentes Sobre a Obra<br>Comprovantes de Recolhimento dos Saldos Não Utilizados<br>Declaração de que os bens adquiridos estão instalados e em funcionamento<br>Demonstrativo do Resultado das Aplicações Financeiras<br>Designação Fiscal Convênio<br>Documento Fiscal da Avaliação Bem Imóvel<br>Documento Referente a Curso, Treinamento ou Instrução<br>Documentos Diversos<br>Extrato da Conta Bancária Específica<br>Fotografias Boletim Execução |
|                      | Oficio de Encaminhamento                                                                                                    |
| 4                    | Parecer do Orgao de Controle Interno Municipal / Parecer Contábil<br>Portaria de Designação do Fiscal do Convênio e do Respectivo Suplente<br>Relação dos bens adquiridos, produzidos ou construídos à conta do convênio                                                                                                    |

Depois de anexar o documento, verifica-se que a pendência impeditiva demonstrada acima não irá constar no rol da aba "Pendências". Ou seja, foi regularizada.

| Exibir | Selecion | ados                                                                                       |                |                    |
|--------|----------|--------------------------------------------------------------------------------------------|----------------|--------------------|
|        | Item     | Mensagem                                                                                   | Tipo Pendência | Tem Justificativa? |
|        | 0001     | Valor da Contrapartida Financeira no Convênio difere do valor incluso na Prestação Contas. | Justificável   | Não                |
|        |          | Selecionar TODOS os registros.                                                             |                |                    |
|        |          | Linhas de 1 a 1                                                                            |                |                    |

No exemplo acima, <u>caso fosse escolhida outra espécie de documento</u>, por exemplo "Documentos Diversos", <u>a pendência impeditiva não teria sido resolvida</u>. Portanto é importante informar corretamente o tipo de documento/relatório/comprovante que se está anexando à prestação de contas, em conformidade com o que se quer comprovar e de acordo com a pendência que se quer regularizar.

#### 3.10.2 Justificando Pendências

Após a inclusão da documentação e das demais informações da prestação de contas <u>e da regularização de todas as pendências impeditivas</u>, será possível realizar a **ação Justificar - botão JUSTIFICAR**.

<u>Reiteramos que, antes de resolver todas as pendências impeditivas, o botão</u> <u>não estará visível.</u>

| <b>F</b> -4 |              |        | Decete a la c |                  | 22222 2222/00/      |                     |                             |             | DANDE         | _           |               |             |            |
|-------------|--------------|--------|---------------|------------------|---------------------|---------------------|-----------------------------|-------------|---------------|-------------|---------------|-------------|------------|
| Ea          | itar Solicit | açao   | Prestação C   | ontas: 220000    | 23836 - 2022/004    | 260 - ASSUCI        | JE CARIDADE SANTA CA        | SA DE RIO G | SKANDE        |             |               |             |            |
|             |              |        |               |                  |                     |                     | Justificar                  | Relatar     | Excluir       | Salvar L    | impar Gerar F | PDF Impri   | mir Fechar |
|             |              |        |               |                  |                     |                     |                             |             |               |             |               |             |            |
| Г           | 0-1-1        |        |               | Den la «         | Deschianates        | Description         |                             | E total     | Deserved at a | Dentitation | Deserved      | 011         | <b>E</b> 1 |
|             | Solicitação  | Presta | ação Contas   | Devolução        | Recebimentos        | Pagamentos          | Contrapartida Serviços/Bens | Extrato     | Bancario      | Pendencias  | Documentos    | Situação    | Fluxo      |
|             |              |        |               |                  |                     |                     |                             |             |               |             |               |             | Editar     |
| ſ           | Exibir Sel   | eciona | ados          |                  |                     |                     |                             |             |               |             |               |             |            |
|             |              |        |               |                  |                     |                     |                             |             | _             |             |               |             |            |
|             |              | Item   | Mensagem      |                  |                     |                     |                             |             | Tipo          | Pendência   | Tem Just      | tificativa? |            |
|             | )            | 0001   | A Transferên  | cia 584644 cons  | sta no Extrato Banc | ário mas não foi i  | nformada em pagamentos ou   | devoluções. | Just          | ificável    | N             | ão          |            |
| C           | )            | 0002   | A Transferên  | cia 750096 cons  | sta no Extrato Banc | ário mas não foi i  | nformada em pagamentos ou   | devoluções. | Just          | ificável    | N             | ão          |            |
| C           | )            | 0003   | A Transferên  | cia 842407 cons  | sta no Extrato Banc | ário mas não foi i  | nformada em pagamentos ou   | devoluções. | Just          | ificável    | N             | ão          |            |
| C           |              | 0004   | Valor da Con  | trapartida Finan | ceira no Convênio ( | difere do valor inc | cluso na Prestação Contas.  |             | Just          | ificável    | N             | ão          |            |
|             |              |        |               |                  |                     | Selecio             | nar TODOS os registros.     |             |               |             |               |             |            |
| _           |              |        |               |                  |                     |                     | Liphan do 1 o 1             |             |               |             |               |             |            |
|             |              |        |               |                  |                     |                     | Lillias ue 1 a 4            |             |               |             |               |             |            |

<u>Ao clicar em JUSTIFICAR (1)</u> o Sistema abre a janela de confirmação da ação. <u>Clique em OK (2).</u>

| Editar Solicitação Prestação Contas: 2 | 2000023836 - 2022/004260 - ASSOC E           | DE CARIDADE SANTA CA       | SA DE RIO GRANE   | )E             |            |             |        |
|----------------------------------------|----------------------------------------------|----------------------------|-------------------|----------------|------------|-------------|--------|
|                                        |                                              | Justificar Re              | latar Excluir     | Salvar Limpar  | Gerar PDF  | Imprimir    | Fechar |
|                                        |                                              | 1                          |                   |                |            |             |        |
| Solicitação Prestação Contas Devolu    | ıção Recebimentos Pagamentos                 | Contrapartida Serviços/Ben | s Extrato Bancári | D Pendências   | Documentos | Situação    | Fluxo  |
|                                        |                                              |                            |                   |                |            |             | Editar |
| Exibir Selecionados                    |                                              |                            |                   |                |            |             |        |
| Item Mensagem                          |                                              |                            | 1                 | lipo Pendência | Tem Jus    | tificativa? |        |
| 0001 Valor da Contrapartida            | a Financeira no Convênio difere do valor inc | cluso na Prestação Contas. |                   | lustificável   | N          | ão          |        |
|                                        | Selecio                                      | nar TODOS os registros.    |                   |                |            |             |        |
|                                        |                                              | Linhas de 1 a 1            |                   |                |            |             |        |
|                                        | Confirmação                                  |                            |                   | ×              |            |             |        |
|                                        | Confirma ação Justificar?                    |                            |                   |                |            |             |        |
|                                        |                                              |                            | Ok Cano<br>2      | elar           |            |             |        |
|                                        |                                              |                            |                   |                |            |             |        |

| Aviso                               | ×  |
|-------------------------------------|----|
| Justificativa efetuada com sucesso. |    |
|                                     | Ok |

Após confirmar a ação Justificar ocorrerá a seguinte mudança no fluxo.

| _     |                              |                 |          |       |                  |                                              |                                                              |                                                                         |                                                                                    |                                                                                             |
|-------|------------------------------|-----------------|----------|-------|------------------|----------------------------------------------|--------------------------------------------------------------|-------------------------------------------------------------------------|------------------------------------------------------------------------------------|---------------------------------------------------------------------------------------------|
| 5     | olicitação Prestação Contas  | Devolução       | Recebime | entos | entos Pagamentos | entos Pagamentos Contrapartida Serviços/Bens | ntos Pagamentos Contrapartida Serviços/Bens Extrato Bancário | ntos Pagamentos Contrapartida Serviços/Bens Extrato Bancário Pendências | ntos Pagamentos Contrapartida Serviços/Bens Extrato Bancário Pendências Documentos | ntos Pagamentos Contrapartida Serviços/Bens Extrato Bancário Pendências Documentos Situação |
|       |                              |                 |          |       |                  |                                              |                                                              |                                                                         |                                                                                    |                                                                                             |
| Flux  | o Prestação Contas           |                 |          |       |                  |                                              |                                                              |                                                                         |                                                                                    |                                                                                             |
| Solid | itada                        |                 |          |       |                  |                                              | •                                                            | •                                                                       | •                                                                                  | •                                                                                           |
| Justi | ficada <<< 📩                 |                 |          |       |                  |                                              |                                                              |                                                                         |                                                                                    |                                                                                             |
| Assi  | nada                         |                 |          |       |                  |                                              |                                                              |                                                                         |                                                                                    |                                                                                             |
| Rece  | bida                         |                 |          |       |                  |                                              |                                                              |                                                                         |                                                                                    |                                                                                             |
| Reto  | rnado para Parecer Técnico   |                 |          |       |                  |                                              |                                                              |                                                                         |                                                                                    |                                                                                             |
| Pare  | cer Técnico                  |                 |          |       |                  |                                              |                                                              |                                                                         |                                                                                    |                                                                                             |
| Reto  | mado para Parecer Financeiro |                 |          |       |                  |                                              |                                                              |                                                                         |                                                                                    |                                                                                             |
| Pare  | cer Financeiro               |                 |          |       |                  |                                              |                                                              |                                                                         |                                                                                    |                                                                                             |
| Dete  | mado para Darecer Gestor     |                 |          |       |                  |                                              |                                                              |                                                                         |                                                                                    |                                                                                             |
| Deer  |                              |                 |          |       |                  |                                              |                                                              |                                                                         |                                                                                    |                                                                                             |
| Pare  | cer Gestor                   |                 |          |       |                  |                                              |                                                              |                                                                         |                                                                                    |                                                                                             |
|       | Selecionar TODOS             | 6 os registros. |          |       |                  |                                              |                                                              |                                                                         |                                                                                    |                                                                                             |
|       | Linhas de                    | 1 a 14          |          |       |                  |                                              |                                                              |                                                                         |                                                                                    |                                                                                             |

A Solicitação de Prestação de Contas passará da situação "<u>Solicitada</u>" para "<u>Justificada</u>". <u>Somente nessa situação do fluxo será possível inserir as justificativas</u>.

Para justificar, vá a aba "Pendências"(1) e clique no *link*(2) em azul da coluna Item. Uma janela irá se abrir para que a justificativa seja inserida no campo Motivo(3). Clique em SALVAR(4) e repita esta operação até que todas as pendências justificáveis estejam com a coluna '**Tem Justificativa**?' marcadas com '**Sim**'.

|            |                 |                     |                                   |                        |                  |               |             |            |                  | _          |             |        |  |
|------------|-----------------|---------------------|-----------------------------------|------------------------|------------------|---------------|-------------|------------|------------------|------------|-------------|--------|--|
| Solicitaçã | io Prestação Co | ntas Devoluçã       | Recebimentos                      | Pagamentos             | Contrapartida    | Serviços/Bens | s Extrato   | o Bancário | Pendências       | Documentos | Situação    | Fluxo  |  |
| Exibir Se  | elecionados     |                     |                                   |                        |                  |               |             |            | 1                |            |             | Editar |  |
|            | Item Mensa      | igem                |                                   |                        |                  |               |             | Tip        | o Pendência      | Tem Jus    | tificativa? |        |  |
|            | 0001 Valor      | la Contrapartida Fi | nanceira no Convênie              | o difere do valor in   | cluso na Prestaç | ão Contas.    |             | Jus        | tificável        | N          | lão         |        |  |
|            | 2               | 😥 FPE - Finar       | ças Públicas do Est               | ado do RS - Traba      | alho — Microso   | ft Edge       |             | - 0        | × _              |            |             |        |  |
|            |                 | 🙃 https             | //fpe.hml.intra.rs                | .gov.br/APL/FF         | PE-TRANSAC       | AO.ASPX?/A    | APL/PRFPE   | EM05PCT/   | / A <sup>ℕ</sup> |            |             |        |  |
|            |                 | Editar Pendêr       | cia: 22000023836                  | - 0001                 |                  |               |             |            | <b>a</b>         |            |             |        |  |
|            |                 |                     |                                   |                        |                  | Salvar        | Limpar      | Imprimir   | Fechar           |            |             |        |  |
|            |                 |                     | _                                 |                        |                  | 4             |             |            |                  |            |             |        |  |
|            |                 | Pendência           |                                   |                        |                  |               |             |            |                  |            |             |        |  |
|            |                 | *Item:              | 0001                              |                        |                  |               |             |            |                  |            |             |        |  |
|            |                 | *Mensagem:          | Valor da Contra<br>Prestação Cont | partida Finance<br>as. | eira no Convêr   | io difere do  | valor inclu | uso na     |                  |            |             |        |  |
|            |                 |                     |                                   |                        |                  |               |             |            |                  |            |             |        |  |
|            |                 |                     |                                   |                        |                  |               |             | 1.         |                  |            |             |        |  |
|            |                 | *Tipo Pendência     | Justificável                      |                        |                  |               |             |            |                  |            |             |        |  |
|            |                 | *Motivo:            | Descrição do m                    | otivo                  |                  |               |             |            |                  |            |             |        |  |
|            |                 | 3                   |                                   |                        |                  |               |             |            |                  |            |             |        |  |
|            |                 |                     |                                   |                        |                  |               |             |            |                  |            |             |        |  |
|            |                 |                     |                                   |                        |                  |               |             | 11         |                  |            |             |        |  |
|            |                 |                     |                                   |                        |                  |               |             |            |                  |            |             |        |  |
|            |                 |                     |                                   |                        |                  |               |             |            |                  |            |             |        |  |

| Solicitaç | ção Prestação Con | as Devolução       | Recebimentos       | Pagamentos         | Contrapartida Serviços/Bens | Extrato Bancário | Pendências  | Docume | ntos Situação    | Fluxo  |
|-----------|-------------------|--------------------|--------------------|--------------------|-----------------------------|------------------|-------------|--------|------------------|--------|
|           |                   |                    |                    |                    |                             |                  |             |        |                  | Editar |
| Exibir    | Selecionados      |                    |                    |                    |                             |                  |             |        |                  |        |
|           | Item Mensag       | em                 |                    |                    |                             | Tipo             | o Pendência | Те     | m Justificativa? |        |
|           | 0001 Valor da     | Contrapartida Fina | nceira no Convênio | difere do valor in | cluso na Prestação Contas.  | Jus              | tificável   |        | Sim              |        |
|           |                   |                    |                    | Selecio            | onar TODOS os registros.    |                  |             |        |                  |        |
|           |                   |                    |                    |                    | Linhas de 1 a 1             |                  |             |        |                  |        |

IMPORTANTE: Consequências relevantes após efetuada a ação "Justificar":

 Após seu início, não será mais possível incluir ou alterar as informações ou remover arquivos já inseridos. O botão REMOVER continua presente na aba "Documentos", porém não há como selecionar arquivos, o que impossibilita sua exclusão.

| Solicitação Prestação Contas | Devolução | Recebimentos | Pagamentos                        | Contrapartida Serviços/Bens   | Extrato Bancário | Pendências   | Documentos | Situação<br>Novo | Re |
|------------------------------|-----------|--------------|-----------------------------------|-------------------------------|------------------|--------------|------------|------------------|----|
| Exibir Selecionados          |           |              |                                   |                               |                  |              |            |                  | ~  |
| Nome Arquivo                 |           |              | Espécie Documer                   | nto                           | Data Arquivo     | Tipo Arquivo | Tamanho    | Arquivo          |    |
| Documento abc.pdf            |           |              | Boletim de Mediç                  | ão                            | 04/09/2023       | PDF file     | 27374      |                  |    |
| Termo de Convênio.pdf        |           |              | Termo de Convên                   | io e Respectivas Alterações   | 04/09/2023       | PDF file     | 27374      |                  |    |
| Certidão do encargos.pdf     |           |              | Certidões de Quit<br>Sobre a Obra | ação dos Encargos Incidentes  | 04/09/2023       | PDF file     | 27374      |                  |    |
| Comprovante.pdf              |           |              | Comprovantes de<br>Utilizados     | e Recolhimento dos Saldos Não | 04/09/2023       | PDF file     | 27374      |                  |    |
|                              |           |              | Domonatrativo do                  | Deputtado das Aplicaçãos      |                  |              |            |                  |    |

 Novos relatórios não poderão ser inseridos, com exceção de outros documentos - espécie Documentos Diversos.

| agamen                                                                | ntos                | Contrapartida Se                                | erviços/Bens   | Extrato Bancário    | Pendências      | Documentos     | Situação | Fluxo          |
|-----------------------------------------------------------------------|---------------------|-------------------------------------------------|----------------|---------------------|-----------------|----------------|----------|----------------|
|                                                                       |                     |                                                 |                |                     |                 |                | Novo     | Remover        |
| cie Do                                                                | <i>₽</i> ₽ F        | PE - Finanças Pú                                | blicas do Esta | do do RS - Trabalho | o — Microsoft E | idge -         | - 0      | ×              |
| im de l                                                               | ĉ                   | https://fpe.                                    | hml.intra.rs.  | gov.br/APL/FPE-     | TRANSACAO       | .ASPX?/APL/PRF | PEM05PC  | A <sup>N</sup> |
| o de C<br>dões d<br>e a Ob<br>provan<br>ados<br>onstrat<br>nceiras    | Edita               | r Documento: N                                  | <u>lovo</u>    |                     | Salvar          | Salvar e Novo  | Limpar   | Fechar         |
| iacho A<br>ições F<br>imento<br>imento<br>ição<br>ito da C<br>o de Ei | *Arc<br>*Esj<br>Son | uivo:<br>pécie Documento:<br>nente serão aceito | Escolher A     | rquivo Nenhum       | arquivo escolł  | iido           |          |                |

• Pagamentos não poderão ser inseridos - não há o botão NOVO.

| Solicitação   | Prestação Contas | Devolução        | Recebimentos | Pagamentos   | Contrapartida Serviços/Bens | Extrato Bancário Pendências | Documentos | Si | tuação   | tuação    | tuação 🛛  |
|---------------|------------------|------------------|--------------|--------------|-----------------------------|-----------------------------|------------|----|----------|-----------|-----------|
|               |                  |                  |              |              |                             |                             | Gerar PDF  | :  | Pesquisa | Pesquisar | Pesquisar |
| ita Documento | Transferência    | Data Transfe     | erência      | Valor        | Procedimento Licitatório    | Nome Grupo Despesa PCT      |            |    |          |           |           |
| 15/12/2022    | 384161           | 15/12/20         | 22           | 558.000,00   | Valor-Outros Serv e Compr   | Aquisições                  |            |    |          |           |           |
| 24/01/2023    | 058785           | 24/01/20         | 23           | 316.527,20   | Convite                     | Prestação de Serviços       |            |    |          |           |           |
| 19/12/2022    | 584644           | 20/12/20         | 22           | 372.000,00   | Não acudiram interessados   | Aquisições                  |            |    |          |           |           |
| 24/01/2023    | 750096           | 23/01/20         | 23           | 2.000.000,00 | 14.133 XVI Insumos Estrat   | Aquisições                  |            |    |          |           |           |
| 10/01/2023    | 842407           | 10/01/20         | 23           | 157.000,00   | 14.133 Localização Necess   | Aquisições                  |            |    |          |           |           |
|               |                  |                  |              | 3.403.527,20 |                             |                             |            |    |          |           |           |
|               | Selecionar TOD   | OS os registros. |              |              |                             |                             |            |    |          |           |           |
|               | Linhas o         | de 1 a 5         |              |              |                             |                             |            |    |          |           |           |

Caso seja necessário realizar qualquer dessas ações, será necessário realizar a ação Retornar - botão RETORNAR:

|                               |              |             |                             |                  |           |            | Entregar   | Retornar | Relatar | Gerar PD | F Imprimir | Fechar |
|-------------------------------|--------------|-------------|-----------------------------|------------------|-----------|------------|------------|----------|---------|----------|------------|--------|
| Solicitação Prestação Contas  | Recebimentos | Pagamentos  | Contrapartida Serviços/Bens | Extrato Bancário | Devolução | Pendências | Documentos | Moltora  | amento  | Situação | Fluxo      |        |
| "Solicitação Prestação Contas | 2300002      | 4377 9      |                             |                  |           |            |            | 4 7      | 6       |          |            |        |
| *Tipo Prestação Contas:       | Convênios    |             | ~                           |                  |           |            |            |          |         |          |            |        |
| "Número Convênio:             | 2023 🗸       | 2694 9      |                             |                  |           |            |            | -        |         |          |            |        |
| *Órgão:                       | 32 9 8       | SEC TRABALH | O DESENV PROF               |                  |           |            |            |          |         |          |            |        |
| "UO:                          | 32 01        | GABINE      | TE E ORGAOS CENTRAL         |                  |           |            |            |          |         |          |            |        |

### 3.11 Aba "Monitoramento"

A aba "Monitoramento" contém atalho para o Monitoramento de Convênios, instituído pelo Decreto Nº 56.939, de 20 de março de 2023.

O Portal de Convênios e Parcerias do Estado do Rio Grande do Sul contém materiais específicos para a instrução aos convenentes que devem realizar o monitoramento, disponíveis para acesso direto no link <u>https://www.convenioseparcerias.rs.gov.br/documentacao-convenentes</u>.

Ao acessar a aba "Monitoramento" será possível verificar a "situação" em que se encontra o Monitoramento, referente ao convênio sobre o qual se está prestando contas.

A verificação da situação do Monitoramento é importante para o usuário que está realizando a Prestação de Contas uma vez que para concluir e realizar a entrega final da PCT<sup>3</sup> é necessário que a situação do Monitoramento esteja na situação "Concluído" (ou "Cancelado"). Essa especificação é válida para todos os convênios enquadrados no escopo do sistema de monitoramento.

Caso o Monitoramento não esteja concluído (ou cancelado), será gerado uma pendência.

| Γ                                                                                            | Solicitação Prestação Contas                              | Recebimentos | Pagamentos | Contrapartida Serviços/Bens | Extrato Bancário | Devolução | Pendências  | Documentos | Monitoramento | Situação | Fluxo |
|----------------------------------------------------------------------------------------------|-----------------------------------------------------------|--------------|------------|-----------------------------|------------------|-----------|-------------|------------|---------------|----------|-------|
|                                                                                              |                                                           |              |            |                             |                  |           |             |            |               |          |       |
|                                                                                              | Exibir Selecionados                                       |              |            |                             |                  |           |             |            |               |          |       |
| $\square$                                                                                    | Item Mensagem                                             |              |            |                             |                  | Tipo      | o Pendência | Tem Jus    | tificativa?   |          |       |
| C                                                                                            | 0001 Prestação Contas deve possuir ao menos um Pagamento. |              |            |                             |                  | Jus       | tificável   | N          | ão            |          |       |
| 0002 O monitoramento do convênio deve estar na situação Concluído ou Cancelado. Justificável |                                                           |              |            |                             |                  |           | N           | ão         |               |          |       |

A situação do monitoramento é exibida pela "sinaleira", na coluna "Situação".

<sup>&</sup>lt;sup>3</sup> Os passos para a Conclusão e Entrega final da Prestação de Contas estão descritas no item 3.13 desse Manual.

Abaixo um exemplo da situação "Concluído" (<sup>©</sup>) do Monitoramento, que possibilita a conclusão e entrega final da Prestação de Contas, sanando a pendência:

| S | olicitação Prestação Contas | ntas Recebimentos Pagamentos Contrapartida Serviços/Be |      |                        | Extrato Bancário     | Devolução | Pendências | Documentos | Monitoramento | Situação Fluxo |
|---|-----------------------------|--------------------------------------------------------|------|------------------------|----------------------|-----------|------------|------------|---------------|----------------|
|   | xibir Selecionados          |                                                        |      |                        |                      |           |            |            | 企             |                |
|   | Situação Convênio           | Conceden                                               | nte  | Convenente Valor Total |                      |           |            |            |               |                |
|   | 2022                        | SECRETA                                                | ARIA | MUN                    | CIPIO                |           |            |            | Avançar       |                |
|   | Concluído                   |                                                        |      | Seleciona              | r TODOS os registros | L.        |            |            |               |                |
|   | Concidido                   |                                                        |      |                        |                      |           |            |            |               |                |
|   | 仑                           |                                                        |      |                        |                      |           |            |            |               |                |

**Importante**: caso o Monitoramento do Convênio esteja nas situações abaixo, antes de realizar entrega final da Prestação de Contas, será necessário concluir o monitoramento:

"Em Dia": Monitoramento em dia, mas ainda não concluído ( 🛑 ).

"Atenção": Ausência de atualização por período inferior a 3 (três) meses ( 🦰 ).

"Atrasado" Ausência de atualização por período superior a 3 (três) meses ( 🥌 ).

# 3.12 Verificando Situação e o Fluxo da Prestação de Contas

A aba "Situação" é apenas de consulta e demonstra a posição em que se encontra a Solicitação de Prestação de Contas e seu histórico com a informação de data, hora e usuário que realizou a alteração da situação.

| Solicitação Presta  | ção Contas | Devolução | Recebimentos | Pagamentos       | Contrapartida Serviços/Bens | Extrato Bancário | Pendências | Documentos | Situação | Fluxo |
|---------------------|------------|-----------|--------------|------------------|-----------------------------|------------------|------------|------------|----------|-------|
| Exibir Seleciona    | los        |           |              |                  |                             |                  |            |            |          |       |
| Situação            |            |           | Data         | Setor            | Responsável                 |                  |            |            |          |       |
| Solicitada          |            | 11/07/2   | 023 14:47:28 | Nome do Setor    | Responsável pela ação       | 0                |            |            |          |       |
| Justificado         |            | 08/09/2   | 023 15:07:28 | Nome do Setor    | Responsável pela ação       | )                |            |            |          |       |
| $\overline{\Delta}$ |            |           |              | Selecionar TODOS | S os registros.             |                  |            |            |          |       |
| - U                 |            |           |              | Linhas de        | 1 a 2                       |                  |            |            |          |       |

A aba "Fluxo" é apenas de consulta e demonstra as situações possíveis para a Solicitação Prestação Contas e essas são apresentadas na ordem do fluxo do processo. A situação atual no fluxo de determinada solicitação de PCT é marcada nesta aba com "<<<".

| Solicitaç    | io Prestação Contas | Recebimentos   | Pagamentos | Contrapartida Serviços/Bens | Extrato Bancário | Devolução | Pendências | 3 | 3 Documentos | 3 Documentos Monitoramento |
|--------------|---------------------|----------------|------------|-----------------------------|------------------|-----------|------------|---|--------------|----------------------------|
|              |                     |                |            |                             |                  |           |            |   |              |                            |
| Fluxo Presta | ção Contas          |                |            |                             |                  |           |            |   |              |                            |
| Solicitada < | ×                   |                |            |                             |                  |           |            |   |              |                            |
| Justificada  |                     |                |            |                             |                  |           |            |   |              |                            |
| Entregue     |                     |                |            |                             |                  |           |            |   |              |                            |
| Recebida     |                     |                |            |                             |                  |           |            |   |              |                            |
|              | Selecionar TODO     | S os registros |            |                             |                  |           |            |   |              |                            |

As situações existentes para uma Prestação de Contas de Convênios são as seguintes:

| Situ        | ações existentes para Prestações de Contas de Convênios            |  |  |  |  |  |  |  |  |
|-------------|--------------------------------------------------------------------|--|--|--|--|--|--|--|--|
| Solicitada  | A PCT foi ou está sendo inserida no Sistema, porém ainda não foi   |  |  |  |  |  |  |  |  |
|             | assinada pelo Ente/Entidade convenente. Nessa situação o           |  |  |  |  |  |  |  |  |
|             | convenente pode editar livremente a solicitação de PCT, podendo,   |  |  |  |  |  |  |  |  |
|             | por exemplo, inserir pagamentos, anexar documentos etc.            |  |  |  |  |  |  |  |  |
| Justificada | A PCT foi inserida no Sistema, porém ainda não foi entregue pelo   |  |  |  |  |  |  |  |  |
|             | Ente/Entidade convenente e apresentou pendência(s) pelas quais     |  |  |  |  |  |  |  |  |
|             | foram/estão sendo apresentadas justificativas. Nessa situação não  |  |  |  |  |  |  |  |  |
|             | será possível inserir ou editar pagamentos nem anexar relatórios.  |  |  |  |  |  |  |  |  |
| Entregue    | A PCT foi inserida e entregue pelo Ente/Entidade convenente, porém |  |  |  |  |  |  |  |  |
|             | ainda não foi recebida pelo Órgão/Entidade Concedente.             |  |  |  |  |  |  |  |  |
| Recebida    | A PCT foi inserida, entregue pelo Ente/Entidade convenente e       |  |  |  |  |  |  |  |  |
|             | recebida pelo Órgão/Entidade Concedente.                           |  |  |  |  |  |  |  |  |

# 3.13 Concluindo e entregando uma Solicitação de Prestação de Contas de Convênio

Quando a inclusão de justificativas estiver finalizada, o(a) Ente/Entidade convenente deve efetuar a <u>ação "Entregar" - botão ENTREGAR</u>. Antes disso, o botão não estará visível. A ação "Entregar" significa que a PCT está finalizada pelo convenente e deve ser recebida pelo Órgão/Entidade Concedente.

|                                     |              |              |                             |                  |           | Entrega    | r Retornar | Relatar Ger   | ar PDF   | Imprimir | Fechar |
|-------------------------------------|--------------|--------------|-----------------------------|------------------|-----------|------------|------------|---------------|----------|----------|--------|
|                                     |              |              |                             |                  | ~         |            |            |               |          |          |        |
| Solicitação Prestação Contas        | Recebimentos | Pagamentos   | Contrapartida Serviços/Bens | Extrato Bancário | Devolução | Pendências | Documentos | Monitoramento | Situação | Fluxo    |        |
| *Solicitação Prestação Contas:      | 2200002      | 5044 💊       |                             |                  |           |            |            |               |          |          |        |
| *Tipo Prestação Contas:             | Convênios    |              | $\sim$                      |                  |           |            |            |               |          |          |        |
| *Número Convênio:                   | 2022 🗸       | 468 <b>Q</b> |                             |                  |           |            |            |               |          |          |        |
| *Órgão:                             | 23 💊 S       | ECRETARIA E  | DE TURISMO                  |                  |           |            |            |               |          |          |        |
| *U0:                                | 23 01        | GABINE       | TE E ORGAOS CENTRAI         |                  |           |            |            |               |          |          |        |
| *Credor:                            | 85978        | 8 🔍 MUNIC    | CIPIO DE URUGUAIANA         |                  |           |            |            |               |          |          |        |
| *Período Pagamentos:                | 25/01/2022   | 12 a 26      | 6/04/2023                   |                  |           |            |            |               |          |          |        |
| *Data Vencimento:                   | 23/09/2022   | 12           |                             |                  |           |            |            |               |          |          |        |
| *Situação:                          | Justificado  |              | ~                           |                  |           |            |            |               |          |          |        |
| Processo:                           | 22/2301-000  | 0104-6       | ]                           |                  |           |            |            |               |          |          |        |
| Tem Rendimento Aplicação Financeira | ? Sim ♥      |              |                             |                  |           |            |            |               |          |          |        |
| Rendimento Aplicação Financeira:    |              | 10.000,00    |                             |                  |           |            |            |               |          |          |        |

Ao clicar no botão o Sistema abre a janela abaixo, com o termo de responsabilidade pelas informações prestadas e autenticidade dos documentos entregues.

| Entregar Solicitação Prestação Contas: 2200         | 0025044                                                                                                    |                                         | ā      |
|-----------------------------------------------------|----------------------------------------------------------------------------------------------------|-----------------------------------------|--------|
|                                                     |                                                                                                    | Entregar                                | Fechar |
| Entregar                                            |                                                                                                    |                                         |        |
| *Data:                                              | 20/09/2024                                                                                                    |                                         |        |
| *Parecer:                                           | Assumo inteira responsabilidade pelas informações prestada<br>autenticidade das cópias dos documentos entregues. Declar<br>de que a falsidade nas informações implicará nas penalidade | as e<br>ro estar ciente<br>es cabíveis. | e      |
| Aceito os termos da declaração de responsabilidade. |                                                                                                    |                                         |        |

Aceitando os termos e clicando novamente no botão "Entregar", será aberta a janela de confirmação da ação. Clicar em OK.

| Entregar Solicitação Prestação Contas: 2200         | 0025044                                                                                                    | 8      |
|-----------------------------------------------------|----------------------------------------------------------------------------------------------------|--------|
|                                                     |                                                                                                    | Fechar |
|                                                     |                                                                                                    |        |
| Entregar                                            |                                                                                                    |        |
| *Data:                                              | 20/09/2024                                                                                                    |        |
| *Parecer:                                           | Assumo inteira responsabilidade pelas informações prestadas e<br>autenticidade das cópias dos documentos entregues. Declaro estar ciente<br>de que a falsidade nas informações implicará nas penalidades cabíveis. |        |
|                                                     |                                                                                                    |        |
| Aceito os termos da declaração de responsabilidade. |                                                                                                    |        |

|                                      |                 |           |                             |                  |           |            | Entregar  | Retornar  | Relatar | Gerar PDF   | Imprimir | Fechar   |
|--------------------------------------|-----------------|-----------|-----------------------------|------------------|-----------|------------|-----------|-----------|---------|-------------|----------|----------|
|                                      |                 |           |                             |                  |           |            |           |           |         |             |          |          |
| Solicitação Prestação Contas         | Recebimentos Pa | agamentos | Contrapartida Serviços/Bens | Extrato Bancário | Devolução | Pendências | Documento | s Monitor | amento  | Situação FI | uxo      |          |
| *Solicitação Prestação Contas:       | 23000024377     | 7 9       |                             |                  |           |            |           |           |         |             |          | <b>^</b> |
| *Tipo Prestação Contas:              | Convênios       |           | $\sim$                      |                  |           |            |           |           |         |             |          |          |
| *Número Convênio:                    | 2023 🗸 📫        | 2694 🔍    |                             |                  |           |            |           |           |         |             |          |          |
| *Órgão:                              | 32 🔍 SEC        | TRABALH   | O DESENV PROF               |                  |           |            |           |           |         |             |          |          |
| *U0:                                 | 32 01 Q         | GABINE    | TE E ORGAOS CENTRAI         |                  |           |            |           |           |         |             |          |          |
| *Credor:                             | 23834960        | R ML C    | onfirmação                  |                  |           |            | ×         |           |         |             |          |          |
| *Período Pagamentos:                 | 28/12/2023      | 12 a      |                             |                  |           |            |           |           |         |             |          |          |
| *Data Vencimento:                    | 17/02/2025      | 12 C      | onfirma ação Entregar?      |                  |           |            |           |           |         |             |          |          |
| *Situação:                           | Justificado     |           |                             |                  |           |            |           |           |         |             |          |          |
| Processo:                            | 2332000005966   | 6         |                             |                  |           | Ok Ca      | ncelar    |           |         |             |          |          |
| Tem Rendimento Aplicação Financeira? | ? Não ❤         |           |                             |                  |           |            |           |           |         |             |          |          |
| Resumo:                              |                 |           |                             |                  |           |            |           |           |         |             |          |          |
|                                      | Resumo          | ire       | Valores                     |                  |           |            |           |           |         |             |          |          |
|                                      | Recebimentos    | 11.0      | 28.621.81                   |                  |           |            |           |           |         |             |          |          |
|                                      | Pagamentos      |           | 28.521.81                   |                  |           |            |           |           |         |             |          |          |
|                                      | Devolução       |           | 100.00                      |                  |           |            |           |           |         |             |          |          |
|                                      | Saldo Atual     |           | 0,00                        |                  |           |            |           |           |         |             |          |          |
|                                      | <u>.</u>        |           |                             |                  |           |            |           |           |         |             |          |          |

Após, o Sistema retornará a mensagem de entrega efetuada com sucesso.

| Salvando Solicitação Prestação C<br>Aguarde Envio dos Dados | tas                              |            |
|-------------------------------------------------------------|----------------------------------|------------|
|                                                             |                                  |            |
| *Solicitação Prestação Contas:                              | 22000025044                      |            |
| *Tipo Prestação Contas:                                     | Convênios 🗸                      |            |
| *Número Convênio:                                           | 2022 🗸 468 🔍                     |            |
| *Órgão:                                                     | 23 SECRETARIA DE TURISMO         |            |
| *U0:                                                        | 23 01 GABINETE E ORGAOS CENTRAI  |            |
| *Credor:                                                    | 859788 🔍 ML Aviso                | ×          |
| *Período Pagamentos:                                        | 25/01/2022 📴 a                   |            |
| *Data Vencimento:                                           | 23/09/2022 🔯 Entrega efetuada co | m sucesso. |
| *Situação:                                                  | Justificado                      |            |
| Processo:                                                   | 22230100001046                   | Ok         |
| Tem Rendimento Aplicação Financeira?                        | Sim 🗸                            |            |
| Rendimento Aplicação Financeira:                            | 10.000,00                        |            |
| Resumo:                                                     | Pesumo Valores                   |            |
|                                                             | Aplicação Financeira 10.000.00   |            |
|                                                             | Recebimentos 803.343,71          |            |
|                                                             | Pagamentos 813.343,71            |            |
|                                                             | Devolução 0.00                   |            |
|                                                             | Saido Atuai                      |            |
|                                                             |                                  |            |

Quando a Prestação de Contas estiver na situação "Entregue", o Órgão/Entidade Concedente deve avaliar a documentação e, <u>se estiver completa</u>, efetuar a <u>ação Receber - botão RECEBER</u>.

Em outras palavras, o recebimento no sistema da Prestação de Contas pelo Órgão/Entidade Concedente sinaliza que documentação foi conferida e contém os relatórios e documentos necessários.

| Editar Solicitação Prestação C | ontas: 22000023836 - 2022/004260 - ASSOC DE CARIDADE SANTA CASA DE RIO GRANDE                           |
|--------------------------------|----------------------------------------------------------------------------------------------------|
|                                | Receber Retormar Relatar Gerar PDF                                                                      |
|                                |                                                                                                    |
| Solicitação Prestação Contas   | Devolução Recebimentos Pagamentos Contrapartida Serviços/Bens Extrato Bancário Pendências Documentos Si |
| *Solicitação Prestação Contas: | 22000023836                                                                                             |
| *Tipo Prestação Contas:        | Convênios 🗸                                                                                             |
| *Número Convênio:              | 2022 🗸 4260 🔍                                                                                           |
| *Órgão:                        | 20 SECRETARIA DA SAUDE                                                                                  |
| *U0:                           | 20 95 S FUNDO ESTADUAL DE SAUDE                                                                         |
| *Credor:                       | 3408396 🔍 ASSOC DE CARIDADE SANTA CASA DE RIO GRANDE                                                    |

A partir desse momento, o e-mail cadastrado no sistema receberá uma confirmação como a seguinte:

#### "Prezado Convenente,

A solicitação de prestação de contas nº **1000000605** referente ao convênio FPE nº **XX / XXXX** celebrada com XXXXXXXXXXXXXXXXXXXXXXXXXX foi recebida.

Este é um e-mail gerado automaticamente pelo sistema de Finanças Públicas do Estado do Rio Grande do Sul, FPE. Caso tenha dúvidas, entre em contato com os fiscais do convênio:

XXXXXXXXXXXXXXXX

XXXXXXXXXXXXXXXXXX

<u>Se a documentação não estiver completa</u>, o Órgão/Entidade Concedente devolve para o(a) Ente/Entidade convenente clicando no botão "RETORNAR" para que o convenente possa completar as informações ou relatórios faltantes.

| Editar Solicitação Prestação Contas: 22000023836 - 2022/004260 - ASSOC DE CARIDADE SANTA CASA DE RIO GRANDE |                                                               |                                           |
|----------------------------------------------------------------------------------------------------|---------------------------------------------------------------|-------------------------------------------|
|                                                                                                    |                                                               | Receber Retornar Relatar Gerar PDF        |
|                                                                                                    |                                                               | $\overline{\Delta}$                       |
| Solicitação Prestação Contas                                                                                | Devolução Recebimentos Pagamentos Contrapartida Serviços/Bens | Extrato Bancário Fendências Documentos Si |
| *Solicitação Prestação Contas:                                                                              | 22000023836                                                   | —                                         |
| *Tipo Prestação Contas:                                                                                     | Convênios 🗸                                                   |                                           |
| *Número Convênio:                                                                                           | 2022 ~ 4260                                                   |                                           |
| *Órgão:                                                                                                    | 20 SECRETARIA DA SAUDE                                        |                                           |
| *U0:                                                                                                    | 20 95 SI FUNDO ESTADUAL DE SAUDE                              |                                           |
| *Credor:                                                                                                    | 3408396 🔍 ASSOC DE CARIDADE SANTA CASA DE RIO                 | GRANDE                                    |
Frisamos que essa avaliação é efetuada apenas em relação à documentação estar ou não estar completa.

Em fase subsequente, a Administração Pública efetuará a Análise da Prestação de Contas.

Quando o Convenente efetua a ação de "Entregar", e a Prestação de Contas é "recebida" pelo Estado, está concluída a Inclusão da Solicitação de Prestação de Contas e ocorre o envio dessa informação para que o Sistema impeça a inscrição ou gere a **suspensão de registro no Cadastro Informativo (CADIN/RS)**.

O CADIN/RS foi instituído pela Lei estadual 10.697, de 12 de janeiro de 1996. É um instrumento que proporciona, ao Estado do Rio Grande do Sul, de forma centralizada, a obtenção das informações a respeito das pendências de pessoas físicas e jurídicas perante a Administração Pública Estadual, com vista à, principalmente, resguardar as finanças públicas estaduais e evitar repasses de recursos públicos e concessões de incentivos fiscais a pessoas físicas e jurídicas em situação irregular junto ao Estado.

As informações contidas no CADIN/RS permitem à Administração Pública Estadual uniformizar os procedimentos relativos à concessão de crédito, garantias, incentivos fiscais e financeiros, bem como à celebração de convênios, acordos, ajustes ou contratos, de modo a favorecer a gestão seletiva dos recursos existentes.

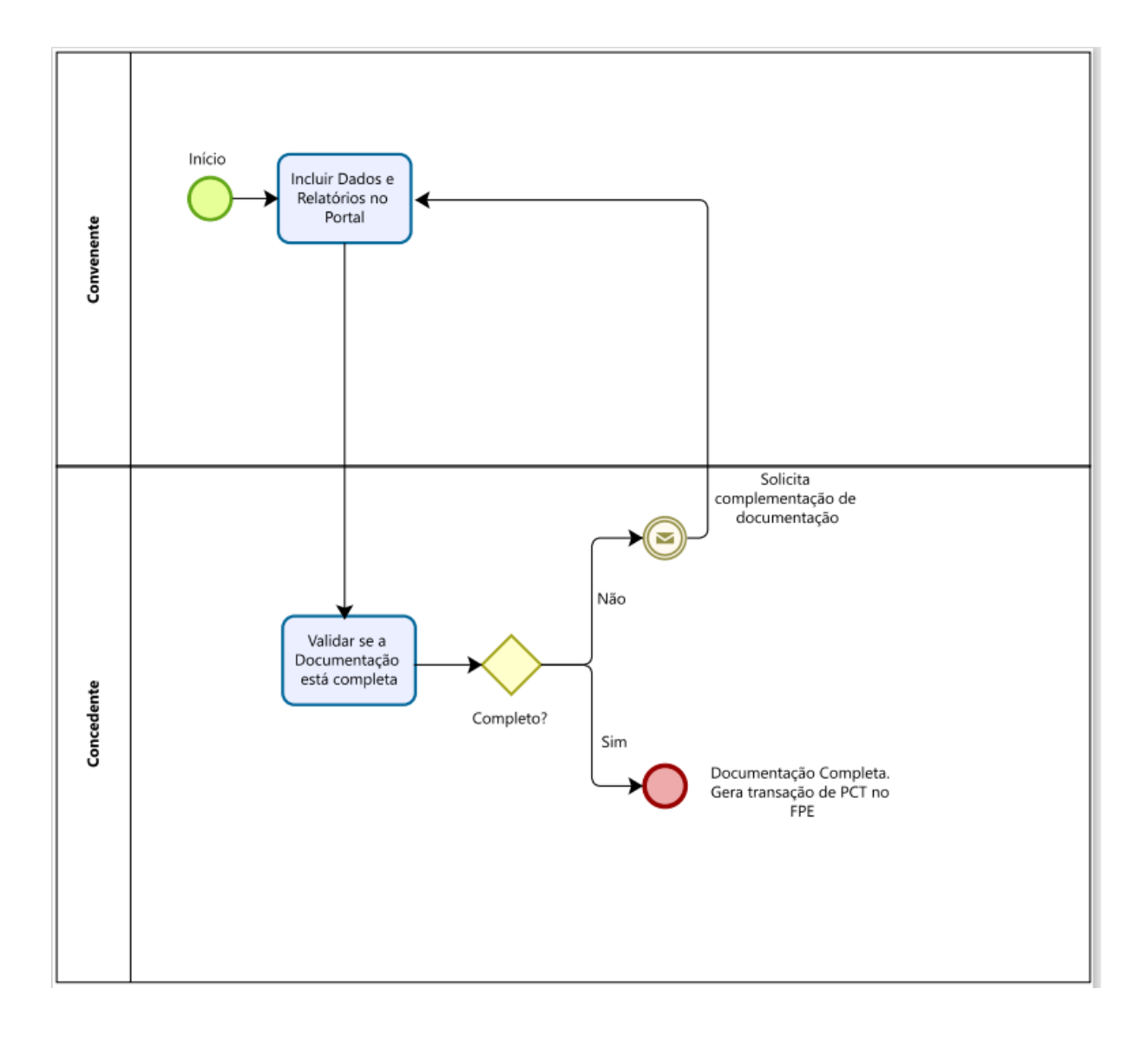

### 4. FLUXOGRAMA DA INCLUSÃO DE PRESTAÇÃO DE CONTAS DE CONVÊNIOS

1. O Convenente inclui os dados e os relatórios no Portal de Convênios e Parcerias e envia para a Administração Pública.

2. O Concedente deve conferir a documentação anexada no Portal e informar se está completa ou não.

3. Se o Concedente informar no Sistema que a documentação está completa (Receber), é gerada a transação de PCT<sup>4</sup> e a Solicitação de Prestação de Contas segue para a fase de Análise.

4. Se o Concedente informar no Sistema que a documentação está incompleta (Retornar), a Solicitação de Prestação de Contas volta para o Convenente complementar. Quando o Convenente reenviar, o Concedente avalia novamente se a documentação está completa.

Detalhando a fase de inclusão de dados e relatórios no Portal teríamos:

<sup>&</sup>lt;sup>4</sup> Transação de PCT: significa que a PCT foi recebida, a inscrição no CADIN fica suspensa e agora cabe a Administração Pública efetuar a Análise da Prestação de Contas.

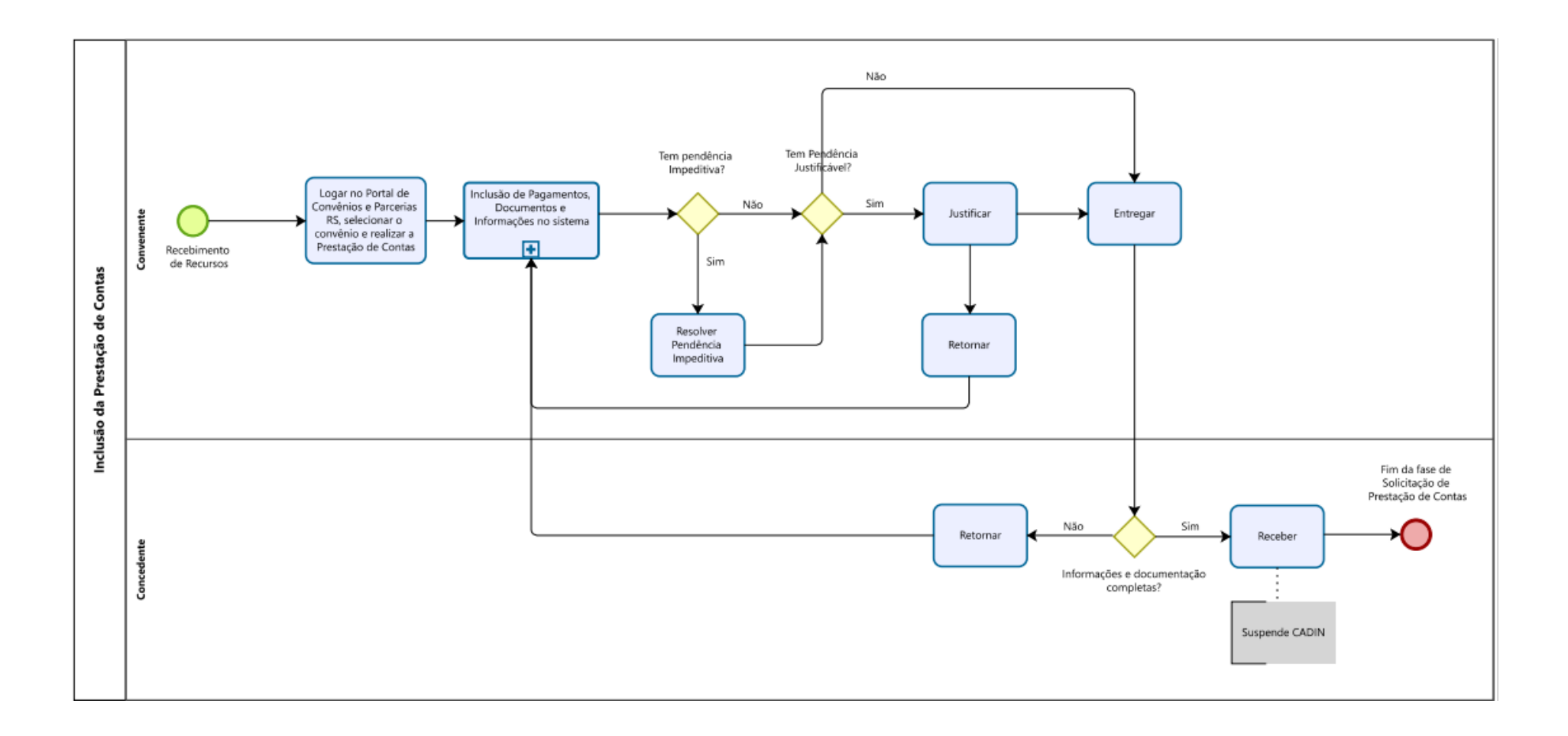

### 5. DÚVIDAS FREQUENTES

### Sou o Responsável pelo(a) Município/Entidade Convenente e não tenho login e senha para acesso à Prestação de Contas no Portal de Convênios e Parcerias RS. Como conseguir esse acesso?

O cadastro de usuário para acesso é realizado automaticamente pelo Sistema quando o Convênio é assinado pela Administração Pública. Nesse momento, ocorre o envio de um e-mail para o Responsável pelo(a) Ente/Entidade informando o seu usuário e senha provisória para acesso inicial.

O e-mail enviado tem as seguintes características:

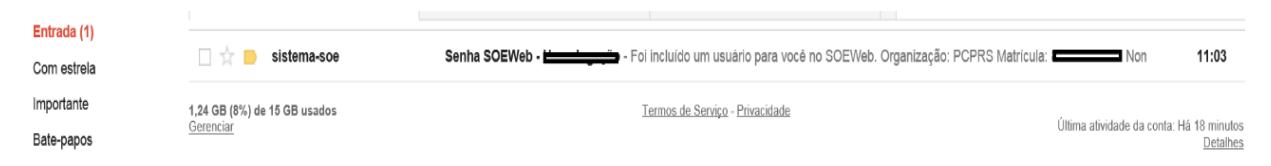

Remetente: sistema-soe@procergs.rs.gov.br

**Assunto**: Senha SOEWEB - Produção - Foi incluído um usuário para você no SOE-WEB. Organização: PCPRS. Matrícula: número do CPF.

| Senh | a SOEWeb - 🗾 📃 📄                                                         | Entrada x                                                                          | 2 |
|------|--------------------------------------------------------------------------|------------------------------------------------------------------------------------|---|
| •    | sistema-soe@procergs.rs.gov.br<br>≩ para mim                             | 11:03 (Há 6 minutos) 📩 🔸                                                           | - |
|      | Organização: PCPRS<br>Matrícula:<br>Nome:<br>Senha gerada: v40aa7s7      |                                                                                    |   |
|      | Esta senha é para utilização dos sistemas des<br>liberados para seu uso. | envolvidos pela PROCERGS que utilizam o SOEWeb como controle de acesso e que foram |   |
|      | Qualquer dúvida, entre em contato com o Adm                              | ninistrador de sua organização.                                                    |   |
|      | **** Mensagem enviada pelo sistema. Favor ná                             | ão responder. ****                                                                 |   |

#### Organização: PCPRS

Matrícula: Será o CPF do Responsável pela Organização Parceira

Nome: Nome do Responsável pela Organização Parceira

**Senha gerada**: é uma senha **provisória**. Quando acessar a primeira vez, será necessário cadastrar nova senha.

Ao realizar o acesso no serviço de **Convênios - Prestação de Contas**, o Sistema mostrará a tela a seguir, na qual o Responsável pelo(a) Ente/Entidade efetua o login.

#### IMPORTANTE!

É fundamental verificar se os pop-ups estão habilitados no navegador utilizado pelo usuário. Depois de habilitar, reinicie o navegador e acesse novamente para o correto funcionamento do sistema

| Organização E-mail | Documento Certificado Gov.br                                                    |
|--------------------|---------------------------------------------------------------------------------|
| PCPRS              | Sempre a sigla "PCPRS"                                                          |
| 123456789          | CPF do usuário (desconsiderar zeros à esquerda)                                 |
| 🔍 Senha 🗾          | Senha provisória encaminhada para o e-mail no<br>momento do cadastro do usuário |
|                    | Entrar                                                                          |
| Difict             | uldades no acesso?                                                              |

No campo Organização será sempre a sigla PCPRS (Portal de Convênios e Parcerias RS). A matrícula será o CPF do Responsável e a senha é aquela enviada por e-mail.

Depois, clicar em Entrar.

O sistema irá informar que <u>o prazo da senha expirou</u>, conforme tela abaixo:

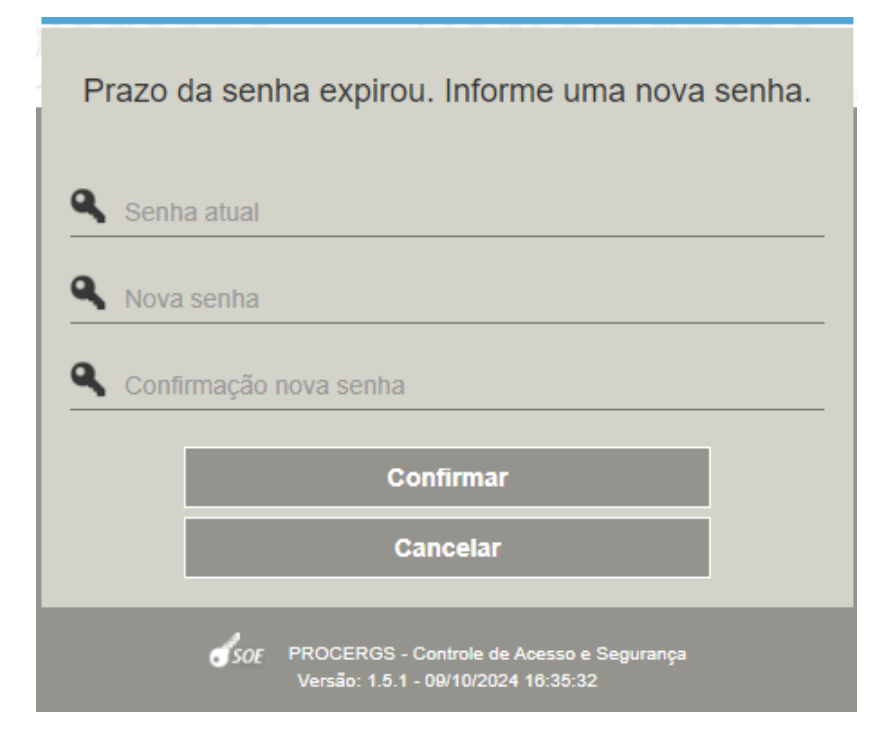

No campo <u>Senha atual</u> digite ou cole a senha provisória recebida.

Nos campos <u>Nova senha</u> e <u>Confirme Nova Senha</u> informar a senha que o Responsável utilizará para acessar a Prestação de Contas.

<u>Importante</u>: a nova senha <u>não deve ter caracteres especiais</u>, somente letras e números. <u>Tem que ter letras e números</u>. <u>Não pode ter apenas um ou outro</u>.

Não pode conter seu nome, sua matrícula, ou números em sequência.

Memorize sua senha e/ou guarde em um local seguro.

Depois, clique em **Confirmar.** 

O Sistema retornará a mensagem de "Senha alterada com sucesso".

Clicar em OK.

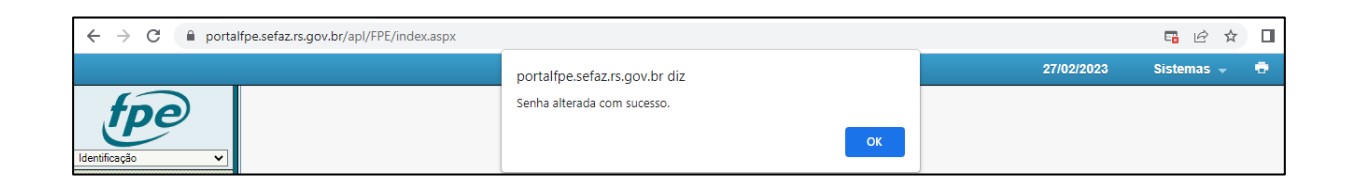

De posse da senha, ao realizar o primeiro login, <u>o usuário deve permitir o retorno do pop-</u> <u>up na página do FPE</u>:

| $\leftrightarrow \  \   \rightarrow \  \   G$ | portalfpe.sefaz.rs.gov.br/apl/FPE/index.aspx |            | <b>□</b> 🗗 🖈 |
|-----------------------------------------------|----------------------------------------------|------------|--------------|
|                                               |                                              | 27/02/2023 | Sistemas 👻   |

Caso não seja realizado o procedimento acima, o sistema irá ficar travado no menu identificação, no canto esquerdo:

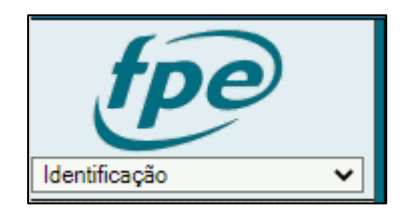

Após permitir o retorno do pop-up na página do FPE, o usuário deve <u>fechar o seu</u> <u>navegador e efetuar novo login no sistema</u>.

Ao acessar novamente, o Portal irá retornar o TERMO DE RESPONSABILIDADE PELO USO ADEQUADO DO SISTEMA DE FINANÇAS PÚBLICAS DO ESTADO - FPE:

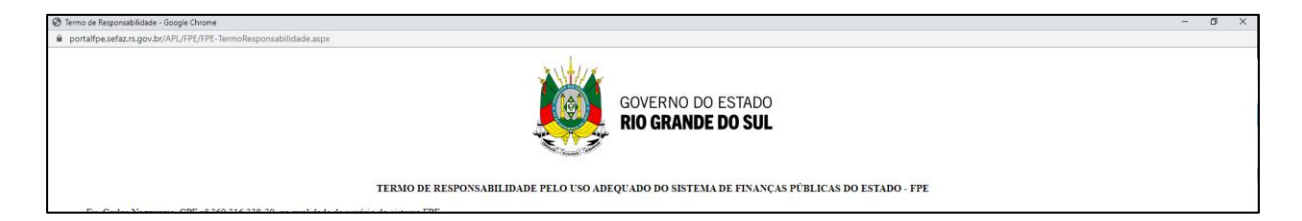

Após aceitar os termos de responsabilidade:

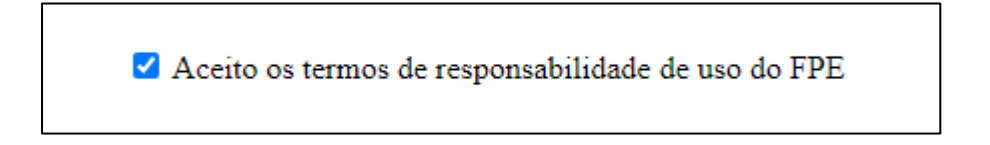

e anexar um documento comprovante de CPF:

Anexar comprovante CPF: Escolher arquivo Nenhum arquivo escolhido Somente serão aceitos arquivos PDF e ODF.

O Sistema irá retornar a mensagem abaixo:

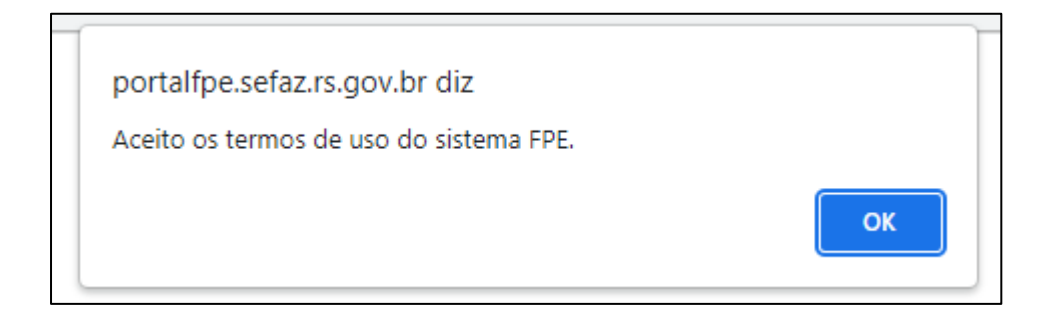

Clicando em "ok", o sistema estará pronto para uso.

Observações importantes:

- A mensagem "<u>Usuário bloqueado</u>" é exibida devido a várias tentativas de acesso com <u>erro de digitação da senha</u>.
- A mensagem "<u>Senha inválida</u>" é exibida quando o usuário digita <u>senha diferente da</u> <u>que recebeu ou criou anteriormente</u>.
- A mensagem "<u>Usuário ou senha inválidos</u>" é exibida quando o usuário digita a <u>matrícula com erro ou a senha diferente da que recebeu ou criou anteriormente</u>.

Em atualização recente, tornou-se possível acessar o sistema FPE utilizando a senha do Gov.br, pela aba Gov.br, conforme abaixo:

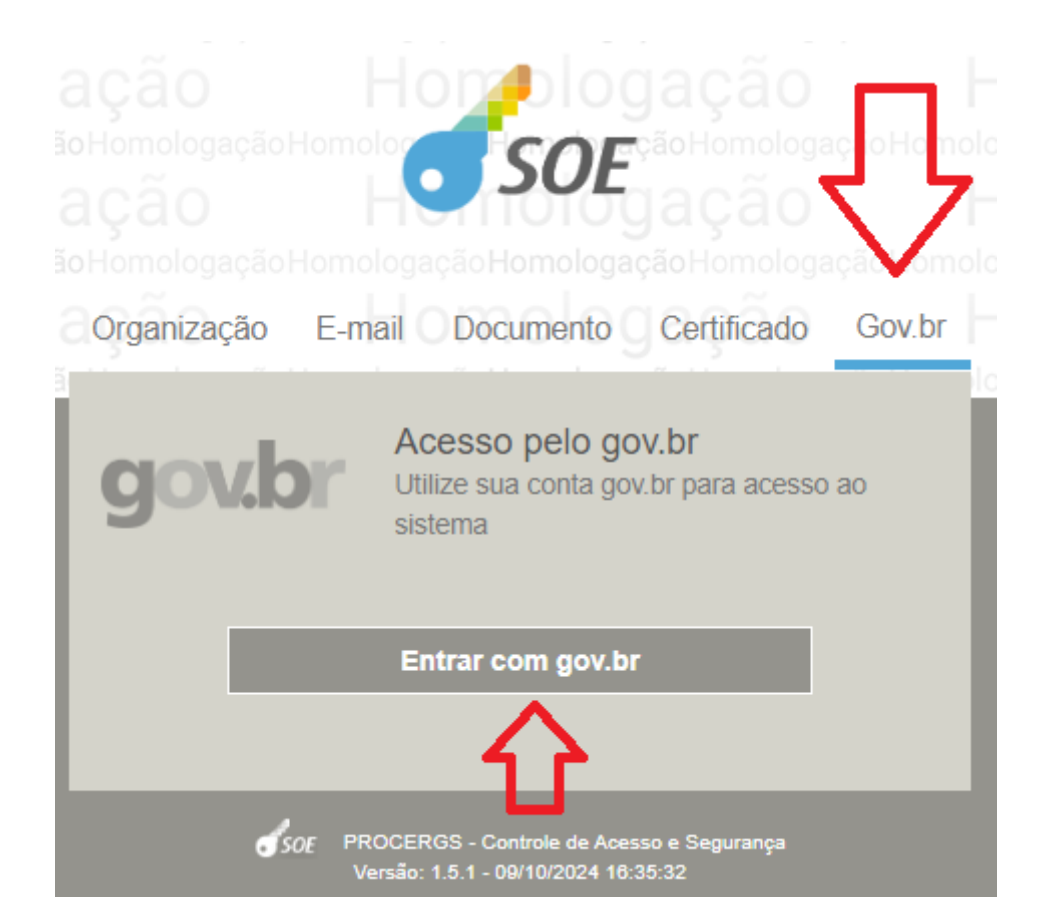

À direita, acesse o campo GOV.BR:

### A seguir, digite seu CPF:

### gov.br

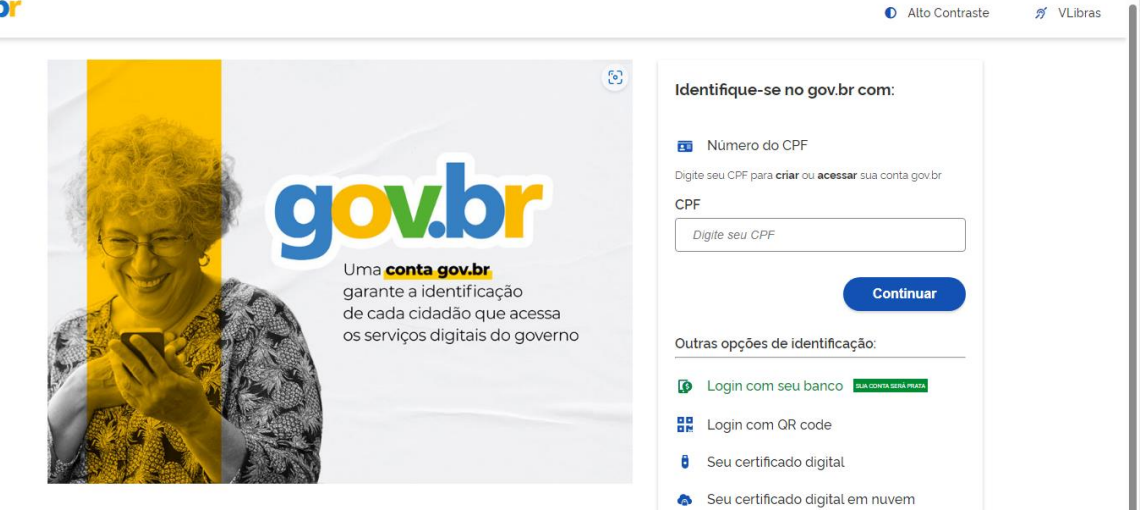

Digite sua senha GOV.BR:

| gov.br                                                          | Alto Contraste                                                                                       |
|-----------------------------------------------------------------|----------------------------------------------------------------------------------------------------|
| Digite sua senha para acessar o login único do governo federal. | Digite sua senha<br>CPF<br>Senha<br>Digite sua senha atual<br>Esqueci minha senha<br>Cancelar Entrar |
|                                                                 | Ficou com dúvidas?                                                                                   |

Clique em Autorizar:

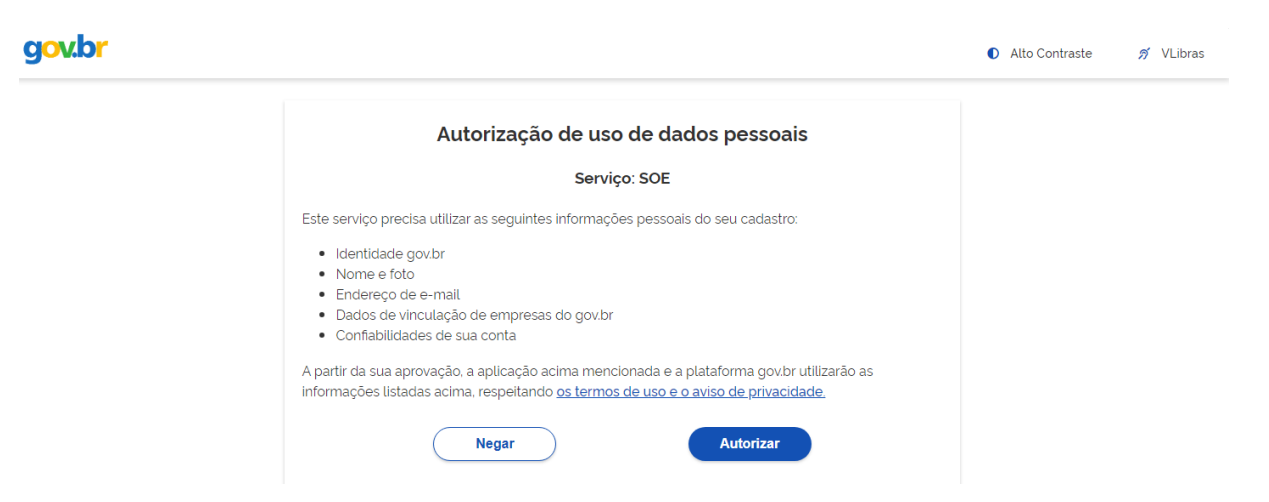

Selecione o usuário PCPRS e clique em Entrar:

| r<br>r  |                                                                                      | 0    | Homo<br>ão Homologação Hom  |
|---------|--------------------------------------------------------------------------------------|------|-----------------------------|
| CPF v   | inculado a mais de um usuário. Selecior<br>usuário para continuar.                   | ne o |                             |
| Selecio | ne o usuário                                                                         | ~    |                             |
|         |                                                                                      | l    | Selecione um item na lista. |
|         | Entrar                                                                               |      |                             |
|         | Cancelar                                                                             |      |                             |
|         | SOE PROCERGS - Controle de Acesso e Segurança<br>Versão: 1.5.1 - 09/10/2024 16:35:32 |      |                             |

| e um usuario. Selecione o<br>a continuar. |
|-------------------------------------------|
| ~                                         |
| trar                                      |
| trole de Acesso e Segurança               |
|                                           |

2) Sou o Responsável pelo(a) Município/Entidade Convenente e esqueci a senha de acesso/bloqueei a senha de acesso para Prestação de Contas do Portal de Convênios e Parcerias RS. Como conseguir uma nova senha?

| E-mail  | Documento                | Certificado      |
|---------|--------------------------|------------------|
|         |                          |                  |
|         |                          |                  |
|         |                          | 0                |
| E       | ntrar                    |                  |
| Esqueci | minha senha ┥            |                  |
|         | E-mail<br>E<br>Esqueci i | E-mail Documento |

Clique em "Esqueci minha senha"

Preencha o campo "Organização" e "Matrícula", depois clique em "Recuperar Senha".

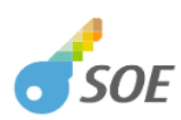

| Recuperação de Senha         Informe sua identificação para envio de nova senha         para seu e-mail de segurança |  |
|----------------------------------------------------------------------------------------------------|--|
| pcprs                                                                                                    |  |
| 123456789                                                                                                    |  |
| Documento Tipo ~                                                                                                    |  |
| Recuperar senha                                                                                                    |  |
| Cancelar                                                                                                    |  |
| SOE PROCERGS - Controle de Acesso e Segurança<br>Versão: 1.5.1 - 09/10/2024 16:35:32                                 |  |

Em seguida, o sistema irá enviar uma mensagem ao e-mail de cadastro do usuário, para confirmar a solicitação de recuperação de senha.

Verifique sempre as caixas de Spam/Lixo Eletrônico.

De posse do e-mail com os dados de login, basta o usuário proceder conforme indicado na imagem abaixo:

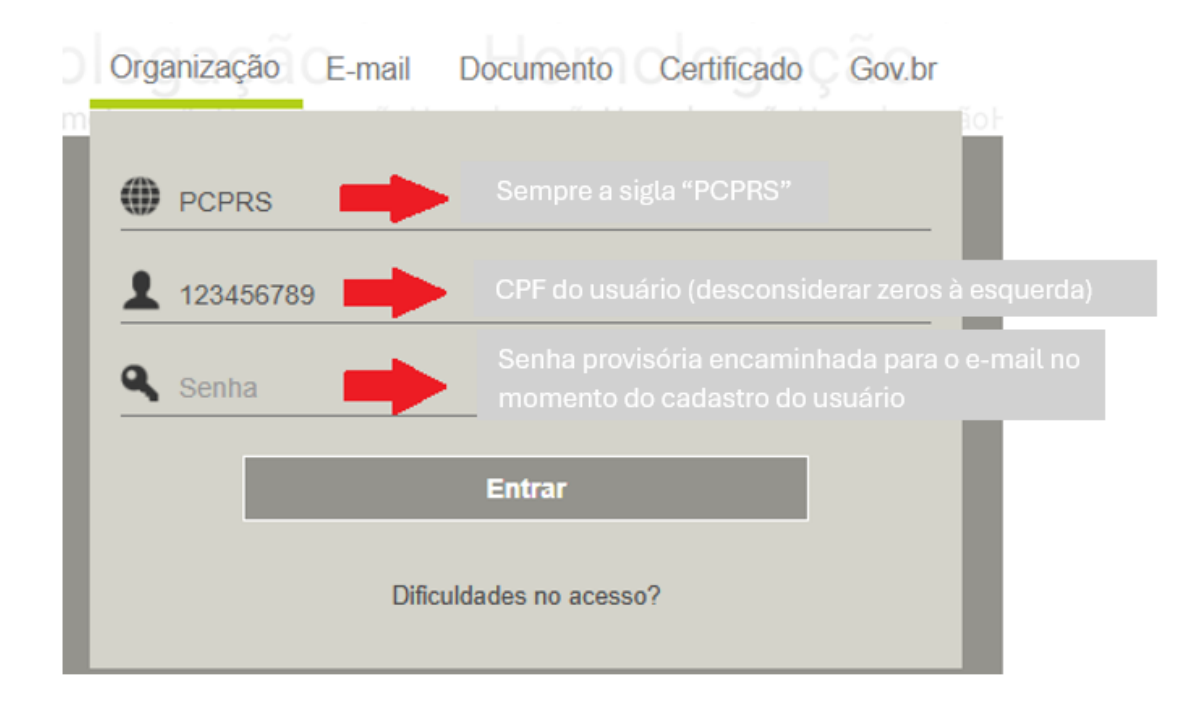

O sistema irá informar que o prazo da senha expirou e será solicitado o cadastro de uma nova senha.

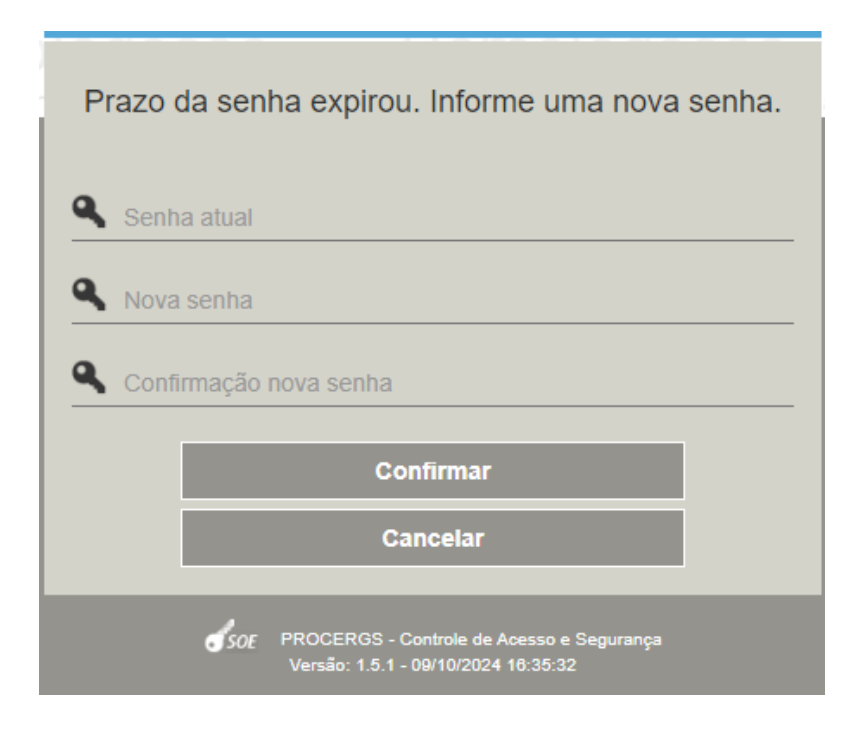

No campo <u>Senha atual</u> digite ou cole a senha provisória recebida.

Nos campos <u>Nova senha</u> e <u>Confirme Nova Senha</u> informar a senha que o Responsável utilizará para acessar a Prestação de Contas.

<u>Importante</u>: a nova senha <u>não deve ter caracteres especiais</u>, somente letras e números. <u>Tem que ter letras e números</u>. <u>Não pode ter apenas um ou outro</u>.

Não pode conter seu nome, sua matrícula, ou números em sequência.

Memorize sua senha e/ou guarde em um local seguro.

Depois, clique em **Confirmar.** 

O Sistema retornará a mensagem de "Senha alterada com sucesso".

Clicar em OK.

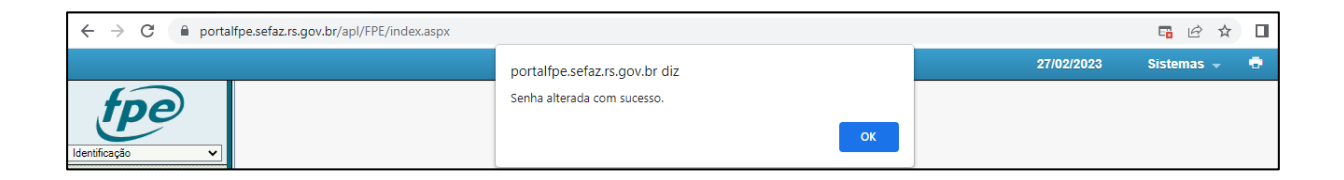

De posse da senha, ao realizar o primeiro login, <u>o usuário deve permitir o retorno do pop-</u> <u>up na página do FPE</u>:

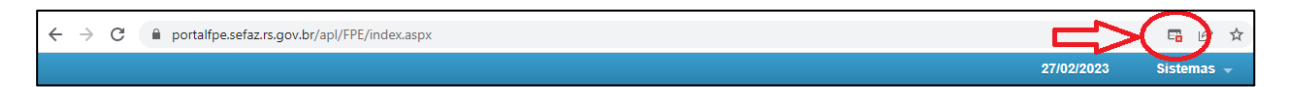

Caso não seja realizado o procedimento acima, o sistema irá ficar travado no menu identificação, no canto esquerdo:

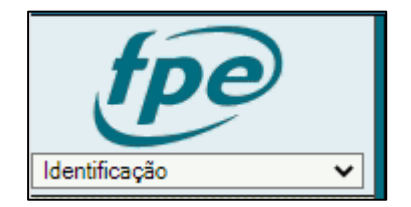

Após permitir o retorno do pop-up na página do FPE, o usuário deve <u>fechar o seu</u> <u>navegador e efetuar novo login no sistema</u>.

Ao acessar novamente, o Portal irá retornar o TERMO DE RESPONSABILIDADE PELO USO ADEQUADO DO SISTEMA DE FINANÇAS PÚBLICAS DO ESTADO - FPE:

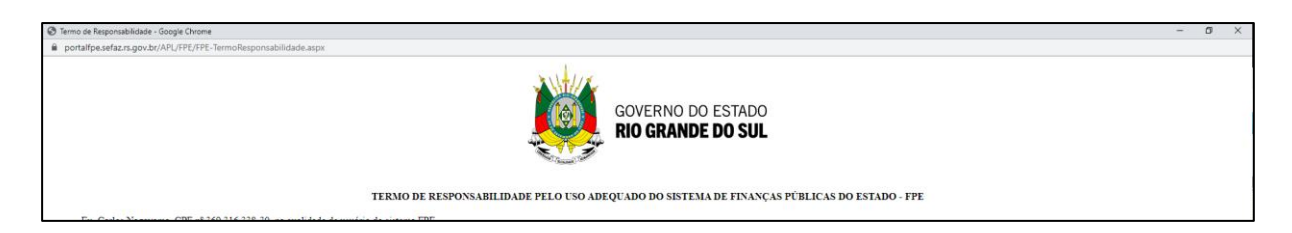

Após aceitar os termos de responsabilidade:

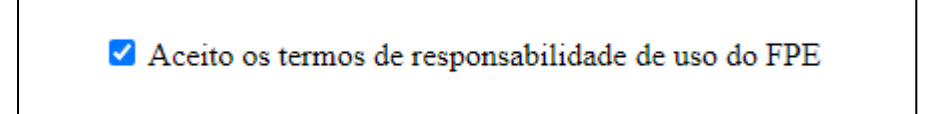

e anexar um documento comprovante de CPF:

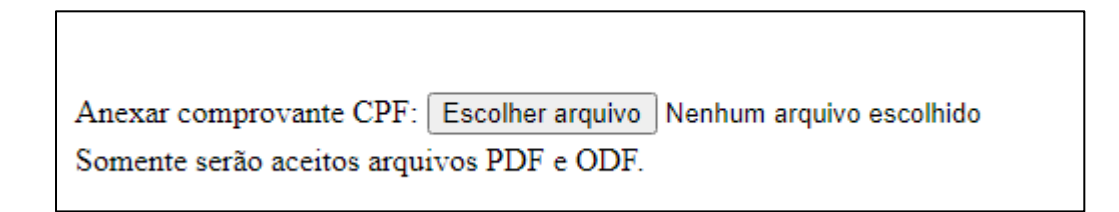

O Sistema irá retornar a mensagem abaixo:

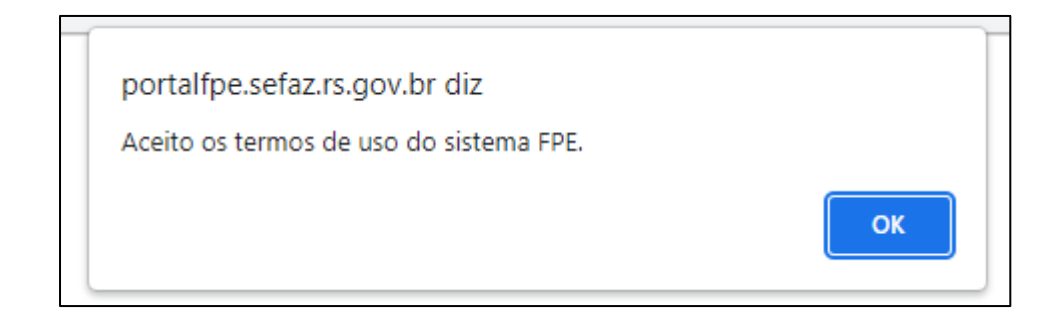

Clicando em "ok", o sistema estará pronto para uso.

Observações importantes:

- A mensagem "<u>Usuário bloqueado</u>" é exibida devido a várias tentativas de acesso com <u>erro de digitação da senha</u>.
- A mensagem "<u>Senha inválida</u>" é exibida quando o usuário digita <u>senha diferente da</u> <u>que recebeu ou criou anteriormente</u>.
- A mensagem "<u>Usuário ou senha inválidos</u>" é exibida quando o usuário digita a <u>matrícula com erro ou a senha diferente da que recebeu ou criou anteriormente</u>.
- 3) Sou o Responsável Técnico pelo(a) Município/Entidade e já realizo as ações no Sistema de Monitoramento de Convênios - SMC. Estou habilitado a realizar as Prestações de Contas dos convênios que eu já realizo o monitoramento?

Sim. Os cadastros gerados para o(a) Município/Entidade no Sistema de Monitoramento de Convênios estão habilitados para realizar as ações no Sistema de Prestação de Contas.

4) Sou o Prefeito/Responsável do(a) Município/Entidade e não recebi a senha provisória para Prestação de Contas. Como consultar no Portal de Convênios e Parcerias RS qual é o e-mail que foi cadastrado pela Administração Pública para o Responsável convenente?

Essa informação pode ser consultada na Área Livre do Portal de Convênios e Parcerias RS.

| rs.gov.br                                                                                                    | NOTÍCIAS                                                                                                    | SERVIÇOS CENTRAL DO CIDADÃO                                                                                                    | TRANSPARÊNCIA | SECRETARIAS E ÓRGÃOS                                                                                                    | DIÁRIO OFICIAL                                                | >> SOS RS << |
|----------------------------------------------------------------------------------------------------|----------------------------------------------------------------------------------------------------|----------------------------------------------------------------------------------------------------|---------------|----------------------------------------------------------------------------------------------------|---------------------------------------------------------------|--------------|
| <b>CONVÊNIOS RS</b><br>Portal de Convênios e Parcerias<br>do Estado do Rio Grande do Sul                                                                                                    |                                                                                                    | Acessibilidade<br>Conteúdo [1]<br>Menu [2]<br>Busca [3]                                                                                                    | 2             | Contraste<br>Fale conosco<br>Mapa do site                                                                                                | gover<br><u>RIO G</u> R                                       | NO DO ESTADO |
| INICIAL INSTITUCIONAL - COMUNICAÇ                                                                                                    | ção - si                                                                                                    | SERVIÇOS E INFORMAÇÕES +                                                                                                    | e.            | BUSCAR                                                                                                    |                                                               | Q            |
| <ul> <li>CONSULTAS<br/>ACESSOLIVRE</li> <li>Editais de Chamamento Público</li> <li>Parcerias</li> <li>Convênios</li> <li>Dispensas e Inexigibilidades de<br/>Chamamento Público</li> <li>Intenções de rescisão dos termos de<br/>colaboração e de fomento</li> <li>MAIS SERVIÇOS DE CONSULTA</li> </ul> | <ul> <li>Conve</li> <li>Conve</li> <li>Conve</li> <li>Conve</li> <li>Parce</li> <li>Proposta</li> <li>Parce</li> <li>MAIS SERV</li> </ul> | Penios - Propostas - NOVO!<br>vênios - Propostas - NOVO!<br>vênios - Monitoramento<br>vênios - Prestação de Contas -<br>erias - Chamamento Público -<br>as<br>erias - Prestação de Contas<br>vViços DE ADMINISTRAÇÃO | DO<br>NOVO!   | <ul> <li>Conta Corrente E</li> <li>Legislação Parce</li> <li>Documentação F</li> <li>Legislação Conve</li> <li>Documentação C</li> </ul> | UMENT<br>Banrisul<br>erias<br>Parcerias<br>ênios<br>Convênios | TAÇÃO        |

Clicar no link "Clique aqui para acessar o serviço".

| ← → | a ( | convenioser                          | oarcerias.rs.gov.br/consultar-p                                                                                                  | oarcerias-firmad                                                                      | las                                                      |                                                              |                                                                                   |              |
|-----|-----|--------------------------------------|----------------------------------------------------------------------------------------------------|---------------------------------------------------------------------------------------|----------------------------------------------------------|--------------------------------------------------------------|-----------------------------------------------------------------------------------|--------------|
|     |     | rs.gov.br                            |                                                                                                    | NO                                                                                    | TÍCIAS                                                   | SERVIÇOS                                                     | CENTRAL DO CIDADÃO                                                                | TRANSPARÊNCI |
|     |     | CON<br>PARC<br>Portal do<br>do Estad | VÊNIOS RS<br>CERIAS RS<br>e Convênios e Parceria<br>lo do Rio Grande do Su                                                       | s<br>1                                                                                |                                                          |                                                              | Acessibilida<br>Conteúdo [1]<br>Menu [2]<br>Busca [3]                             | ade          |
|     |     | INICIA                               | L INSTITUCIONAL -                                                                                                    | COMUNICA                                                                              | ÇÃO -                                                    | SERVI                                                        | ÇOS E INFORMAÇ                                                                    | ÕES -        |
|     |     |                                      | você ESTĂ AQUI: Inicial<br>> Consultas Acesso Li<br>Voltar $\ominus$ Imprimir<br>Convênio                                        | > Painel de s<br>ivre > Convên                                                        | Serviço:<br>iios                                         | S                                                            |                                                                                   |              |
|     |     |                                      | Espaço destinado para o<br>Administração Pública<br>Também apresenta outr<br>antes de 22/01/2016 não<br>Portanto, todos os repas | consultar Conv<br>Estadual (Conv<br>ros instrument<br>havia a distin<br>ses eram cons | rênios c<br>cedentej<br>tos cong<br>ção ent:<br>siderado | elebrados<br>) e Munic<br>êneres. C<br>re convêr<br>s convên | s entre a<br>cípios (Convenente<br>Cabe observar que<br>nios e parcerias.<br>ios. | ).           |
|     |     | _                                    | Clique no link abaixo e                                                                                                    | você será direc                                                                       | cionado                                                  | à uma te                                                     | la de pesquisa.                                                                   |              |
|     |     |                                      | Clique aqui para acessa                                                                                                    | r o serviço                                                                           |                                                          |                                                              |                                                                                   |              |

O Portal abrirá a tela de pesquisa dos convênios firmados. Informar os parâmetros do convênio e clicar em Pesquisar. No exemplo abaixo, selecionamos os convênios de 2022 e em Beneficiário (Convenente) informamos "santa casa de rio grande":

| Portal de Convênios e Parcerias do Estado do Rio Grande do | Sul |   |                  |                   |
|------------------------------------------------------------|-----|---|------------------|-------------------|
|                                                            |     |   | Pesquisar Limpar | Critérios Seleção |
|                                                            |     |   | $\Delta$         |                   |
| Convenios Celebrados                                       |     |   |                  |                   |
| Convénio:                                                  |     |   | -                |                   |
| Status                                                     |     |   |                  |                   |
| ~                                                          |     |   |                  |                   |
| Administração Pública                                      |     |   |                  |                   |
| ✓                                                          | ~   | ] |                  |                   |
| Município                                                  |     |   |                  |                   |
| ×                                                          |     |   |                  |                   |
| Beneficiário (Convenente)                                  |     |   |                  |                   |
| santa casa de rio grande                                   |     |   |                  |                   |
| Objeto                                                     |     |   |                  |                   |
|                                                            |     |   |                  |                   |
|                                                            |     |   |                  |                   |

O resultado é o seguinte:

| Portal de Convénios e Parcerias do Estado do Rio Grande do Sul |                     |                                               |                       |                                      |                       |                        |                                 |                                                                                                    |  |
|----------------------------------------------------------------|---------------------|-----------------------------------------------|-----------------------|--------------------------------------|-----------------------|------------------------|---------------------------------|----------------------------------------------------------------------------------------------------|--|
|                                                                |                     |                                               |                       |                                      |                       |                        |                                 | Pesquisar Copiar Lista Imprimir                                                                                           |  |
|                                                                |                     |                                               |                       |                                      |                       |                        |                                 |                                                                                                    |  |
|                                                                |                     |                                               |                       |                                      |                       |                        |                                 |                                                                                                    |  |
| Convênio                                                       | Concedente          | Convenente                                    | Município             | Valor Conveniado                     | Valor Pago            | Valor à Pagar          | Período<br>Vigência             | Objeto                                                                                                    |  |
| 2022/4260                                                      | SECRETARIA DA SAUDE | ASSOC DE CARIDADE SANTA<br>CASA DE RIO GRANDE | RIO GRANDE            | 11.432.366,78                        | 11.432.366,78         | 0,00                   | 28/10/2022<br>até<br>28/10/2023 | O presente Convênio tem por objeto, A REFOR<br>CIRÚRGICO, SERVIÇO DE ONCOLOGIA, DA I<br>AMBULATÓRIO, TROCA DE PISOS DAS U |  |
| 2022/4552                                                      | SECRETARIA DA SAUDE | ASSOC DE CARIDADE SANTA<br>CASA DE RIO GRANDE | RIO GRANDE            | 2.669.775,74                         | 2.669.775,74          | 0,00                   | 16/12/2022<br>até<br>16/12/2023 | Aquisição de equipamentos e mobiliários hospit                                                                            |  |
| Total:                                                         |                     |                                               |                       | 14.102.142,52                        | 14.102.142,52         | 0,00                   |                                 |                                                                                                    |  |
|                                                                |                     | Exercício Conv                                | ênio = '2022', Tomado | r do recurso que pactua e se respons | abiliza pela execução | do projeto = 'santa ca | asa de rio gran                 | de'                                                                                                    |  |

Clicando o link (na cor azul) com o número do Convênio no FPE o Portal exibirá todo o detalhamento desse convênio.

A informação do e-mail do Responsável está na aba chamada **Responsável/Convenente**.

# 5) Não sei quem consta como Responsável pelo(a) Município/Entidade. Como consultar no Portal de Convênios e Parcerias RS?

Essa informação pode ser consultada na Área Livre do Portal de Convênios e Parcerias RS.

| rs.gov.br                                                                                                    | NOTÍCIAS                                                                                                    | SERVIÇOS                                                                     | CENTRAL DO CIDADÃO                                                                                                    | TRANSPARÊNCIA | SECRETARIAS E ÓRGÃOS                                                                                                    | DIÁRIO OFICIAL                                                | >> SOS RS << |
|----------------------------------------------------------------------------------------------------|----------------------------------------------------------------------------------------------------|------------------------------------------------------------------------------|----------------------------------------------------------------------------------------------------|---------------|----------------------------------------------------------------------------------------------------|---------------------------------------------------------------|--------------|
| CONVÊNIOS RS<br>Portal de Convênios e Parcerias<br>do Estado do Rio Grande do Sul                                                                                                    |                                                                                                    |                                                                              | <ul> <li>Acessibilidade</li> <li>Conteúdo [1]</li> <li>Menu [2]</li> <li>Busca [3]</li> </ul>                                                |               | D Contraste<br>S Fale conosco<br>Mapa do site                                                                                                    | gover<br>RIO GF                                               | NO DO ESTADO |
| INICIAL INSTITUCIONAL - COMUNICA                                                                                                    | ção - s                                                                                                    | SERVIÇOS                                                                     | E INFORMAÇÕES +                                                                                                    | si.           | BUSCAR                                                                                                    |                                                               | Q            |
| <ul> <li>CONSULTAS<br/>ACESSOLIVERE</li> <li>Editais de Chamamento Público</li> <li>Parcerias</li> <li>Convénios</li> <li>Dispensas e Inexigibilidades de<br/>Chamamento Público</li> <li>Intenções de rescisão dos termos de<br/>colaboração e de fomento</li> <li>MAIS SERVIÇOS DE CONSULTA</li> </ul> | <ul> <li>Conv</li> <li>Conv</li> <li>Conv</li> <li>Conv</li> <li>Parc</li> <li>Propost</li> <li>Parc</li> <li>MAIS SER</li> </ul> | vênios - Pr<br>rênios - Pr<br>rênios - Pr<br>erias - Ch<br>as<br>erias - Pre | RVIÇOS<br>ESSO LOGA<br>ropostas - NOVO!<br>Ionitoramento<br>restação de Contas -<br>amamento Público -<br>estação de Contas<br>ADMINISTRAÇÃO | DO<br>NOVO!   | <ul> <li>Conta Corrente E</li> <li>Legislação Parce</li> <li>Documentação F</li> <li>Legislação Conv</li> <li>Documentação Conv</li> <li>MAIS DOCUMENTAÇÃO</li> </ul> | UMENT<br>Banrisul<br>erias<br>Parcerias<br>ênios<br>Convênios | TAÇÃO        |

Clicar no link "Clique aqui para acessar o serviço".

| ← → | G | 20 | conveniose                           | oarcerias.rs.gov.br/consultar-p                                                                                                    | arcerias-firmad                                                                      | las                                              |                                                                   |                                                                                   |              |
|-----|---|----|--------------------------------------|----------------------------------------------------------------------------------------------------|--------------------------------------------------------------------------------------|--------------------------------------------------|-------------------------------------------------------------------|-----------------------------------------------------------------------------------|--------------|
|     |   |    | rs.gov.br                            |                                                                                                    | NC                                                                                   | TÍCIAS                                           | SERVIÇOS                                                          | CENTRAL DO CIDADÃO                                                                | TRANSPARÊNCI |
|     |   |    | CON<br>PARC<br>Portal do<br>do Estad | VÊNIOS RS<br>CERIAS RS<br>e Convênios e Parceria<br>do do Rio Grande do Su                                                         | s                                                                                    |                                                  |                                                                   | Acessibilida<br>Conteúdo [1]<br>Menu [2]<br>Busca [3]                             | ade          |
|     |   |    | INICIA                               | AL INSTITUCIONAL -                                                                                                    | COMUNICA                                                                             | ÇÃO -                                            | SERVI                                                             | ÇOS E INFORMAÇÓ                                                                   | ÕES -        |
|     |   |    |                                      | você ESTÁ AQUI: Inicial<br>> Consultas Acesso Li<br>← Voltar ⊕ Imprimir<br>Convênios                                               | > Painel de<br>vre > Convêr<br>]<br>S                                                | Serviço<br>nios                                  | DS                                                                |                                                                                   |              |
|     |   |    |                                      | Espaço destinado para c<br>Administração Pública l<br>Também apresenta outr<br>antes de 22/01/2016 não<br>Portanto, todos os repas | consultar Conv<br>Estadual (Conv<br>os instrument<br>havia a distin<br>ses eram cons | vênios<br>cedent<br>tos con<br>cão en<br>siderad | celebrados<br>e) e Munic<br>gêneres. C<br>tre convêr<br>os convên | s entre a<br>sípios (Convenente)<br>abe observar que<br>nios e parcerias.<br>ios. | ).           |
|     |   |    |                                      | Clique no link abaixo e v                                                                                                    | você será direc                                                                      | cionad                                           | o à uma te                                                        | la de pesquisa.                                                                   |              |
|     |   |    |                                      | Clique aqui para acessar                                                                                                    | o serviço                                                                            |                                                  |                                                                   |                                                                                   |              |

O Portal abrirá a tela de pesquisa dos convênios firmados. Informar os parâmetros do convênio e clicar em Pesquisar. No exemplo abaixo, selecionamos os convênios de 2022 e em Beneficiário (Convenente) informamos "santa casa de rio grande":

| Portal de Convênios e Parcerias do Estado do Rio Grande do Sul |                                    |
|----------------------------------------------------------------|------------------------------------|
|                                                                | Pesquisar Limpar Critérios Seleção |
|                                                                | $\wedge$                           |
| Convênios Celebrados                                           |                                    |
| Convénio:<br>2022 V                                            | •                                  |
| Status                                                         |                                    |
| ▼                                                              |                                    |
| Administração Pública                                          |                                    |
| v                                                              |                                    |
| Município                                                      |                                    |
| ×                                                              |                                    |
| Beneficiário (Convenente)                                      |                                    |
| santa casa de rio grande                                       |                                    |
| Objeto                                                         |                                    |
|                                                                |                                    |
|                                                                |                                    |

#### O resultado é o seguinte:

| Portal de | e Convênios e Parcerias d | lo Estado do Rio Grande do                    | Sul                    |                                      |                        |                          |                                 |                                                                                                    |
|-----------|---------------------------|-----------------------------------------------|------------------------|--------------------------------------|------------------------|--------------------------|---------------------------------|----------------------------------------------------------------------------------------------------|
|           |                           |                                               |                        |                                      |                        |                          |                                 | Pesquisar Copiar Lista Imprimir                                                                                           |
|           |                           |                                               |                        |                                      |                        |                          |                                 |                                                                                                    |
|           |                           |                                               |                        |                                      |                        |                          |                                 |                                                                                                    |
| Convênio  | Concedente                | Convenente                                    | Município              | Valor Conveniado                     | Valor Pago             | Valor à Pagar            | Período<br>Vigência             | Objeto                                                                                                    |
| 2022/4260 | SECRETARIA DA SAUDE       | ASSOC DE CARIDADE SANTA<br>CASA DE RIO GRANDE | RIO GRANDE             | 11.432.366,78                        | 11.432.366,78          | 0,00                     | 28/10/2022<br>até<br>28/10/2023 | O presente Convênio tem por objeto, A REFOR<br>CIRÚRGICO, SERVIÇO DE ONCOLOGIA, DA I<br>AMBULATÓRIO, TROCA DE PISOS DAS U |
| 2022/4552 | SECRETARIA DA SAUDE       | ASSOC DE CARIDADE SANTA<br>CASA DE RIO GRANDE | RIO GRANDE             | 2.669.775,74                         | 2.669.775,74           | 0,00                     | 16/12/2022<br>até<br>16/12/2023 | Aquisição de equipamentos e mobiliários hospit                                                                            |
| Total:    |                           |                                               |                        | 14.102.142,52                        | 14.102.142,52          | 0,00                     |                                 |                                                                                                    |
|           |                           | Exercício Conv                                | rênio = '2022', Tomado | or do recurso que pactua e se respon | sabiliza pela execução | o do projeto = 'santa ca | asa de rio gran                 | de'                                                                                                    |

Clicando o link (na cor azul) com o número do Convênio no FPE o Portal exibirá todo o detalhamento desse convênio.

A informação do e-mail do Responsável pela Organização Parceira está na aba chamada **Responsável/Convenente**.

## 6) O Responsável pelo(a) Município/Entidade não é mais o mesmo da época da assinatura. Como providenciar a atualização?

Proceder conforme Passo a Passo para editar Entidade Jurídica no Portal - PCPRS. Link de acesso ao documento: <u>https://www.convenioseparcerias.rs.gov.br/documentacao-</u> <u>convenentes</u> :

## Passo a Passo para editar Entidade Jurídica no Portal - PCPRS

Passo a passo para edição da Entidade Jurídica (Convenente) e de seus usuários (responsáveis técnicos) pelo usuário Responsável com perfil de Administrador.

ℕ Passo a Passo para editar Entidade Jurídica no Portal PCPRS v 1 2 (.pdf 967,09 KBytes)

ℕ Passo a passo para cadastrar novo usuário da Prefeitura (.pdf 145,55 KBytes)

7) Sou o Responsável pelo(a) Município/Entidade e preciso de saber quem é o Fiscal do Convênio e o seu contato?

Essa informação pode ser consultada na Área Livre do Portal de Convênios e Parcerias RS.

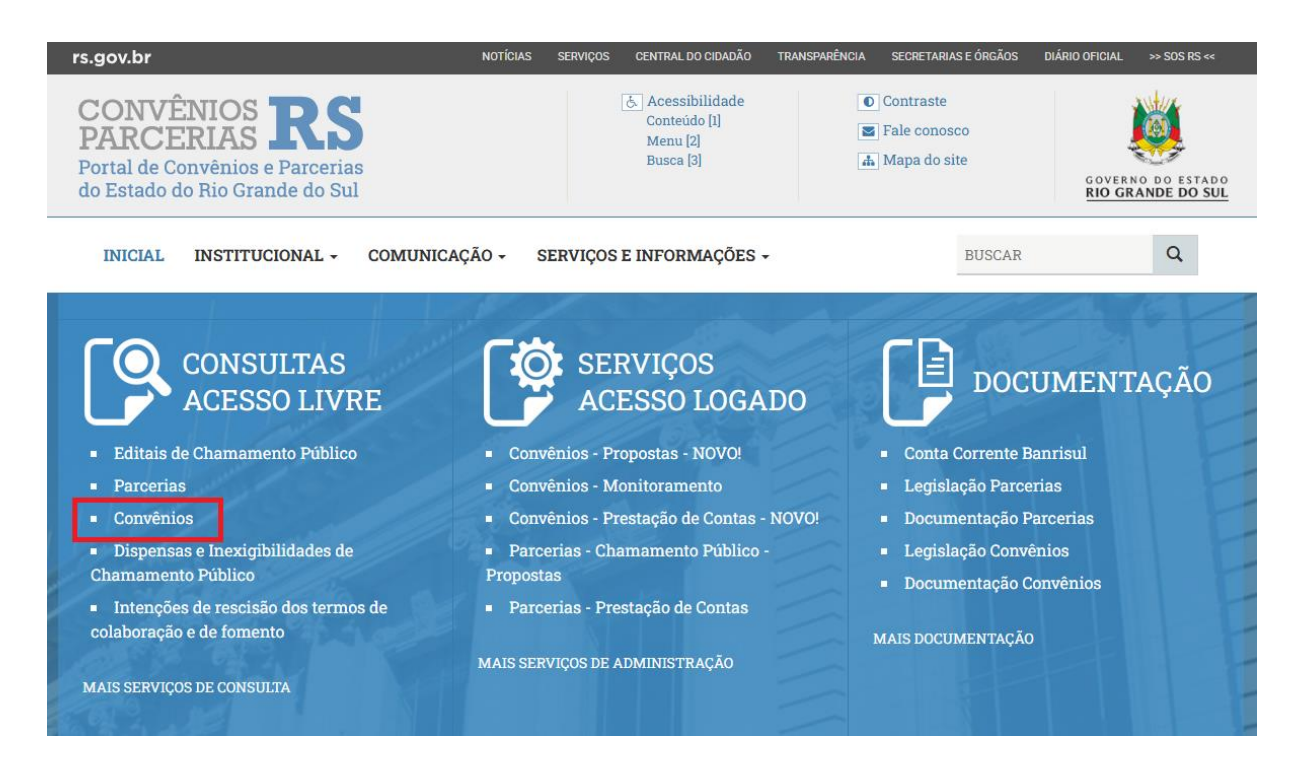

Clicar no link "Clique aqui para acessar o serviço".

| ÷                                                                                                    | $\rightarrow$ | G | 20 | conveniosep                          | oarcerias.rs.gov.br/consultar-                                             | parcerias-firmad                 | las              |           |                                                       |              |
|----------------------------------------------------------------------------------------------------|---------------|---|----|--------------------------------------|----------------------------------------------------------------------------|----------------------------------|------------------|-----------|-------------------------------------------------------|--------------|
|                                                                                                    |               |   |    | rs.gov.br                            |                                                                            | NO                               | OTÍCIAS S        | SERVIÇOS  | CENTRAL DO CIDADÃO                                    | TRANSPARÊNCI |
|                                                                                                    |               |   |    | CON<br>PARC<br>Portal do<br>do Estad | VÊNIOS RS<br>CERIAS RS<br>e Convênios e Parceria<br>lo do Rio Grande do Su | ns<br>1                          |                  |           | Acessibilida<br>Conteúdo [1]<br>Menu [2]<br>Busca [3] | ade          |
|                                                                                                    |               |   |    | INICIA                               | L INSTITUCIONAL -                                                          | COMUNICA                         | ÇÃO +            | SERVIÇ    | OS E INFORMAÇO                                        | ÕES -        |
|                                                                                                    |               |   |    |                                      | você ESTÁ AQUI: Iniciai<br>> Consultas Acesso L                            | l > Painel de s<br>ivre > Convên | Serviços<br>iios |           |                                                       | _            |
| Espaço destinado para consultar Convênios celebrados entre a<br>Administração Pública Estadual (Concedente) e Municípios (Convenente).<br>Também apresenta outros instrumentos congêneres. Cabe observar que<br>antes de 22/01/2016 não havia a distinção entre convênios e parcerias.<br>Portanto, todos os repasses eram considerados convênios. |               |   |    |                                      |                                                                            |                                  |                  |           | ).                                                    |              |
|                                                                                                    |               |   |    |                                      | Clique no link abaixo e                                                    | você será direc                  | cionado à        | à uma tel | a de pesquisa.                                        |              |
|                                                                                                    |               |   |    |                                      | Clique aqui para acessa                                                    | r o serviço                      |                  |           |                                                       |              |

O Portal abrirá a tela de pesquisa dos convênios firmados. Informar os parâmetros do convênio e clicar em Pesquisar. No exemplo abaixo, selecionamos os convênios de 2022 e em Beneficiário (Convenente) informamos "santa casa de rio grande":

| Portal de Convênios e Parcerias do Estado do Rio Grande do Sul |                                    |
|----------------------------------------------------------------|------------------------------------|
|                                                                | Pesquisar Limpar Critérios Seleção |
|                                                                | <b>^</b>                           |
| Convênios Celebrados                                           | 4 2                                |
| Convénio:                                                      |                                    |
| Status                                                         |                                    |
| Administração Pública                                          |                                    |
| v                                                              |                                    |
| Município                                                      |                                    |
| <b>v</b>                                                       |                                    |
| Beneficiário (Convenente)                                      |                                    |
| santa casa de rio grande                                       |                                    |
| Objeto                                                         |                                    |
|                                                                |                                    |

O resultado é o seguinte:

| Portal de | e Convênios e Parcerias do | Estado do Rio Grande do S                     | Sul                    |                                    |                       |                          |                                 |                                                                                                    |
|-----------|----------------------------|-----------------------------------------------|------------------------|------------------------------------|-----------------------|--------------------------|---------------------------------|----------------------------------------------------------------------------------------------------|
|           |                            |                                               |                        |                                    |                       |                          |                                 | Pesquisar Copiar Lista Imprimir                                                                                           |
|           |                            |                                               |                        |                                    |                       |                          |                                 |                                                                                                    |
|           |                            |                                               |                        |                                    |                       |                          |                                 |                                                                                                    |
| Convênio  | Concedente                 | Convenente                                    | Município              | Valor Conveniado                   | Valor Pago            | Valor à Pagar            | Período<br>Vigência             | Objeto                                                                                                    |
| 2022/4260 | SECRETARIA DA SAUDE        | ASSOC DE CARIDADE SANTA<br>CASA DE RIO GRANDE | RIO GRANDE             | 11.432.366,78                      | 11.432.366,78         | 0,00                     | 28/10/2022<br>até<br>28/10/2023 | O presente Convênio tem por objeto, A REFOR<br>CIRÚRGICO, SERVIÇO DE ONCOLOGIA, DA I<br>AMBULATÓRIO, TROCA DE PISOS DAS U |
| 2022/4552 | SECRETARIA DA SAUDE        | ASSOC DE CARIDADE SANTA<br>CASA DE RIO GRANDE | RIO GRANDE             | 2.669.775,74                       | 2.669.775,74          | 0,00                     | 16/12/2022<br>até<br>16/12/2023 | Aquisição de equipamentos e mobiliários hospit                                                                            |
| Total:    |                            |                                               |                        | 14.102.142,52                      | 14.102.142,52         | 0,00                     |                                 |                                                                                                    |
|           |                            | Exercício Conv                                | ênio = '2022', Tomador | do recurso que pactua e se respons | abiliza pela execução | o do projeto = 'santa ca | asa de rio gran                 | de'                                                                                                    |

Clicando o link (na cor azul) com o número do Convênio no FPE o Portal exibirá todo o detalhamento desse convênio.

A informação do Fiscal do Convênio está na aba **Fiscal**. Já o e-mail do setor responsável está na aba **Convênio**.

# 8) Sou o Responsável pelo(a) Município/Entidade convenente e preciso de saber qual é o contato da Administração Pública repassadora do recurso?

Essa informação pode ser consultada na Área Livre do Portal de Convênios e Parcerias RS.

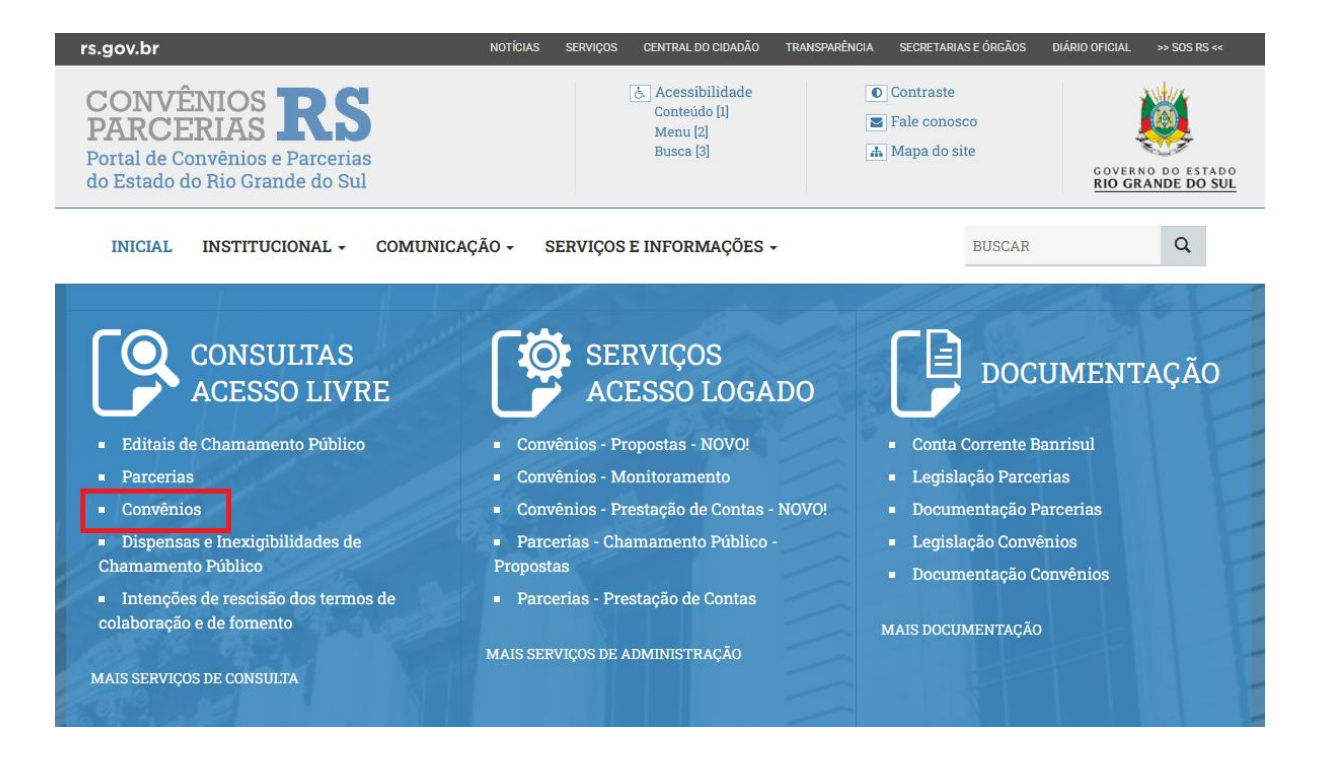

Clicar no link "Clique aqui para acessar o serviço".

| ← → ( | e e                                                                                                    | conveniose                          | parcerias.rs.gov.br/consultar                                            | -parcerias-firmad                  | as              |                                                                        |              |  |  |
|-------|----------------------------------------------------------------------------------------------------|-------------------------------------|--------------------------------------------------------------------------|------------------------------------|-----------------|------------------------------------------------------------------------|--------------|--|--|
|       |                                                                                                    | rs.gov.bi                           | r                                                                        | NO                                 | TÍCIAS SERVIÇOS | CENTRAL DO CIDADÃO                                                     | TRANSPARÊNCI |  |  |
|       |                                                                                                    | CON<br>PAR(<br>Portal d<br>do Estad | VÊNIOS RA<br>CERIAS RA<br>e Convênios e Parceri<br>do do Rio Grande do S | as<br>ul                           |                 | & Acessibilida         Conteúdo [1]         Menu [2]         Busca [3] | de           |  |  |
|       |                                                                                                    | INICIA                              | AL INSTITUCIONAL -                                                       | COMUNICA                           | ção - Servi     | IÇOS E INFORMAÇÓ                                                       | ĎES -        |  |  |
|       |                                                                                                    |                                     | você estă AQUI: Inicia<br>> Consultas Acesso                             | al > Painel de S<br>Livre > Convên | Serviços<br>ios |                                                                        | _            |  |  |
|       | Espaço destinado para consultar Convênios celebrados entre a<br>Administração Pública Estadual (Concedente) e Municípios (Convenente).<br>Também apresenta outros instrumentos congêneres. Cabe observar que<br>antes de 22/01/2016 não havia a distinção entre convênios e parcerias.<br>Portanto, todos os repasses eram considerados convênios. |                                     |                                                                          |                                    |                 |                                                                        |              |  |  |
|       |                                                                                                    |                                     | Clique no link abaixo e<br>Clique aqui para acess                        | você será direc<br>ar o serviço    | ionado à uma te | ela de pesquisa.                                                       |              |  |  |

O Portal abrirá a tela de pesquisa dos convênios firmados. Informar os parâmetros do convênio e clicar em Pesquisar. No exemplo abaixo, selecionamos os convênios de 2022 e em Beneficiário (Convenente) informamos "santa casa de rio grande":

| Portal de Convênios e Parcerias do Estado do Rio Grande do Sul |                                    |
|----------------------------------------------------------------|------------------------------------|
|                                                                | Pesquisar Limpar Critérios Seleção |
|                                                                | <b>^</b>                           |
| Convênios Celebrados                                           | 4 2                                |
| Convénio:                                                      |                                    |
| Status                                                         |                                    |
| Administração Pública                                          |                                    |
| v                                                              |                                    |
| Município                                                      |                                    |
| <b>v</b>                                                       |                                    |
| Beneficiário (Convenente)                                      |                                    |
| santa casa de rio grande                                       |                                    |
| Objeto                                                         |                                    |
|                                                                |                                    |

O resultado é o seguinte:

| Portal de | e Convênios e Parcerias do | Estado do Rio Grande do S                     | Sul                   |                                      |                       |                          |                                 |                                                                                                    |
|-----------|----------------------------|-----------------------------------------------|-----------------------|--------------------------------------|-----------------------|--------------------------|---------------------------------|----------------------------------------------------------------------------------------------------|
|           |                            |                                               |                       |                                      |                       |                          |                                 | Pesquisar Copiar Lista Imprimir                                                                                           |
|           |                            |                                               |                       |                                      |                       |                          |                                 |                                                                                                    |
|           |                            |                                               |                       |                                      |                       |                          |                                 |                                                                                                    |
| Convênio  | Concedente                 | Convenente                                    | Município             | Valor Conveniado                     | Valor Pago            | Valor à Pagar            | Período<br>Vigência             | Objeto                                                                                                    |
| 2022/4260 | SECRETARIA DA SAUDE        | ASSOC DE CARIDADE SANTA<br>CASA DE RIO GRANDE | RIO GRANDE            | 11.432.366,78                        | 11.432.366,78         | 0,00                     | 28/10/2022<br>até<br>28/10/2023 | O presente Convênio tem por objeto, A REFOR<br>CIRÚRGICO, SERVIÇO DE ONCOLOGIA, DA I<br>AMBULATÓRIO, TROCA DE PISOS DAS U |
| 2022/4552 | SECRETARIA DA SAUDE        | ASSOC DE CARIDADE SANTA<br>CASA DE RIO GRANDE | RIO GRANDE            | 2.669.775,74                         | 2.669.775,74          | 0,00                     | 16/12/2022<br>até<br>16/12/2023 | Aquisição de equipamentos e mobiliários hospit                                                                            |
| Total:    |                            |                                               |                       | 14.102.142,52                        | 14.102.142,52         | 0,00                     |                                 |                                                                                                    |
|           |                            | Exercício Conv                                | ênio = '2022', Tomado | r do recurso que pactua e se respons | abiliza pela execução | o do projeto = 'santa ca | asa de rio gran                 | ide'                                                                                                    |

Clicando o link (na cor azul) com o número do Convênio no FPE o Portal exibirá todo o detalhamento desse convênio.

O e-mail do setor responsável na Administração Pública Estadual está na aba **Convênio.** 

|                  |                                     |             |              | ,             |         |                  |           |                     |          |               |         |
|------------------|-------------------------------------|-------------|--------------|---------------|---------|------------------|-----------|---------------------|----------|---------------|---------|
| Einancoire T     | otais   Financeiro Recursos         | Documento   | Parecer      | Fluxo P       | arcelas | Monitoramento    | Pré-Execu | ção Monitoramento E | ixecução | Monitoramente | o Itens |
| Convênio         | Responsável / Convenente            | Fiscal Part | ícipe    Pla | ano Aplicação | Dado    | os Orçamentários | Meta      | Cronograma Previsto | Cronogr  | ama Realizado |         |
| Nao 🗸            |                                     |             |              |               |         |                  |           |                     |          |               |         |
| Pagamento Par    | ícipe                               |             |              |               |         |                  |           |                     |          |               |         |
| Não 🖌            |                                     |             |              |               |         |                  |           |                     |          |               |         |
| E-mail Setor Re  | E-mail Setor Responsável Concedente |             |              |               |         |                  |           |                     |          |               |         |
| ,                |                                     |             |              |               |         |                  |           |                     |          |               |         |
| Numero Process   | 50                                  |             |              |               |         |                  |           |                     |          |               |         |
| -                |                                     |             |              |               |         |                  |           |                     |          |               |         |
| Número Convêr    | io Órgão                            |             |              |               |         |                  |           |                     |          |               |         |
|                  |                                     |             |              |               |         |                  |           |                     |          |               |         |
| Convênio Ascen   | dente/Exercício                     |             |              |               |         |                  |           |                     |          |               |         |
| 1                |                                     |             |              |               |         |                  |           |                     |          |               |         |
| Número Convêr    | io SICONV                           |             |              |               |         |                  |           |                     |          |               |         |
|                  | $\sim$                              |             |              |               |         |                  |           |                     |          |               |         |
| Datas            |                                     |             |              |               |         |                  |           |                     |          |               |         |
| Data Início Prev | ista                                |             |              |               |         |                  |           |                     |          |               |         |
| 25/01/2022       | 12                                  |             |              |               |         |                  |           |                     |          |               |         |
| Data Aprovação   |                                     |             |              |               |         |                  |           |                     |          |               |         |
| 20/01/2022       | 12                                  |             |              |               |         |                  |           |                     |          |               |         |
| Forma Prostaçã   | o Contac:                           |             |              |               |         |                  |           |                     |          |               |         |

9) Consta a Pendência Justificável: "<u>A Transferência 000000 consta no Extrato Bancário</u> <u>mas não foi informada em pagamentos ou devoluções</u>."

Entretanto, não se trata de pagamento com os recursos do Convênio; o lançamento no extrato é referente a uma aplicação financeira.

Como Proceder?

Nesse caso, por óbvio, não se deve associar nenhum pagamento ao lançamento da aplicação no extrato.

Para sanar a pendência: <u>A Transferência 000000 consta no Extrato Bancário mas não</u> <u>foi informada em pagamentos ou devoluções,</u> quando se tratar de lançamento de aplicação financeira, basta incluir uma justificativa na pendência, conforme esclarecido no item 3.10.2 - Justificando Pendências - deste manual.

Procedimentos:

Ao final da prestação de contas, após a inclusão da documentação e das demais informações <u>e da regularização de todas as pendências impeditivas</u>, será possível realizar a ação Justificar - botão JUSTIFICAR.

| Editar Solicitação Prestação Contas: 22000023836 - 2022/004260 - ASSOC DE CARIDADE SANTA CASA DE RIO GRANDE |                                                                                                    |                            |                       |            |  |  |  |  |  |  |
|----------------------------------------------------------------------------------------------------|----------------------------------------------------------------------------------------------------|----------------------------|-----------------------|------------|--|--|--|--|--|--|
|                                                                                                    | Justificar Rela                                                                                      | tar Excluir Salvar L       | impar Gerar PDF Impri | mir Fechar |  |  |  |  |  |  |
|                                                                                                    |                                                                                                    |                            |                       |            |  |  |  |  |  |  |
| Solicitação                                                                                                 | Prestação Contas Devolução Recebimentos Pagamentos Contrapartida Serviços/Bens E                     | xtrato Bancário Pendências | Documentos Situação   | Fluxo      |  |  |  |  |  |  |
|                                                                                                    |                                                                                                    |                            |                       |            |  |  |  |  |  |  |
| Exibir Selecionados                                                                                         |                                                                                                    |                            |                       |            |  |  |  |  |  |  |
|                                                                                                    | Item Mensagem                                                                                        | Tipo Pendência             | Tem Justificativa?    |            |  |  |  |  |  |  |
| 0 0                                                                                                    | 001 A Transferência 584644 consta no Extrato Bancário mas não foi informada em pagamentos ou devolu  | ções. Justificável         | Não                   |            |  |  |  |  |  |  |
|                                                                                                    | 002 A Transferência 750096 consta no Extrato Bancário mas não foi informada em pagamentos ou devolu  | ções. Justificável         | Não                   |            |  |  |  |  |  |  |
|                                                                                                    | 0003 A Transferência 842407 consta no Extrato Bancário mas não foi informada em pagamentos ou devolu | ções. Justificável         | Não                   |            |  |  |  |  |  |  |
|                                                                                                    | 004 Valor da Contrapartida Financeira no Convênio difere do valor incluso na Prestação Contas.       | Justificável               | Não                   |            |  |  |  |  |  |  |
| Selecionar TODOS os registros.                                                                              |                                                                                                    |                            |                       |            |  |  |  |  |  |  |
|                                                                                                    | Linhas de 1 a 4                                                                                      |                            |                       |            |  |  |  |  |  |  |

Ao clicar em JUSTIFICAR (1) o Sistema abre a janela de confirmação da ação. Clique em OK (2).

| Editar Solicitação Prestação Contas: | 2000023836 - 2022/00     | 4260 - ASSOC [      | DE CARIDADE SANT       | ACASA   | DE RIO GRA   | NDE        |           |            |                      |        |
|--------------------------------------|--------------------------|---------------------|------------------------|---------|--------------|------------|-----------|------------|----------------------|--------|
| , ,,                                 |                          |                     | lustificant.           | Deleter | Evaluia      | Caluar     | Linner    | 0          | In the second second | Facher |
|                                      |                          |                     | Justificar             | Relatar | Excluir      | Saivar     | Limpar    | Gerar PDF  | Imprimir             | Fechar |
|                                      |                          |                     | 1                      |         |              |            |           |            |                      |        |
| Solicitação Prestação Contas Devolu  | ução Recebimentos        | Pagamentos          | Contrapartida Serviço  | os/Bens | Extrato Banc | ário Pe    | endências | Documentos | Situação             | Fluxo  |
|                                      |                          |                     |                        |         |              |            |           |            |                      | Editar |
| Exibir Selecionados                  |                          |                     |                        |         |              |            |           |            |                      |        |
| Item Mensagem                        |                          |                     |                        |         |              | Tipo Peno  | dência    | Tem Jus    | stificativa?         |        |
| 0001 Valor da Contrapartid           | a Financeira no Convênio | difere do valor inc | cluso na Prestação Con | tas.    |              | Justificáv | el        | 4          | lão                  | _      |
| Selecionar TODOS os registros.       |                          |                     |                        |         |              |            |           |            |                      |        |
|                                      |                          |                     | Linhas de 1 a 1        |         |              |            |           |            |                      |        |
|                                      | Confirmação              |                     |                        |         |              | ×          |           |            |                      |        |
|                                      |                          |                     |                        |         |              | _          |           |            |                      |        |
|                                      | Confirma ação Just       | ificar?             |                        |         |              |            |           |            |                      |        |
|                                      |                          |                     |                        |         |              |            |           |            |                      |        |
|                                      |                          |                     |                        |         |              |            |           |            |                      |        |
|                                      |                          |                     |                        | I       | Ok Ca        | ncelar     |           |            |                      |        |
|                                      |                          |                     |                        |         | 2            |            |           |            |                      |        |
|                                      |                          |                     |                        |         |              |            |           |            |                      |        |

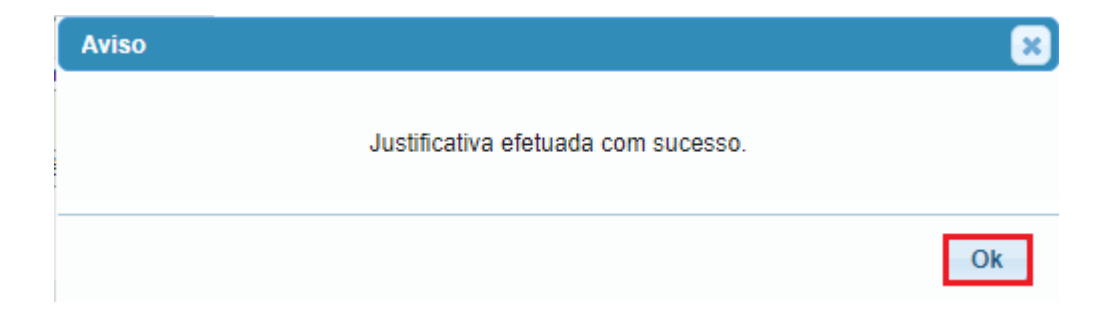

Após confirmar a ação Justificar ocorrerá a seguinte mudança no fluxo.

| Solicitação Prestação Contas      | Devolução     | Recebime | entos | entos Pagamentos | ntos Pagamentos Contrapartida Serviços/Bens | ntos Pagamentos Contrapartida Serviços/Bens Extrato Bancário | ntos Pagamentos Contrapartida Serviços/Bens Extrato Bancário Pendências | ntos Pagamentos Contrapartida Serviços/Bens Extrato Bancário Pendências Documentos | ntos Pagamentos Contrapartida Serviços/Bens Extrato Bancário Pendências Documentos Situação |
|-----------------------------------|---------------|----------|-------|------------------|---------------------------------------------|--------------------------------------------------------------|-------------------------------------------------------------------------|------------------------------------------------------------------------------------|---------------------------------------------------------------------------------------------|
|                                   |               |          |       |                  |                                             |                                                              |                                                                         |                                                                                    |                                                                                             |
| Fluxo Prestação Contas            |               |          |       |                  |                                             |                                                              |                                                                         |                                                                                    |                                                                                             |
| Solicitada                        |               |          | -     | -                |                                             |                                                              | а<br>                                                                   | а<br>                                                                              | a                                                                                           |
| Justificada <<<                   |               |          |       |                  |                                             |                                                              |                                                                         |                                                                                    |                                                                                             |
| Assinada                          |               |          |       |                  |                                             |                                                              |                                                                         |                                                                                    |                                                                                             |
| Recebida                          |               |          |       |                  |                                             |                                                              |                                                                         |                                                                                    |                                                                                             |
| Retornado para Parecer Técnico    |               |          |       |                  |                                             |                                                              |                                                                         |                                                                                    |                                                                                             |
| Parecer Técnico                   |               |          |       |                  |                                             |                                                              |                                                                         |                                                                                    |                                                                                             |
| Retornado para Parecer Financeiro |               |          |       |                  |                                             |                                                              |                                                                         |                                                                                    |                                                                                             |
| Parecer Financeiro                |               |          |       |                  |                                             |                                                              |                                                                         |                                                                                    |                                                                                             |
| Retornado para Parecer Gestor     |               |          |       |                  |                                             |                                                              |                                                                         |                                                                                    |                                                                                             |
| Parecer Gestor                    |               |          |       |                  |                                             |                                                              |                                                                         |                                                                                    |                                                                                             |
| Selecionar TODOS                  | os registros. |          |       |                  |                                             |                                                              |                                                                         |                                                                                    |                                                                                             |
| Linhas de 1                       | a 14          |          |       |                  |                                             |                                                              |                                                                         |                                                                                    |                                                                                             |

A Solicitação de Prestação de Contas passará da situação "Solicitada" para "Justificada". Somente nessa situação do fluxo será possível inserir as justificativas.

Para justificar, vá a aba "Pendências" e clique no link em azul da coluna Item. Uma janela irá se abrir para que a justificativa seja inserida no campo Motivo. Clique em SALVAR.

| Solicitaç | ão Prestação Contas    | Recebimentos                       | Pagamentos                        | Contrapartida Serviços/Bens     | Extrato Bancário    | Devoluç | ão Pendências  | Documentos | Monitoramento | Situação | Fluxo |  |
|-----------|------------------------|------------------------------------|-----------------------------------|---------------------------------|---------------------|---------|----------------|------------|---------------|----------|-------|--|
|           |                        |                                    |                                   |                                 |                     |         |                |            |               |          |       |  |
|           | selecionados           |                                    |                                   |                                 |                     |         | T D 101-       | <b>T</b> 1 |               |          |       |  |
|           | Item Mensagen          | n<br>ôpois 000000 consta           | no Extrato Panoár                 | io mao pão foi informada om pa  | anamonton ou douolu |         | lipo Pendencia | lem Jus    | tificativa?   |          |       |  |
|           |                        | B (L) Collisia                     |                                   | or mas had for informatia en pa | agamentos ou devolu | çues.   | Justificavel   | N          | ão            |          |       |  |
|           | 🐨 FPE - Finanç         | as Publicas do Estac               | 10 do KS - Googi                  | e Unrome                        | - L                 | X       | Justificável   | N          | ão            |          |       |  |
|           | _ <b>≏</b> 5 portalfpe | e.hml.intra.rs.gov.                | .br/APL/FPE-TF                    | RANSACAO.ASPX?/APL/P            | RFPEM05PCT/PR       | OGR     |                |            |               |          |       |  |
|           | Editar Pendênc         | ia: 24000028368 -                  | 0001                              |                                 |                     | 8       |                |            |               |          |       |  |
|           |                        |                                    |                                   | Salvar Li                       | impar Imprimir      | Fechar  | ]              |            |               |          |       |  |
|           |                        | -                                  |                                   |                                 |                     |         |                |            |               |          |       |  |
|           | Pendência              |                                    |                                   |                                 |                     |         | -              |            |               |          |       |  |
|           | *Item:                 | 0001                               |                                   |                                 |                     |         |                |            |               |          |       |  |
|           | *Mensagem:             | A Transferência (<br>em pagamentos | 000000 consta i<br>ou devoluções. | no Extrato Bancário mas ná      | ão foi informada    |         |                |            |               |          |       |  |
|           |                        |                                    |                                   |                                 |                     |         |                |            |               |          |       |  |
|           |                        |                                    |                                   |                                 |                     |         |                |            |               |          |       |  |
|           | *Tipo Pendência:       | Justificável                       |                                   |                                 |                     |         |                |            |               |          |       |  |
|           | *Motivo:               | O lançamento no                    | extrato bancári                   | io é referente a uma aplica     | ção financeira.     |         |                |            |               |          |       |  |
|           |                        | Não se trata de p                  | agamento reali:                   | zado com os recursos do c       | onvênio             |         |                |            |               |          |       |  |
|           |                        |                                    |                                   |                                 |                     |         |                |            |               |          |       |  |
|           |                        |                                    |                                   |                                 | 1.                  |         |                |            |               |          |       |  |
|           |                        |                                    |                                   |                                 |                     |         |                |            |               |          |       |  |
|           |                        |                                    |                                   |                                 |                     |         |                |            |               |          |       |  |
|           |                        |                                    |                                   |                                 |                     |         |                |            |               |          |       |  |
|           |                        |                                    |                                   |                                 |                     |         |                |            |               |          |       |  |

10. Estou com dúvidas acerca do preenchimento no Sistema de Prestação de Convênios. A quem devo recorrer para buscar auxílio? Entre em contato com Secretaria de Estado que receberá a prestação de contas em questão.

### 11. Estou com dúvidas acerca dos documentos que devem ser incluídos no Sistema de Prestação de Convênios. A quem devo recorrer para buscar auxílio?

Entre em contato com Secretaria de Estado que receberá a prestação de contas em questão.

### 6. HISTÓRICO DE ATUALIZAÇÕES

| Data    | Versão | Atualização/Inclusão de Funcionalidades                                                                                                    |
|---------|--------|----------------------------------------------------------------------------------------------------|
| 04/2025 | 1.0    | Elaboração do Manual.                                                                                                    |
| 06/2025 | 1.1    | Substituição do <i>link</i> para acesso aos materiais de auxílio:<br><u>https://www.convenioseparcerias.rs.gov.br/documentacao-</u><br><u>convenentes</u> . <i>Prints</i> de tela atualizados. |